# Océ 31x5E

Configuration and special maintenance

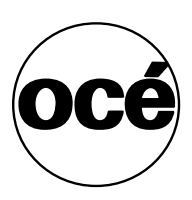

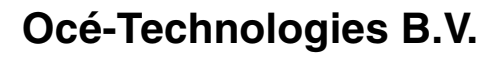

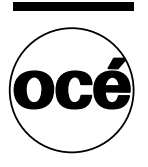

This manual contains a description of the tasks which can be performed by the person in charge of the Océ 31x5E. The introduction (chapter 1) contains a general description of the tasks for configuring and maintaining the copier and how to access the key operator mode. It is, however, recommended that you first read the Océ 31x5E Copy Jobs and Daily Maintenance manual and the Print Jobs and Job Management manual.

#### Key to the copier and operating panel

To assist you in finding the parts of the copier and the functions on the operating panel quickly, an illustration of the Océ 31x5E appears on the inside front cover, and an illustration of the operating panel appears on the inside back cover; both of these can be folded out.

### Safety information

This manual contains the following safety information:

- Appendix A lists 'Instructions for safe use'. You are advised to read this information before you start to actually use the copier. Technical safety information such as safety data sheets can also be found in appendix A.
- Where applicable, cautions and warnings are used throughout this manual to draw your attention to safety precautions to be taken.

### Copyright

Océ-Technologies B.V. Venlo, The Netherlands © 2001 All rights reserved. No part of this work may be reproduced, copied, adapted, or transmitted in any form or by any means without written permission from Océ.

Océ-Technologies B.V. makes no representation or warranties with respect to the contents hereof and specifically disclaims any implied warranties of merchantability or fitness for any particular purpose.

Further, Océ-Technologies B.V. reserves the right to revise this publication and to make changes from time to time in the content hereof without obligation to notify any person of such revision or changes.

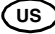

### Table of Contents

Trademarks 7 Licences 7

#### Chapter 1

#### Introduction

About this manual 10 Turning the Océ 31x5E on/off 12 Accessing the key operator system 14 Using the key operator system 17 Using 'Account logging' (optional) 19 Recovering an error situation in 'Account logging' 20 Accessing 'Account logging' files 21 Turning the DAC on and off 22

#### Chapter 2

#### **Configuration management**

Customizing settings 26 Changing standard copy settings 26 Changing the standard margin shift 27 Changing the display language 28 Changing the initial operating mode on a Network Copier 29 Defining the reset time for settings 31 Defining the low power time (Eco only) 32 Defining the automatic switch off time and sleep time 33 Defining paper trays for reports 37 Defining paper trays for folio sizes 38 Linking paper trays 39 Defining user permissions 40 Access to paper trays and stapler 40 Access to special feeder 41 Defining access control and accounting 42 Activating and deactivating access control 43 Activating and deactivating an external copy charge device 44 Defining copy charges 46 Enabling export for scanning (optional) 47 Defining a field separator 48

Changing the printer description 49 Assigning operator licenses 50 Preventing users from managing jobs 51 Forcing users to print to their mailbox 52 Limiting the storage time of mailbox jobs 54 Temporarily stopping automatic printing 56 Defining the time delay for print jobs 58 Using the mailbox without the 31x5E driver 60 Defining the use of banner pages 62 Disabling 'End-of-job confirmation' (optional) 64 Changing the key operator phone number 65 Obtaining system information 66 Printing or saving the configuration report 66 Reading the copy and print volume on a Network Copier 68 Reading the size of the copier memory 69 Setting PS error pages and Log error pages 70

#### **Chapter 3**

### Account Management (optional)

Introduction 74 Opening accounts 75 Opening copy accounts 75 Opening print accounts 76 Displaying account information 77 Changing accounts 79 Changing the copy limit and print limit 79 Changing or assigning a PIN code 80 Changing an account number 81 Changing the sort order of print accounts 82 Resetting account counters 83 Freezing and reopening accounts 84 Deleting an account 85 Deleting all accounts 86 Printing account information 87 Saving/restoring account information 88

#### Chapter 4

#### Maintenance

Refilling staples 92 Refilling toner 97 Emptying the staple tray 101

#### Chapter 5

#### Error handling

Clearing staple jams 104 Restarting the DAC 108 Removing print jobs 110 Restoring network settings 113 Miscellaneous problems 114 Calling Service for help 115

#### Appendix A

### Safety information

General safety information 120 Radio interference 120 Symbols 120 Instructions for safe use 121 Safety data sheets for the Océ 31x5E 123 Safety data sheet Océ 3145 Digital Copier 124 Safety data sheet Océ 3145 Network Copier 125 Safety data sheet Océ 3145 Digital Copier 126 Safety data sheet Océ 3145 Network Copier 127 Safety data sheet Océ 3145E Digital Copier 128 Safety data sheet Océ 3145E Network Copier 129 Safety data sheet Océ 3155 Digital Copier 130 Safety data sheet Océ 3155 Network Copier 131 Safety data sheet Océ 3155 Digital Copier 132 Safety data sheet Océ 3155 Network Copier 133 Safety data sheet Océ 3165 Digital Copier 134 Safety data sheet Océ 3165 Network Copier 135 Safety data sheet Océ 3165 Digital Copier 136 Safety data sheet Océ 3165 Network Copier 137 Safety data sheet Océ 3165E Digital Copier 138 Safety data sheet Océ 3165E Network Copier 139 EPA ENERGY STAR® 140

### Appendix B

Hardware components and operating panel Océ 31x5E 144 Operating panel 145

### Appendix C

### Miscellaneous

How to read this manual 148 User survey 149 Addresses of local Océ organizations 151 Index 153

### Trademarks

All trademarks mentioned in this manual are the exclusive property of the respective parties and are hereby acknowledged by Océ-Technologies B.V.

### Licences

Certain products and technologies that are used in the Océ 31x5E are owned by third parties and used by Océ-Technologies B.V. under licence from their respective owners, more specifically the following products and technologies:

■ FIVE-E Printer Language Emulation

© Copyright 1988-1995 Xionics Document Technologies, Inc.

All rights reserved.

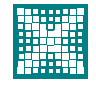

XIONICS

- Novell, NEST Networking Software
   © Copyright 1996 Novell, Inc. All rights reserved
- AppleTalk-compatible networking software
   © Copyright 1993-1996 Quiotix Corporation (Menlo Park, CA USA). All rights reserved
- Windows Print Drivers:© Copyright 1997 Software 2000
- LZW Algorithm licensed under U.S. Patent No. 4,558,302 and foreign counterparts
- The PostScript option is based in part on work of the Independent JPEG Group.
- Adobe and Adobe logo are trademarks of Adobe Systems Inc.
   © 1996 Adobe Inc.

All rights reserved

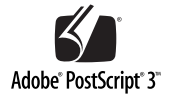

### Océ 31x5E

Configuration and special maintenance

# Chapter 1 Introduction

This chapter describes the tasks of the person in charge of managing and maintaining the Océ 31x5E. It also contains information about how to turn on and off the Océ 31x5E. This chapter also demonstrates how to access the key operator system.

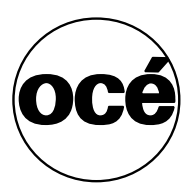

### About this manual

The Océ 31x5E, which is referred to as the Digital Copier can be used as a stand-alone copier. The Océ 31x5E can also be connected to a computer network via the optional Digital Access Controller (DAC). When referring to this configuration, we will call it the Network Copier. This configuration manages both copy jobs and print jobs, and can also manage scan jobs if you have installed that option.

**Users and tasks** The key operator is responsible for the daily maintenance of the Océ 31x5E. The key operator controls the use of the copier, maintains it and ensures that the most frequently-used standard settings are installed. He or she also assists users with their copy jobs and scan jobs. Should something occur which requires the attention of the key operator, a message will appear on the operating panel. If Print Logic is used, this message will appear on the PC monitor.

Assisting users with their print jobs would be the task of a person with an indepth knowledge of workstation environments.

When an Océ 31x5E Network Copier is placed in a central reproduction environment, such as a copy shop or in-house reproduction department, the central operator prints files of other users using the Job SubmitIT application. In this type of central reproduction environment, the central operator may also function as a key operator and be in charge of managing and maintaining the Océ 31x5E. This person is also most likely able to assist users with their print jobs.

**Documentation set** As you well know, different environments require different users to perform different tasks. Therefore, the documentation set supplied with the Océ 31x5E has been divided into manuals containing separate tasks: Copy jobs and daily maintenance manual, Print jobs and job management manual, Configuration and special maintenance manual and a Scan jobs manual.

**Contents of this manual** This manual contains all of the information needed to assist users and to keep the Océ 31x5E in excellent condition. It is intended for the person(s) in charge of:

- configuration management (using Océ 31x5E), such as user default settings, access permissions and other general settings. See chapter 2.
- account management, such as opening and closing copy accounts, defining copy limits for individual accounts, printing account information etc. See chapter 3.
- daily maintenance, such as reloading paper and staples, refilling toner and emptying the staple tray. See chapter 4.
- use of Account logging, and calling the service organization when the copier so indicates. See chapter 1.

# Turning the Océ 31x5E on/off

The Océ 31x5E is turned on and off with the green on/off button next to the paper compartment (see figure 1). If the machine has not been used for some time (defined by the key operator) the Océ 31x5E will turn off (Classic) or go into sleep mode (Eco). If it has turned off (Classic), users can turn it on again themselves by pushing the green on/off button, provided the on/off button is not locked with the optional key switch. The Océ 31x5E Eco wakes up when you send an automatic print job or press a button on the operator panel.

**Note:** The Automatic Shutdown and Sleep Mode functions can be customized using the key operator system (see, 'Defining the Automatic Shtodown time and sleep time' on page 35).

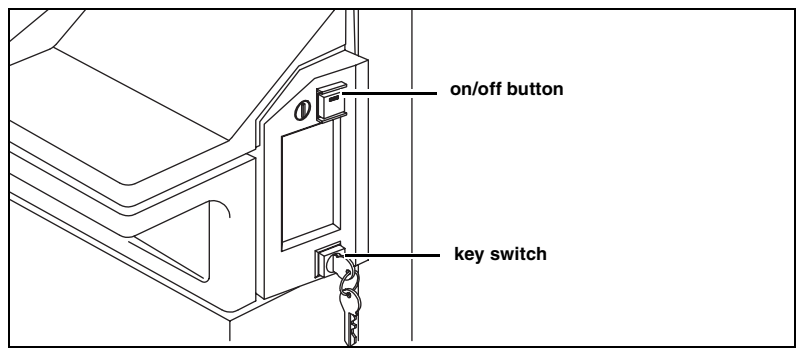

[1] On/off button and key switch

If you do not want other users to operate the copier, you must turn it off using the key switch. When the key switch is used, the paper compartment door is locked. If a paper jam occurs, the person in charge of the Océ 31x5E must be notified. This person is the only one who can turn the copier on again.

### Turning on

**1** If available, insert the key into the key switch, turn it to the right (into horizontal position), and remove it (see figure 1).

2 Press the green on/off button, which will then light up.The copier takes about 8 minutes to warm up from a cold start. During this time, you can check the paper stock and, if necessary, reload the paper trays.

As soon as the copier has warmed up, the 'Ready to copy' message appears in the display. The copier is now in initial mode, and all settings have been assigned their standard values.

- ▼ Turning off
  - **1** Make sure that there is no job in progress.
  - 2 If available, insert the key into the key switch and turn it to the left.
  - **3** Press the green on/off button on the Océ 31x5E.
  - **4** If available, remove the key.

### Accessing the key operator system

The key operator system is used to perform management and maintenance tasks. The key operator system can be accessed at the operating panel and from a PC, if the Océ 31x5E is equipped with the optional Print Logic software. Settings related to the copier can only be defined at the operating panel.

The key operator functions are restricted to a specific user, and therefore a PIN code is required at the operating panel or when you access Print Logic. At installation, the service technician configures the key operator PIN code. This means that only the service technician can change it.

After performing key operator activities, make sure you quit the key operator system to prevent improper use of the Océ 31x5E. Any changes you make in the settings will only be applied after you have quit the key operator system.

**Note:** If the machine has an error for which you need to call the service technician, you can still use the key operator mode to access information by pressing 1 and 0 at the same time.

Some settings can be made on both the operating panel and Print Logic. In this manual you will find two procedures for each task (where applicable). This facilitates your work, as some settings can be made directly from the desktop of your PC instead of having to access the operating panel at the Océ 31x5E.

### Accessing the key operator system using the operating panel

- 1 Open the 'Extra' section and select 'Special settings' with the card selection button.
- 2 Press the 'System management' function button to select 'Key Operator'.
- **3** Press start ( $\diamondsuit$ ) to confirm.

14

**4** Enter the PIN code using the copy quantity buttons. After a few seconds (if the PIN code you entered is correct), the key operator system will be available to you.

|                             | <b>6</b>              | Basic<br>settings              | <br>Prin | ting              | Machine    | Accounting               |
|-----------------------------|-----------------------|--------------------------------|----------|-------------------|------------|--------------------------|
|                             |                       | Deutsch<br>Français<br>Foolieb |          | copies:           | 0          | Machine-nr.<br>101010101 |
|                             | Continue<br>Stop      | English-US<br>Castellano       |          | prints:           | 0          | scans:<br>O              |
| Quit Key<br>Operator System | Automatic<br>printing | Language                       |          | Copy/P<br>counter | rint<br>rs | Scan<br>counter          |

[2] Key operator system

### Quitting the key operator system using the operating panel

- 1 Open the 'Basic' section and press the 'Quit key operator system' function button.
- **2** Press start ( $\diamondsuit$ ) to confirm.

Any changes you have made in the key operator system will now be active.

▼

### Accessing the key operator system using Print Logic

- 1 Click the Windows start button and choose Océ Print Logic from the Programs menu.
- 2 Select 'Available printers'.
- 3 Select a printer and open 'Tools' in the menu bar.
- 4 Select 'Key operator system'.

**Note:** The key operator system can also be accessed directly from the *Programs menu. Select the printer in the list of printers and click 'OK'.* 

5 Enter the PIN code given by the Océ service technician and click 'OK'.

| Key operato    | r system - 2  | 0_Joske (pc20-da | ac)    | ? ×       |
|----------------|---------------|------------------|--------|-----------|
| Status         |               | Miscellaneous    |        | Scanning  |
| Main           | Protocol      | Control          | Output | Operators |
| Identification | ۱<br>۱        |                  |        |           |
|                | <u>N</u> ame: | pc2U-dac         |        |           |
|                | Description:  | 20_Joske         |        |           |
|                |               |                  |        |           |
|                |               |                  |        |           |
|                |               |                  |        |           |
|                |               |                  |        |           |
|                |               |                  |        |           |
|                |               |                  |        |           |
|                |               |                  |        |           |
|                |               |                  |        |           |
|                |               |                  |        |           |
|                |               |                  |        |           |
|                |               |                  |        |           |
|                |               |                  |        |           |
|                | OK            | Cancel           | Apply  | Help      |
|                |               |                  |        |           |

[3] 'Main' tab of the key operator system

6 The window of the 'Main' tab opens.

**Note:** If the key operator system is not used via keyboard or mouse activities for more than 5 minutes, a window will appear to informing you that the key operator system will close automatically.

### Quitting the key operator system using Print Logic

- 1 After changes have been made, click 'Apply' if you want to make further changes.
- 2 To quit the system immediately after making changes, click 'OK'.
- **3** To quit the system without making changes, click 'Cancel' or use the close button from windows.

# Using the key operator system

The key operator system can be accessed in two ways: via the Océ 31x5E operating panel or from a PC with Print Logic. This gives the person-in-charge flexibility in managing and maintaining the Océ 31x5E.

In the key operator system, as in the usual copy environment, all functions are divided into 4 sections, and are accessible with the section buttons. Each section consists of a number of subsections. Each subsection in turn consists of a card with related functions.

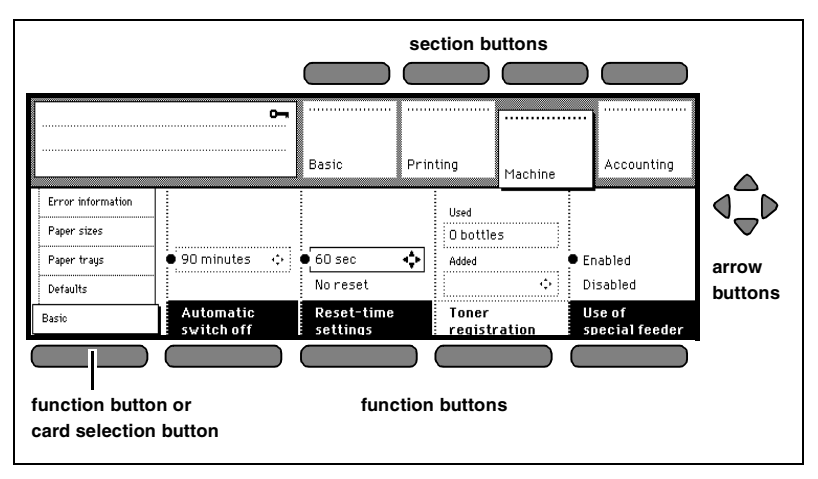

[4] Navigation buttons in the key operator system

Both functions and subsections can be selected by means of the card selection button. When you use the arrow buttons to select a setting for a function, you will see that the list of subsections will be dimmed and non-selectable.

In order to scroll to another subsection, you must first press the card selection button to activate the list again. You can then press this button repeatedly to go to the required subsection. When Print Logic is used, the 'Main' tab appears after the key operator system has been accessed. From there, other tabs can be accessed with a click on the respective tab (see figure 5).

| 🛅 Key operato  | or system - 2 | 0_Joske (pc20-da | ac)    | ? ×          |
|----------------|---------------|------------------|--------|--------------|
| Status         | 1             | Miscellaneous    | 1      | Scanning )   |
| Main           | Protocol      | Control          | Output | Operators    |
| Identification | า             |                  |        |              |
|                | <u>N</u> ame: | pc20-dac         |        |              |
|                | Description:  | 20_Joske         |        |              |
|                |               | ,                |        |              |
|                |               |                  |        |              |
|                |               |                  |        |              |
|                |               |                  |        |              |
|                |               |                  |        |              |
|                |               |                  |        |              |
|                |               |                  |        |              |
|                |               |                  |        |              |
|                |               |                  |        |              |
|                |               |                  |        |              |
|                |               |                  |        |              |
|                |               |                  |        |              |
|                | OK            | Cancel           | Apply  | <u>H</u> elp |

[5] The 'Main' tab of the key operator system

18

# Using 'Account logging' (optional)

'Account logging' collects a whole range of information about the execution of jobs on the copier. 'Account logging' is job-based and does not have access control. When a job is finished, the collected information is sent to the DAC. This information is stored and may be used by the System Administrator for different purposes.

The jobs are divided into 5 categories. (Key operator job, copy job, mailbox job, automatic print job, scan job)

Information examples:

- a unique job identification number
- the type of job
- the time stamp
- the completion status
- the job name
- the number of scanned images
- the number of used staples etc.

You can use this information for price calculations, statistics and so on.

When using 'Account logging,' the Network copier can run in two modes.(see 'Accessing 'Account logging' files' on page 21)

**Hold jobs mode** (default setting) If the connection to the DAC is lost, 'Account logging' will continue to collect information about executing jobs until the maximum of 25 jobs is reached. After this, jobs will not be executed as 'Account logging' and the information cannot be stored.

**Ignore error mode** When the connection to the DAC is lost, 'Account logging' will continue to collect information about executing jobs. After the maximum number of 25 jobs is reached, the job at the bottom of the list will be overwritten. 'Account logging' information will be lost, but execution of jobs is still possible.

### Recovering an error situation in 'Account logging'

Error recovery in 'Account logging' always starts in the 'Hold jobs' mode. The connection to the DAC may be lost. You may want to set the mode to continue to enable the execution of jobs in the key operator mode.

Hold jobs mode (default) 'Account logging' only removes information from its memory if it is written to the log file. The memory buffer in 'Account logging' can hold a maximum number of 25 jobs. If an error occurs, 'Account logging' will continue executing jobs and collecting information until this maximum of 25 jobs has been reached. After this, the Océ 31x5E stops executing jobs. The information in memory will be transferred to the log file on the DAC as soon as the error situation is recovered.

**Note:** If the maximum number of jobs in memory is reached in 'Hold jobs' mode, you can switch to 'Ignore error' mode to continue executing jobs.

**Ignore error mode** After the maximum number of 25 jobs in memory has been reached, the information of the job at the bottom of the list will be overwritten and lost. However the execution of jobs on the Océ 31x5E will continue. After recovering the error, the 'Account logging' information is transferred to the log file on the DAC.

**Note:** *The 'Account logging' mode will always switch back to the 'Hold jobs' mode.* 

Information about some jobs may be missing, depending on the number of jobs that were executed during the error situation.

**Note:** Information will only be lost if the number of executed jobs was greater than 25.

### Accessing 'Account logging' files

To access the stored information, use FTP to the DAC. (not available within Print Logic) FTP is only available when TCP/IP is installed. Only the System Administrator with the System Administrator Password has access to the 'Account logging' files. There is an active file and there may be one or more inactive files. The active file is the current 'Account logging' file. This file is opened at 12:00 a.m. and is active for one day. After this period, the file will become inactive.

**Note:** You can access both active and inactive files with FTP. You can delete the inactive file, but you cannot delete the active file.

# Turning the DAC on and off

The DAC is turned on with the on/off switch. To turn the DAC off, you must use the operating panel.

Note: The on/off button should only be used to turn the DAC on.

Before you can turn off the DAC, you must first stop any running processes. If the Network Copier is printing, it will stop as soon as the current job has been finished. Do this by stopping the DAC. Jobs which are still waiting in the queue will be stored and finished when the DAC is turned on again.

### Stopping the DAC at the operating panel

- 1 Accessing the key operator system (see page 14).
- 2 Open the 'Printing' section and select 'DAC control'.

| Stop the DAC               |             | Basic<br>settings | Printi | ng       | Machine | Accounting          |
|----------------------------|-------------|-------------------|--------|----------|---------|---------------------|
| Banner pages<br>Reports    |             |                   |        | Scan jot | DS      |                     |
| Job processing DAC control | Restart DAC | Stop DAC          |        | Remov    | e jobs  | Network<br>settings |

[6] 'Stop DAC' function

- **3** Press the 'Stop DAC' function button.
- **4** Press start ( $\diamondsuit$ ) to confirm.

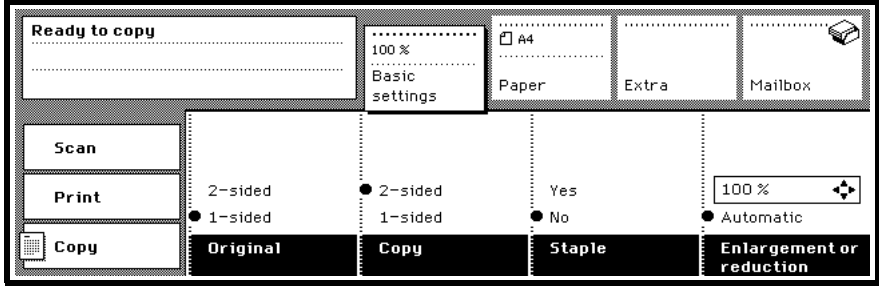

[7] DAC is stopped, printing is no longer possible

**5** Wait 20 seconds for the DAC to shut down. The power LED on the DAC will automatically be turned off.

### Stopping the DAC using Print Logic

- 1 Access the key operator system (see 'Accessing the key operator system using Print Logic' on page 15).
- 2 Click the 'Status' tab.

| 🛅 Key operato | r system - 20                                       | _Joske (pc20-da       | c)      | ? ×                     |
|---------------|-----------------------------------------------------|-----------------------|---------|-------------------------|
| Main Status   | Protocol                                            | Control Miscellaneous | Output  | Operators  <br>Scanning |
|               | No job presen                                       | ıt                    |         |                         |
| Remove        | ove job<br>all print jobs<br>all s <u>c</u> an jobs | <b>]</b><br> <br>     |         |                         |
| <u>B</u> er   | ports                                               | ]                     | Shut do | wn DAC                  |
|               | OK                                                  | Cancel                | Арру    | Help                    |

[8] 'Status' tab with 'Shut down DAC ...' function

- **3** Click the 'Shut down DAC' button.
- 4 Select 'Stop the DAC?'
- **5** Click 'OK'. The DAC will be stopped. The power LED on the DAC will be automatically turned off.

Note: To turn the DAC on, press the on/off switch on the DAC.

### Océ 31x5E

Configuration and special maintenance

# Chapter 2 Configuration management

Initially the Océ service engineer will configure the Océ 31x5E based on company-specific requirements. This chapter contains all the information required to adjust the Océ 31x5E general configuration settings related to copy, print and scan jobs. Settings related to printing and scanning can be configured at the operating panel or with Print Logic.

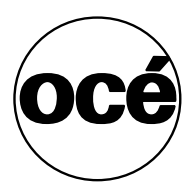

### Customizing settings

The Océ service technician changes the Océ 31x5E copy settings at delivery to meet your company's or department's requirements. However, as time goes by, you may want to adapt them to recent working procedures.

Please note that the standard settings for printing are the ones selected for the job in the driver.

### Changing standard copy settings

After warm-up, all functions are in their 'standard' or 'default' setting. You could also press the correction button twice to return to the default settings. The default settings have been defined by Océ and are therefore called *factory settings*. For example, the 'Copy' function factory setting is set to '2-sided' by default in order to comply with the EPA Energy Star criteria (see page 140).

You can adapt these default settings to meet company-specific or departmentspecific requirements. By so doing, you select the settings which users need for most of their jobs. You will only need to change these settings for specific jobs. These settings are called *company settings*.

You can change the company settings back to the factory settings at any time.

V

### Defining company settings

- 1 Press the correction button twice to clear any remaining settings and *select the required standard settings*.
- 2 Start a copy job to check for any conflicting settings.
- **3** Access the key operator system (see page 14).
- 4 Open the 'Machine' section and select 'Defaults'.

**5** Press the 'Save current settings' function button to define the new settings as default.

| _ | Save current sett<br>defaults<br>♦ = confirm<br>C = cancel | ings as                     | Basic<br>settings       | Printing                         | <br>Machine | Accounting          |
|---|------------------------------------------------------------|-----------------------------|-------------------------|----------------------------------|-------------|---------------------|
|   | Error information<br>Paper sizes<br>Paper trays            |                             |                         | Scannir<br>Printing<br>● Copuinc | 19<br>9     | On<br>● Off         |
|   | Basic settings                                             | Restore factory<br>settings | Save curren<br>settings | t Standa                         | rd usage    | Switch off<br>timer |

[9] Functions for the definition of standard settings

- **6** Press start ( $\diamondsuit$ ) to confirm the modified settings.
- 7 When ready, exit the key operator system.

Defining the factory settings as default

- **1** Access the key operator system (see page 14).
- 2 Open the 'Machine' section and select 'Defaults'.
- **3** Press the 'Restore factory settings' function button to restore the Océ factory defaults (see figure 9).
- **4** Press start ( $\diamondsuit$ ) to confirm the modified settings.
- 5 Exit the key operator system.

### Changing the standard margin shift

The standard or default margin shift setting (i.e. the distance over which the margin is shifted on the copy) is set to 12 mm (12/24 inch). Any value between -25 and 25 mm (-1 and 1 inch) can be set as the new default margin shift value.

▼

### To set the standard size of the extra margin

- 1 Access the key operator system (see page 14).
- 2 Open the 'Machine' section and select the 'Paper sizes'.

**3** Press the 'Standard margin shift' function button.

|                   | 5              |                          | •••••    |         |            |
|-------------------|----------------|--------------------------|----------|---------|------------|
|                   |                | Basic                    | Printing | Machine | Accounting |
| Error information |                |                          |          |         |            |
| Paper sizes       |                |                          |          |         |            |
| Paper trays       | ● Folio        | • 12 mm                  | <b></b>  |         |            |
| Defaults          | Foolscap folio |                          |          |         |            |
| Basic             | Folio type     | Standard<br>margin shift |          |         |            |

[10] 'Standard margin shift'

- 4 Use the arrow buttons to change the standard margin shift.
- **5** Exit the key operator system.

### Changing the display language

It is possible to change the language of the text in the display. You are offered a choice of many languages. To select a language, follow the procedure below.

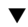

### Selecting a language

- **1** Access the key operator system (see page 14).
- 2 Open the 'Basic' section.
- **3** Press the 'Language' function button.

|                             | <del>م</del>          | Basic<br>settings                                          | Printing           | Machine    | Accounting                              |
|-----------------------------|-----------------------|------------------------------------------------------------|--------------------|------------|-----------------------------------------|
|                             | Continue<br>● Stop    | Deutsch<br>Français<br>English<br>English-US<br>Castellano | copies:<br>prints: | 0          | Machine-nr.<br>101010101<br>scans:<br>0 |
| Quit Key<br>Operator System | Automatic<br>printing | Language                                                   | Copy/P<br>counter  | rint<br>'s | Scan<br>counter                         |

[11] Selecting a language

- 4 Select the language by using arrow buttons (see figure 11).
- 5 When ready, exit the key operator system.

### Changing the initial operating mode on a Network Copier

If the Océ 31x5E Network Copier is used mainly for printing or scanning, you may decide to set the print or scan mode as the initial mode. In that case, Network Copier users must switch to the copy mode first before they can make a copy. And, of course, if the Network Copier is used mainly for copying, you should set the initial operating mode to copying.

**Note:** Depending on the selected mode, you may want to change the time delay for switching to default mode (see 'Defining the reset time for settings' on page 31).

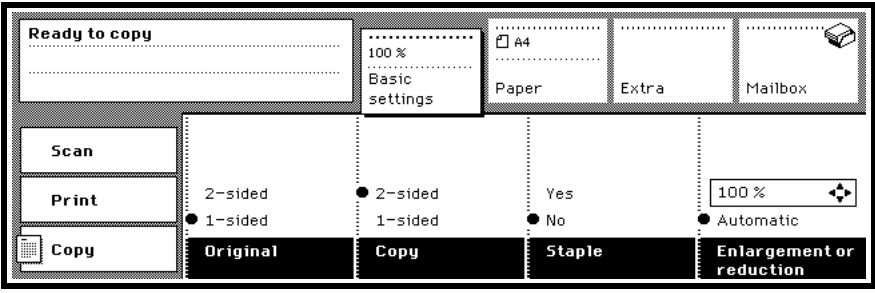

[12] Initial operating mode set to copying

| Select user and t<br>"Show document | hen press<br>s"      | <br>Basic    |       |        | ·····   |
|-------------------------------------|----------------------|--------------|-------|--------|---------|
| Copy charge sys                     | em A in use          | setinos<br>- | Paper | E. tra | Mailbox |
| Scan                                | user2                |              |       |        |         |
| Print                               | userð 💠<br>user4     |              |       |        |         |
| Сору                                | user5<br><b>User</b> | Show docum   | ents  |        |         |

[13] Initial operating mode set to printing

| Ready to s | scan    |                                                        |                    |                     |          | ]                 |
|------------|---------|--------------------------------------------------------|--------------------|---------------------|----------|-------------------|
| Copy char  | ge syst | em A in use                                            | Original           | Digital<br>document | Workflow |                   |
| Scan       |         |                                                        |                    |                     |          |                   |
| Print      |         | 600 dpi printing 31×5, no<br>300 dpi archiving, confin | o dial.<br>m dial. |                     |          | $\Leftrightarrow$ |
| Сору       |         | : 600 dpi printing 85 lpi, n<br>Profile                | umber dial.        |                     |          |                   |

[14] Initial operating mode set to scanning

### Changing the initial operating mode

- **1** Access the key operator system (see page 14).
- 2 Open the 'Machine' section and select the 'Defaults' settings.
- **3** Press the 'Standard usage' function button to change the current standard mode setting (see figure 9 on page 27).
- 4 Exit the key operator system.

30

# Defining the reset time for settings

The reset time specifies the length of time that must pass before the copier will return to the default settings on the operating panel. Once started, a timer keeps counting down as long as the copier is idle and there is no user interaction (such as pressing buttons, opening doors or placing originals). The timer starts over in response to each new user action.

The reset time is 60 seconds by factory default, but can be changed to any other time between 10 seconds and 5 minutes.

When 'No reset' is selected, the settings remain valid until a user explicitly resets them by means of the correction button.

▼

### Changing the reset time for settings

- **1** Access the key operator system (see page 14).
- 2 Open the 'Machine' section.
- 3 In the 'Basic' subsection, press the 'Reset-time settings' function button.

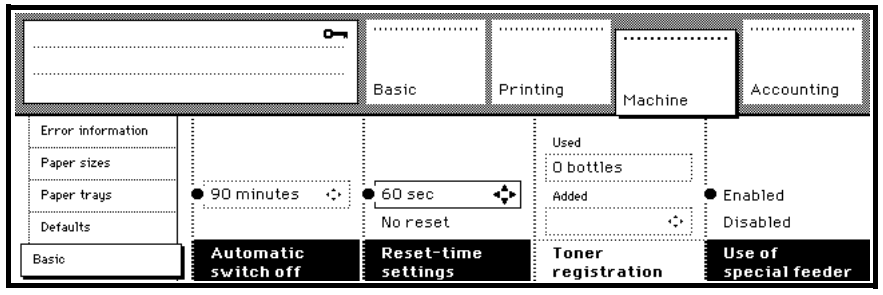

[15] 'Reset time settings' function

- **4** Use the arrow buttons to enter the reset time (between 10 and 300 seconds), or select 'No reset'.
- 5 When ready, exit the key operator system.

# Defining the low power time (Eco only)

If the copier is not used for some time, it will switch to low power mode. The low power screen is then shown on the display. The low power time is set by default to 15 minutes, in order to comply with the EPA Energy Star criteria (see page 140). This setting can be changed to a time between 1 and 15 minutes.

**Note:** The machine will automatically go to low power mode after the specified time. However, if a user takes any action during this time (such as placing an original, opening a door or pressing a button) the timer is reset and starts counting again.

You can activate the machine by sending an automatic print job or by pressing a button on the console. The energy saving screen will disappear. The message 'Please wait' will appear and within 8 seconds the machine will show 'Ready to copy' again. You can make settings for your next job during this waiting time.

### Changing the low power time

- **1** Access the key operator system (see page 14).
- 2 Open the 'Machine' section and select the 'Basic' settings.
- **3** Press the 'Power Saving' function button once or twice to activate the 'Low Power after' function (see figure 16).

|   |                   | <b>с</b>                |                        |            |                  | ••••••  |                          |
|---|-------------------|-------------------------|------------------------|------------|------------------|---------|--------------------------|
|   |                   |                         | Basic                  | Prin       | ting             | Machine | Accounting               |
|   | Error information |                         |                        |            | Used             |         |                          |
|   | Paper sizes       |                         |                        |            | O bottle         | s       |                          |
|   | Paper trays       | 🖲 90 minutes 🗠          | • 60 sec               | $\diamond$ | Added            |         | Enabled                  |
|   | Defaults          |                         | Noreset                |            |                  | ¢.      | Disabled                 |
| [ | Basic             | Automatic<br>switch off | Reset-time<br>settings |            | Toner<br>registr | ation   | Use of<br>special feeder |

[16] 'Low power function.

- 4 Use the higher and lower arrow buttons to set the time.
- **5** When ready, exit the key operator system.

**Note:** A classic machine has no option for low power mode. You can only set the switch off time.

# Defining the automatic switch off time and sleep time

If the copier is not used for a longer time, it will switch off (DC / Classic) or go to sleep mode (NC / Eco). The sleep mode can be recognized by the special screen on the display of the operating panel. The copier is not kept on operating temperature. Copying will be possible after 30 seconds to 8 minutes. The auto switch off time or sleep time is set by default to 90 minutes, in order to comply with the EPA Energy Star criteria (see page 140). This setting can be changed to any time between 10 and 90 minutes.

**Note:** The machine will automatically switch off or go to sleep mode (Eco only) after the specified time. However, if a user takes any action during this time (such as placing an original, opening a door or pressing a button) the timer is reset and starts counting again.

You can wake up the machine from sleep mode by sending an automatic print job or by pressing a button on the console. The energy saving screen will disappear. The message 'Please wait' or 'Warming up' will show before 'Ready to copy' appears again.

If the copier (DC) is switched off automatically, you have to turn on the machine by the green on/off button.

▼

### Changing the automatic switch off time (digital copier)

- **1** Access the key operator system (see page 14).
- 2 Open the 'Machine' section and select the 'Basic' settings.
- **3** Press the 'Power saving' function button once or twice to activate the 'Switch off after' function (see figure 16).

|   |                                  | <b>6</b> -                      | Basic<br>settings      | Machine               | Accounting            |
|---|----------------------------------|---------------------------------|------------------------|-----------------------|-----------------------|
|   | Error information<br>Paper sizes | Low power after<br>15 minutes 💠 |                        | Used<br>O bottles     |                       |
|   | Paper trays                      | Switch off after                | 🛛 60 sec 🛛 💠           | Added                 | Enabled               |
|   | Defaults                         | 🖲 90 minutes 🛛 💠                | Noreset                | ÷.                    | Disabled              |
| [ | :<br>Basic settings              | Power saving                    | Reset-time<br>settings | Toner<br>registration | Special feeder<br>use |

[17] 'Automatic switch-off' function.

- 4 Use the higher and lower arrow buttons to set the time.
- 5 When ready, quit the key operator system.

### Disabling the automatic switch off (see 'EPA Energy Star®' on page 140)

- **1** Access the key operator system (see page 14).
- 2 Open the 'Machine' section and select the 'Defaults'.Note: If switch off mode enabling is not configured, the following screen will be displayed. The settings cannot be changed.

|                                                             | <b>6</b>                    | Basic<br>settings        | Machine | Accounting |
|-------------------------------------------------------------|-----------------------------|--------------------------|---------|------------|
| Error information<br>Paper sizes<br>Paper trays<br>Defaults |                             |                          |         |            |
| Basic settings                                              | Restore factory<br>settings | Save current<br>settings |         |            |

[18] Enabling 'Switch off' not configured

**3** Press the 'Switch-off timer' function button (see figure 19).

|                                  | <b>6</b>                    | Basic<br>settings        | Machine | Accounting          |
|----------------------------------|-----------------------------|--------------------------|---------|---------------------|
| Error information<br>Paper sizes |                             |                          |         |                     |
| Paper trays                      |                             |                          |         | • On                |
| Defaults                         |                             |                          |         | Off                 |
| Basic settings                   | Restore factory<br>settings | Save current<br>settings |         | Switch off<br>timer |

[19] 'Switch-off timer'

- 4 Select 'Off' to disable the automatic switch-off timer.
- 5 When ready, quit the key operator system.

### Changing the automatic sleep time (network copier)

- 1 Access the key operator system (see page 14).
- 2 Open the 'Machine' section and select the 'Basic' settings.
- **3** Press the 'Power saving' function button once or twice to activate the 'Sleep after' function (see figure 20).

|   |                     | 5                | Basic<br>settings      | <br>Prin   | ting Machine          | Accounting            |
|---|---------------------|------------------|------------------------|------------|-----------------------|-----------------------|
|   | Error information   | Low power after  |                        |            | Used                  |                       |
|   | Paper sizes         | 🖲 15 minutes 🛛 🔅 |                        |            | O bottles             |                       |
|   | Paper trays         | Sleep after      | ● 60 sec               | $\diamond$ | Added                 | Enabled               |
|   | Defaults            | 🖲 90 minutes 🛛 🛟 | Noreset                |            | ֥                     | Disabled              |
| [ | :<br>Basic settings | Power saving     | Reset-time<br>settings |            | Toner<br>registration | Special feeder<br>use |

[20] The 'Sleep' function.

- 4 Use the higher and lower arrow buttons to set the time.
- 5 When ready, quit the key operator system.

### Disabling the sleep mode (see 'EPA Energy Star®' on page 140)

- **1** Access the key operator system (see page 14).
- 2 Open the 'Machine' section and select the 'Defaults'.

**Note:** *If sleep mode enabling is not configured, the following screen will be displayed. The settings cannot be changed.* 

|                                                 | 5                           | Basic<br>settings       | Printing              | <br>Machine    | Accounting |
|-------------------------------------------------|-----------------------------|-------------------------|-----------------------|----------------|------------|
| Error information<br>Paper sizes<br>Paper trays |                             |                         | Scannir<br>Printin    | ng<br>g        |            |
| Defaults<br>Basic settings                      | Restore factory<br>settings | Save curren<br>settings | ● Copying<br>t Standa | )<br>Ird usage |            |

[21] Enabling 'Sleep mode' not configured

**3** Press the 'Sleep timer' function button (see figure 22).

|   |                   | 5                           | Basic<br>settings       | Printing | <br>Machine | Accounting     |
|---|-------------------|-----------------------------|-------------------------|----------|-------------|----------------|
|   | Error information |                             |                         |          |             |                |
|   | Paper sizes       |                             |                         | Scannir  | g           |                |
|   | Paper trays       |                             |                         | Printing | ,           | • On           |
| Γ | Defaults          |                             |                         | Copying: | I           | Off            |
|   | Basic settings    | Restore factory<br>settings | Save curren<br>settings | t Standa | rd usage    | 51eep<br>timer |

[22] 'The sleep timer'

- **4** Select 'Off' to disable the sleep timer.
- 5 When ready, quit the key operator system.

36
## Defining paper trays for reports

The Océ 31x5E has four paper trays which may contain different paper sizes. If the Océ 31x5E is often used for reproducing reports, you can assign trays to be used for covers, separation sheets and/or appendices.

The specified trays must be loaded with the same paper size as the paper size of the 'normal' pages. When a user selects covers, separation sheets or appendices, the paper in the specified tray will be used automatically.

The paper trays for covers, separation sheets or appendices can be set in the 'Machine' section. For each available tray, the currently available paper size and orientation is shown.

|                                  | 2                    | Basic                            | Printing                      | Maabiaa        | Accounting       |
|----------------------------------|----------------------|----------------------------------|-------------------------------|----------------|------------------|
| Error information<br>Paper sizes | ● 1 (□ A3)           | ● 1 (□ A3)                       | ● 1 (□ A                      | 3)             |                  |
| Paper trays<br>Defaults          | 3 (D A5)<br>4 (C A4) | 2 (⊡ A4)<br>3 (⊡ A5)<br>4 (Ĉ A4) | 2 (⊡ A5<br>3 (⊡ A5<br>4 (Ĉ A4 | +)<br>5)<br>-) | Tray1 ↔          |
| Basic                            | Tray for<br>covers   | Tray for<br>separat.she          | Tray fo<br>ets append         | or<br>lix      | Link paper trays |

[23] Paper tray settings for reports

#### ▼

#### Defining special paper trays

- **1** Access the key operator system (see page 14).
- 2 Open the 'Machine' section and select 'Defaults'.
- **3** Press the 'Tray for covers' function button as often as needed to select the tray to be used for covers.
- **4** Repeat step 3 for the 'Tray for separate sheets' and (or) 'Tray for appendix' functions to select the trays to be used for separation sheets and (or) appendices.
- 5 When ready, exit the key operator system.

# Defining paper trays for folio sizes

If your organization uses folio paper, the key operator must indicate whether 'Folio' ( $330 \times 210 \text{ mm}$ ) or 'Foolscap folio' ( $330 \times 203 \text{ mm}$ ) is being used. As these paper sizes are almost the same, the Océ 31x5E is not able to determine the difference. 'Folio' is the default selection. If you are using 'Foolscap folio' instead, the key operator must change this setting.

#### ▼

#### Specifying the folio type

- 1 Access the key operator system (see page 14).
- 2 Open the 'Machine' section and select 'Error information'.

|   |                   | 5              | Basic                    | Printing | Machine | Accounting |
|---|-------------------|----------------|--------------------------|----------|---------|------------|
|   | Error information |                |                          |          |         |            |
| ļ | Paper trays       | ● Folio        | • 12 mm                  | <b>◆</b> |         |            |
|   | Defaults          | Foolscap folio |                          |          |         |            |
|   | Basic             | Folio type     | Standard<br>margin shift |          |         |            |

[24] Selecting 'Folio type'

- 3 Press the 'Folio type' function button and select 'Folio' or 'Foolscap Folio'.
- 4 When ready, exit the key operator system.

# Linking paper trays

Tray 4 - the default paper tray - can be linked to one or more other trays also containing A4-portrait paper. By so doing, you instruct the Océ 31x5E to automatically switch to another tray when the tray being used is empty (this is called 'continuous copying').

By default, 'Link paper trays' is set to 'None'. This setting may be changed to link tray 4 to a single tray or to two additional trays.

#### Linking paper trays

- **1** Access the key operator system (see page 14).
- 2 Open the 'Machine' section and select 'Paper trays'.
- **3** Press the 'Link paper trays' function button and select the required trays with the arrow buttons.

|                   | <b>6</b>           | Basic                   | Printing Machine         | Accounting       |
|-------------------|--------------------|-------------------------|--------------------------|------------------|
| Error information | ● 1 (□ A3)         | ● 1 (□ A3)              | ● 1 (□ A3)               |                  |
| Paper sizes       | 2 (🗅 A4)           | 2 (🗅 A4)                | 2 (🗅 A4)                 |                  |
| Paper trays       | 3 (🗅 A5)           | 3 (🗅 A5)                | 3 (🗅 A5)                 | Tray1 💠          |
| Defaults          | 4 (🖞 A4)           | 4 (🖞 🗛)                 | 4 (🖞 A4)                 | None             |
| Basic             | Tray for<br>covers | Tray for<br>separat.she | Tray for<br>ets appendix | Link paper trays |

[25] 'Link paper trays' function

4 When ready, exit the key operator system.

## Defining user permissions

The Océ 31x5E may be optionally equipped with a lock for the paper compartment door. When this lock is used, users are denied access to the paper trays and the stapler. Access to the special feeder may also be allowed or denied.

### Access to paper trays and stapler

The door to the paper trays may be locked to prevent users from refilling paper and clearing paper jams. When this door is locked, however, users must be instructed to call the key operator when the copier runs out of paper and when a paper jam occurs in the paper compartment. Users are always able to solve paper jams in the finisher and original feeder. It also means that users cannot refill the stapler or correct staple jams.

**Note:** If you actually lock the door, please remove the Océ 31x5E User Manual from its holder attached to the paper compartment door. Inform users where they can find it.

If you do not have door locks, or if you do not want to lock the door, users will be able to refill paper themselves. Nevertheless, you can still instruct the Océ 31x5E to display a message to call the key operator in such cases (if you want to control the paper contents of each tray). This can be achieved through the 'Loading paper' function (see figure 26). This function is set to 'User' by default. If it is set to 'Key operator', the display will instruct users to call the key operator instead of giving them instructions on how to proceed.

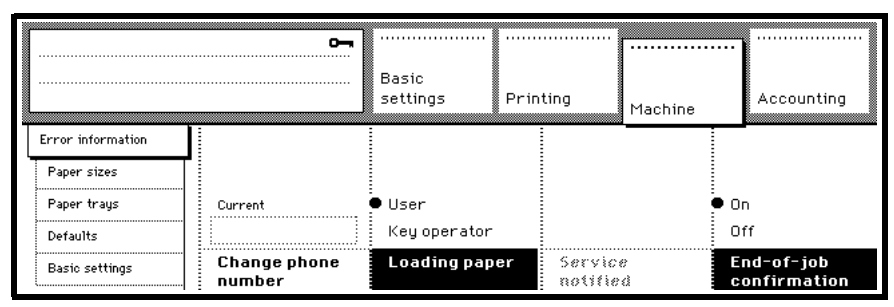

[26] 'Loading paper' function

#### Denying/allowing access to the paper compartment

- **1** Access the key operator system (see page 14).
- 2 Open the 'Machine' section and select 'Error information'.
- 3 Press the 'Loading paper' function button to select 'Key operator' or 'User'.
- 4 When ready, exit the key operator system.

## Access to special feeder

The use of the special feeder can also be denied. This means that users will not be able to use special copy materials or paper sizes which are not available in the paper trays.

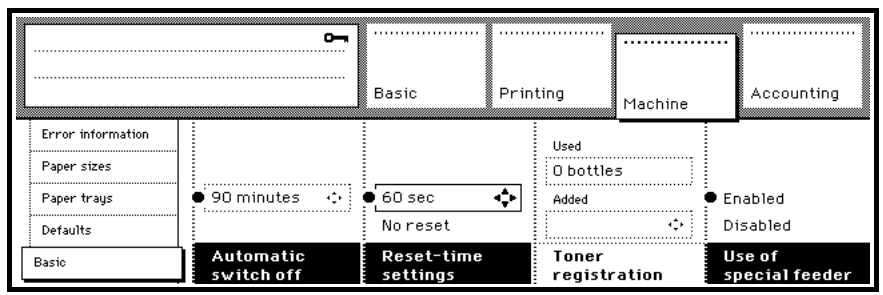

[27] 'Use of special feeder' function

#### Denying and allowing the use of the special feeder

- **1** Access the key operator system (see page 14).
- 2 Open the 'Machine' section and select 'Basic'.
- **3** Press the 'Use of special feeder' function button to select 'Disabled' or 'Enabled'.
- 4 When ready, exit the key operator system.

## Defining access control and accounting

The Océ 31x5E Digital Copier allows you to limit access to copying facilities, whereas the Network Copier allows access control of copying and (or) printing and (or) scanning (optional). The accounting system in use defines which users are allowed to use the Océ 31x5E for copying and (or) printing and (or) scanning.

Two different accounting systems may be configured. The *internal* accounting system may be used, as well as an *external* copy charge device (a device connected to the Océ 31x5E enabling you to charge copying by means of a coin, a credit card or a PIN code). Before you can use this kind of external copy charge device, you must have the Océ service technician configure it, as an additional interface kit is required.

Access control for copying, printing, scanning and the external copy charge device (if configured) can be activated and deactivated in any combination.

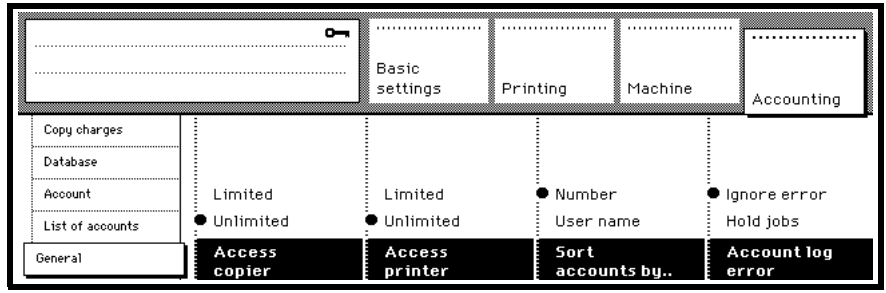

[28] Access control functions

Accounting allows you to charge the costs of making copies and prints to users or departments. You can also define copy charges in terms of units.

## Activating and deactivating access control

Access control can be activated or deactivated separately for copy and scan jobs (optional), or print jobs. By opening accounts for specific users/departments and assigning a unique PIN code for each account you open, you determine in fact which users have access to the copy and scan facility of the Océ 31x5E. For copying and scanning an account with a PIN code is required, whereas for printing an account in the user name of each person is needed, with or without a PIN code. See 'Opening accounts' on page 75.

Before you can allow access for specific users only, you must first activate access control. The activation or deactivation of access control results in the following:

**Access copier = unlimited** Any user can freely use the Océ 31x5E for copying and scanning (optional). Each copy made by any user is booked on a special system account named 'copier user'. Scans are not booked on any account. For more information about system accounts refer to 'Displaying account information' on page 77.

Access copier = limited Users must first enter a valid PIN code before they are allowed to use the Océ 31x5E for copying and scanning (optional) or for printing documents stored in their mailbox. Copies are booked on the account belonging to the entered PIN code. Scans are not booked on any account.

Access printer = unlimited Any user can freely use the Océ 31x5E for printing documents. Mailboxes are not protected. When someone who has never used the Océ 31x5E before, sends a document for printing, a new account is automatically created in his/her user name. Costs are booked on that account. By adding a PIN code to a user name, that user's mailbox is protected.

Access printer = limited Only users who have an account in their user name are allowed to print. If they have a PIN code as well, the contents of their mailbox are private. Users without an account and who send an automatic print job are informed of their insufficient access permission by a printed error page. Their documents are stored in a mailbox to be retrieved by the person in charge of accounting using the master PIN code. With this master PIN code for accounting, any document in any mailbox can be printed, except security print documents.

#### ▼

44

#### Activating and deactivating access control at the operating panel

- 1 Access the key operator system (see page 14).
- 2 Open the 'Accounting' section and select 'General'. (see figure 28).
- **3** Press the 'Access copier' function button and select 'Limited' or 'Unlimited' to activate or deactivate access control for copying and scanning (optional).
- **4** Press the 'Access printer' function button and select 'Limited' or 'Unlimited' to activate or deactivate access control for printing.
- 5 When ready, exit the key operator system.

## Activating and deactivating an external copy charge device

Before you can use the external copy charge device, you must first activate it. Depending on the possibilities of the copy charge device you are using, users will be requested to enter a coin, insert a copy credit card or enter a PIN code before they are able to use the Océ 31x5E.

**Copy charge device and printing** The external copy charge device can be used in combination with the internal accounting system to protect print documents in mailboxes. Users who access the Océ 31x5E through the copy charge device then enter their PIN code to access their mailbox. The print costs are booked on the copy charge device.

To print jobs directly, users must have an account in their user name. In that case, the copy charge device is bypassed and the copy costs are booked on the user's account.

**Copy charge device and scanning** The external copy charge device will not charge any credits for using the scan function (optional). However for scanning you need at least one credit available on your credit card to access the copier.

**Test for credit** The service technician will have defined whether the copier tests for sufficient credit before producing a copy. The availability of this option depends on the type of device being used (not all devices have a credit test option). For example, if no testing is carried out and there is only one credit unit left, the credit is used before the copier discovers that the job requires 2 credit units (which is applicable to double-sided copies and/or A3 copies, as determined by the key operator). A test is carried out, no copy will be produced. The user can then add another credit unit, or use the credit already deducted to make another copy.

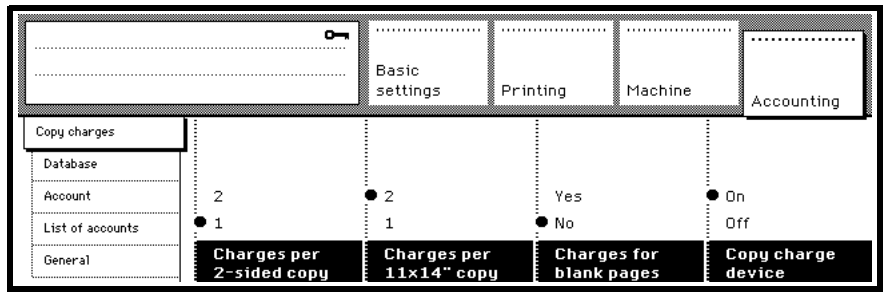

[29] Copy charge device

#### (De)activating the copy charge device

- **1** Access the key operator system (see page 14).
- 2 Open the 'Accounting' section and select 'Copy charges' (see figure 29).
- 3 Press the 'Copy charge device' function button to select 'On' or 'Off'.
- 4 When ready, exit the key operator system.

## Defining copy charges

When the accounting system or an external copy charge device is used, each copy made is registered (so that it can be re-charged, for example). In the default setting, each copy will be charged as one copy unit. You can define copy charges which deviate from the standard one unit:

- Blank pages (any size) are not charged in the default setting, but this can be changed so that they are charged as normal copies.
- A3 and 2-sided copies can be charged as 1 or 2 copies.
- 2-sided copies can be charged as 1 or 2 copies.

If your external copy charge device has these options, there is no need to make these selections on your copier, unless it is a device with a tariff signal.

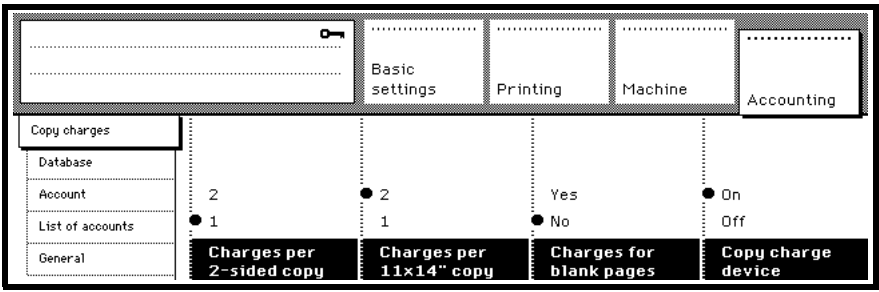

[30] Functions related to copy charges

#### Defining copy charges

- **1** Access the key operator system (see page 14).
- 2 Open the 'Accounting' section and select 'Copy charges'.
- 3 Press the 'Charges per 2-sided copy' function button to change it to '1' or '2'.
- 4 Press the 'Charges per A3 copy' function button to change it to '1' or '2'.
- **5** Press the 'Charges for blank pages' function button to change it to 'No' or 'Yes'.
- 6 When ready, exit the key operator system.

# Enabling export for scanning (optional)

To enable or disable users to transfer scan files from the Océ 31x5E to the server, you can enable export or not. You may need this e.g. in case of maintaining or servicing the DAC (by disabling export, users at the Océ 31x5E can create a queue of scanned jobs at the DAC.).

| 🛅 System administration - SJT I                                      | File Shredder (pc24-dac) 🛛 🛛 📪 🗙                                                                                                    |
|----------------------------------------------------------------------|----------------------------------------------------------------------------------------------------|
| Main Protocol Cont<br>Features Miscellaneous                         | rol Output Operators Status<br>Scanning Account logging                                                                                |
| Scan profiles                                                        | Compression                                                                                                    |
| Printing 600 dpi<br>Viewing archiving 300 dpi<br>ds105lpi<br>ds85lpi | TIFF CCITT 1D (G31D Modified Huffman)<br>TIFF CCITT 1D (G31D Modified Huffman)<br>TIFF CCITT.16 (G42D Fax)<br>TIFF CCITT.16 (G42D Fax) |
|                                                                      |                                                                                                    |
|                                                                      |                                                                                                    |
| Add                                                                  | Edit Delete                                                                                                    |
| Enable export                                                        | <u>S</u> erver                                                                                                    |
| OK                                                                   | Cancel <u>Apply</u> <u>H</u> elp                                                                                                    |

[31] Export enabled

#### ▼

#### To Enable export or not.

- **1** Access the key operator system (see page 14).
- 2 Select the Scanning tab.
- 3 Click 'Enable export'
- 4 Click 'Apply'.
- 5 When ready, close the key operator system.

Note: Repeat the same steps to turn it off again.

# Defining a field separator

The Océ 31x5E offers the functionality of generating various reports or files for use in other applications. Therefore it is possible to include a field separator between fields or columns in a file. One of two different field separators can be selected.

The possible values of the field separator are ';' (semicolon) and ',' (comma).

| 🛅 Key operator system - SJT File Shredder (pc24-dac)                              | ? ×  |
|-----------------------------------------------------------------------------------|------|
| Main Protocol Control Output Operal<br>Status Miscellaneous Scanning Account logg | tors |
| Field separator                                                                   |      |
| C Use '/ (comma) as separator                                                     |      |
|                                                                                   |      |
|                                                                                   |      |
|                                                                                   |      |
|                                                                                   |      |
|                                                                                   |      |
|                                                                                   |      |
| OK Cancel Apply <u>H</u>                                                          | elp  |

[32] Possible field separators

#### To change the field separator

- 1 Access the key operator system (see page 14).
- 2 Select the Miscellaneous tab.
- 3 Click the desired field separator in the Separator window.
- 4 Click 'Apply'.
- 5 When ready, close the key operator system.

# Changing the printer description

When using Print Logic, the printer name is shown as:

Printer description (DAC name). In the key operator system you can change the printer description to a user-friendly name, such as 'Océ3165E on 1st floor' (in this example 'ITC').

#### ▼

### Editing printer name

- 1 Select the 'Main' tab.
- 2 Change the description
- **3** Click 'OK' to accept changes.

| Status<br>Main | <br>Protocol  | Miscellaneo |      | 1 -   | 1            |
|----------------|---------------|-------------|------|-------|--------------|
| Main           | Protocol      |             | us , | ୍ରେ   | anning       |
|                |               | Control     | 0    | utput | Operators    |
| Identification |               |             |      |       |              |
|                | <u>N</u> ame: | pc20-dac    |      |       |              |
| ļ              | Description:  | 20_Joske    |      |       |              |
|                |               | ,           |      |       |              |
|                |               |             |      |       |              |
|                |               |             |      |       |              |
|                |               |             |      |       |              |
|                |               |             |      |       |              |
|                |               |             |      |       |              |
|                |               |             |      |       |              |
|                |               |             |      |       |              |
|                |               |             |      |       |              |
|                |               |             |      |       |              |
|                |               |             |      |       |              |
|                |               |             |      |       |              |
|                | ОК            | Canc        | el   | Apply | <u>H</u> elp |

[33] Printer description in the 'Main' tab

# Assigning operator licenses

Print Logic can additionally be equipped with 5 operator licenses. You can assign these licenses to specific users in your company. Users who have been assigned as operators have some extra functions related to job management and printer management. For more information how to manage jobs, please refer to the Print jobs and job management manual.

#### Assigning operator licenses

- 1 Access the key operator system (see 'Accessing the key operator system using Print Logic' on page 15).
  - 🛅 Key operator system SJT File Shredder (pc24-dac) ? × Miscellaneous Scanning Status Account logging Operators Protocol Control Output Main Assigned operators: Administrator **∀**lfdii ∏fab frem hpth \_\_ igo ⊒ik gqlin gqmee gqnb Rjac schrasj spij ΟK Cancel Help
- 2 Open the 'Operators' tab. A list of users appears.

[34] Operator accounts

- Select up to 5 users in the list.
   Note: If there are already 5 operator accounts selected, you can deselect one and select a new one instead.
- 4 Click 'Apply' to confirm the operator accounts.

## Preventing users from managing jobs

Operators in a central printing environment can take full control of all print jobs by disabling the End-user control allowed option. Users can still print to the Network Copier but can't control their jobs.

In combination with 'All new jobs to Mailbox' (see page 52), the operator will be able to do his jobs without being interrupted by any user.

#### ▼

#### Enabling / disabling remote control for end-users

- 1 Access the key operator system (see 'Accessing the key operator system using Print Logic' on page 15).
- **2** Open the 'Control' tab.

|                                               | br system - SJT F                                                                     | lie Shredder                | (pcz4-dac | J      | Ŷ         |
|-----------------------------------------------|---------------------------------------------------------------------------------------|-----------------------------|-----------|--------|-----------|
| Status                                        | Miscellaneous                                                                         | Scan                        | ning      | Accoun | t logging |
| Main                                          | Protocol                                                                              | Control                     | Output    | ) c    | )perators |
| -User contro                                  | l                                                                                     |                             |           |        |           |
| End-use                                       | er <u>c</u> ontrol allowed                                                            |                             |           |        |           |
|                                               |                                                                                       |                             |           |        |           |
| Stop printin                                  | g                                                                                     |                             |           |        |           |
| Automa                                        | tic printing possible                                                                 |                             |           |        |           |
|                                               |                                                                                       |                             |           |        |           |
| Mailbox job                                   | \$                                                                                    |                             |           |        |           |
|                                               |                                                                                       |                             |           |        |           |
| All new                                       | jobs to <u>m</u> ailbox                                                               |                             |           |        |           |
| ☐ All new ✓ Jobs wi                           | jobs to <u>m</u> ailbox<br>thout Océ job ticket                                       | to mailbox                  |           |        |           |
| ☐ All new<br>☑ Jobs <u>w</u> i                | jobs to <u>m</u> ailbox<br>thout Océ job ticket<br>                                   | to mailbox                  |           |        |           |
| ☐ All new<br>☑ Jobs <u>w</u> i<br>Mailbox pro | jobs to <u>m</u> ailbox<br>thout Océ job ticket<br>perties                            | to mailbox                  |           |        |           |
| I All new<br>✓ Jobs <u>w</u> i<br>Mailbox pro | jobs to <u>m</u> ailbox<br>thout Océ job ticket<br>perties<br><u>S</u> ave jobs in ma | to mailbox<br>ailbox: one c | lay       |        |           |
| ☐ All new<br>✓ Jobs <u>w</u> i<br>Mailbox pro | jobs to <u>m</u> ailbox<br>thout Océ job ticket<br>perties<br><u>S</u> ave jobs in ma | to mailbox<br>ailbox: one c | lay       |        | <u> </u>  |
| I All new<br>✓ Jobs <u>w</u> i<br>Mailbox pro | jobs to <u>m</u> ailbox<br>thout Océ job ticket<br>perties<br><u>S</u> ave jobs in ma | to mailbox<br>ailbox: one c | lay       |        | <b>_</b>  |
| I All new<br>✓ Jobs <u>w</u> i<br>Mailbox pro | jobs to <u>m</u> ailbox<br>thout Océ job ticket<br>perties<br><u>S</u> ave jobs in ma | to mailbox<br>ailbox: one c | lay       |        | <u> </u>  |
| I All new<br>✓ Jobs <u>w</u> i<br>Mailbox pro | jobs to <u>m</u> ailbox<br>thout Océ job ticket<br>perties<br><u>S</u> ave jobs in ma | to mailbox<br>ailbox: one c | lay       |        | <u> </u>  |
| I All new<br>✓ Jobs <u>w</u> i<br>Mailbox pro | jobs to <u>m</u> ailbox<br>thout Océ job ticket<br>perties<br><u>S</u> ave jobs in ma | to mailbox<br>ailbox: one c | lay       |        | <b>X</b>  |
| I All new<br>✓ Jobs <u>w</u> i<br>Mailbox pro | jobs to <u>m</u> ailbox<br>thout Océ job ticket<br><u>S</u> ave jobs in ma            | to mailbox<br>ailbox: one o | lay       |        | <b>.</b>  |

[35] End-user control

- **3** Deselect end-user control by selecting the 'End-user control allowed' option or select to enable the option again.
- 4 Click 'Apply'.
- 5 When ready, close the key operator system.

**Note:** All Print Logic users will be informed through a system notification about the changed settings.

## Forcing users to print to their mailbox

Workstation users can choose to have their document printed automatically or stored in their mailbox to be printed later.

For organizational reasons (e.g. you may not want to have unattended documents in the finisher tray), you may decide that automatic printing is undesirable. If this is the case, you can force all jobs to mailbox and disregard the automatic printing option. All jobs are then sent to the user's mailbox, and any selection made by the user for automatic printing will be overruled. From that moment on, users are forced to go to the Océ 31x5E to actually print their documents.

**Note:** When access control for either copying or printing is active, users who do not have an account with a PIN code will not be able to retrieve their jobs from their mailbox. Therefore, when using access control and forcing jobs to mailbox, make sure that all users have the necessary access permissions.

#### (De)activating automatic printing at the operating panel

- 1 Access the key operator system (see page 14).
- 2 Open the 'Printing' section and select 'Job processing'.
- **3** Press the 'New jobs to mailbox' function button and select 'Mailbox jobs' to enable or 'All jobs' to disable automatic printing.

|                | 0                      |                             | •••••             |                 |                         |
|----------------|------------------------|-----------------------------|-------------------|-----------------|-------------------------|
|                |                        | Basic                       | Printing          | Machine         | Accounting              |
|                |                        |                             |                   |                 | For 1 week              |
| Banner pages   |                        | announcement                |                   |                 | For 1 day               |
|                |                        | - 40                        |                   |                 | Until tonight 🥠         |
| Reports        | Alljobs                | waiting time                | Mailbox           | <               |                         |
| Job processing | Mailbox jobs<br>:      | • 120<br>:                  | 🔶 🕈 Automa        | atic            |                         |
| DAC control    | New jobs to<br>mailbox | Release tim<br>for printing | e Jobsw<br>Océtic | rithout<br>sket | Save jobs<br>in mailbox |

[36] Automatic printing disabled

- 4 When ready, exit the key operator system.
- ۲

52

#### (De)activating automatic printing using Print Logic

- 1 Open the key operator system (see 'Accessing the key operator system using Print Logic' on page 15).
- **2** Select the 'Control' tab.

| 3 | In | 'Mailbox | jobs' | select | 'All new | jobs t | o mailbox' |  |
|---|----|----------|-------|--------|----------|--------|------------|--|
|---|----|----------|-------|--------|----------|--------|------------|--|

| 📶 Key operato    | or system - SJT Fi         | le Shredder   | (pc24-dac | ;]      | ? ×          |
|------------------|----------------------------|---------------|-----------|---------|--------------|
| Status           | Miscellaneous              | Scan          | ning      | Account | logging )    |
| Main             | Protocol                   | Control       | Output    | Op      | perators     |
| User contro      | I                          |               |           |         |              |
| 🔽 End-use        | er <u>c</u> ontrol allowed |               |           |         |              |
| - Stop printip   | 7                          |               |           |         |              |
| Automal          | e<br>tic printing possible |               |           |         |              |
|                  |                            |               |           |         |              |
| Mailbox job:     | 3                          |               |           |         |              |
| All new          | jobs to <u>m</u> ailbox    |               |           |         |              |
| Jobs <u>w</u> it | hout Océ job ticket ti     | o mailbox     |           |         |              |
| — Mailboy pro    | nortios                    |               |           |         |              |
| - Mailbox pro    | Save jobs in mai           | ilbov: Lope d |           |         | _            |
|                  | <u>Jave jobs in mai</u>    | ibox. Jone u  | ay        |         |              |
|                  |                            |               |           |         |              |
|                  |                            |               |           |         |              |
|                  |                            |               |           |         |              |
|                  |                            |               |           |         |              |
|                  |                            |               |           |         |              |
|                  | OK                         | Cancel        | Арр       | ly      | <u>H</u> elp |

[37] 'All new jobs to mailbox' function

Note: To enable automatic printing, deselect 'All new jobs to mailbox'.

- 4 Click 'Apply'.
- **5** When ready, close the key operator system.

# Limiting the storage time of mailbox jobs

Network Copier users may forget to regularly clean up their mailbox and eventually use all of the available memory. To prevent this from happening, you can define the time during which print jobs, in the mailbox of individual users, are to be stored.

Each night *at midnight* the DAC automatically deletes all jobs (printed or not) for which the storage time has expired. This storage time is determined by the 'Save jobs in mailbox' function.

**Note:** If the DAC was off at midnight, the deletion will take place when the DAC is turned on again.

|                | 0-1                    | •••                          |                   |                 | •••••                   |
|----------------|------------------------|------------------------------|-------------------|-----------------|-------------------------|
|                |                        | Basic                        | rinting           | Machine         | Accounting              |
|                |                        |                              |                   |                 | For 1 week              |
| Pappar pages   |                        | announcement                 | -                 |                 | For 1 day               |
| Danner pages   |                        | • 40 🗘                       |                   |                 | Until tonight 🥠         |
| Reports        | All jobs               | waiting time                 | Mailbo×           | \$              |                         |
| Job processing | Mailbox jobs           | 120                          | Automa 🧧          | atic            |                         |
| DAC control    | New jobs to<br>mailbox | Release time<br>for printing | Jobs w<br>Océ tio | rithout<br>:ket | Save jobs<br>in mailbox |

[38] The 'Save jobs in mailbox' function

To specify how long mailbox jobs are to be saved, select one of the following:

Until tonight At midnight, all jobs in all mailboxes are deleted.

**For 1 day, 1 week, 1 month** All jobs older than 24 hours, 7 days or 1 month are deleted. The factory default is a storage time of 1 day. This means that a job arriving in a mailbox on Monday at 8:30 a.m. will be deleted on Wednesday at midnight, because the job is not yet 24 hours old at midnight on Tuesday.

**Infinite** Jobs are never automatically deleted. Either the owner of the mailbox or the key operator must explicitly remove those jobs from the mailbox, which are no longer required.

## Setting the maximum storage time for jobs in mailboxes on the operating panel

- **1** Access the key operator system (see page 14).
- 2 Open the 'Printing' section and select 'Job processing'.
- **3** Use the arrow buttons to select the storage time for the 'Save jobs in mailbox' function.
- 4 When ready, exit the key operator system.

#### Using Print Logic to set the maximum storage time for mailbox jobs

- 1 Open the key operator system (see 'Accessing the key operator system using Print Logic' on page 15).
- **2** Select the 'Control' tab.
- **3** In the 'Mailbox properties' pop up menu, select the storage time for the mailbox jobs.

| 📶 Key operat      | or system - SJT F          | File Shredd | er (pc24-da | c)    | ?            | × |
|-------------------|----------------------------|-------------|-------------|-------|--------------|---|
| Status            | Miscellaneous              | :   Sc      | anning      | Accou | unt logging  | ļ |
| Main              | Protocol                   | Control     | Output      |       | Operators    | Ļ |
| User contro       | ıl                         |             |             |       |              | ł |
| End-us            | er <u>c</u> ontrol allowed |             |             |       |              | l |
| = Stop printin    | a                          |             |             |       |              | l |
| Automa            | s<br>tic printing possible |             |             |       |              | L |
|                   |                            |             |             |       |              | L |
| Mailbox job       | s                          |             |             |       |              | L |
| All new           | jobs to <u>m</u> ailbox    |             |             |       |              | L |
| J Jobs <u>w</u> i | thout Uce job ticket       | to mailbox  |             |       |              | L |
| – Mailbox pro     | perties                    |             |             |       |              | l |
| in alloon pro     | Save jobs in m             | ailbox:     | nitelu      |       | F            |   |
|                   |                            | J           |             |       |              | L |
|                   |                            |             |             |       |              | L |
|                   |                            |             |             |       |              | L |
|                   |                            |             |             |       |              | L |
|                   |                            |             |             |       |              | l |
|                   |                            |             |             |       |              |   |
|                   | OK                         | Cancel      | <u>A</u> pi | ply . | <u>H</u> elp |   |

[39] Storage time of mailbox jobs

- 4 Click 'Apply'.
- 5 When ready, close the key operator system.

# Temporarily stopping automatic printing

Occasionally, users may want to work uninterrupted for some time to finish a large number of copy jobs. An example of such users are operators in a central repro department or copy shop.

In this type of situation you can temporarily stop automatic printing. Print jobs are queued and will not be printed until you turn on automatic printing again.

#### Stopping and restarting automatic printing from the operating panel

- **1** Access the key operator system (see page 14).
- **2** In the 'Basic section', press the 'Automatic printing' function button to select 'Stop' to stop automatic printing.

|                             | 6                     | Basic<br>settings               | Printing            | Machine | Accounting               |
|-----------------------------|-----------------------|---------------------------------|---------------------|---------|--------------------------|
|                             |                       | Deutsch<br>Français<br>Français | copies:             | 0       | Machine-nr.<br>101010101 |
|                             | Continue<br>● Stop    | English-US<br>Castellano        | prints:             | 0       | scans:<br>O              |
| Quit Key<br>Operator System | Automatic<br>printing | Language                        | Copy/Pr<br>counters | int     | Scan<br>counter          |

[40] Automatic printing is stopped

- 3 Exit the key operator system.
- **4** As soon as the uninterrupted activity is finished, access the key operator system.
- 5 Press the 'Automatic printing' function button to 'Continue'.
- 6 When ready, exit the key operator system.

#### Stopping and restarting automatic printing using Print Logic

- 1 Open the key operator system (see 'Accessing the key operator system using Print Logic' on page 15).
- **2** Select the 'Control' tab.

**3** In the 'Stop printing' box, deselect 'Automatic printing possible'.

| Key operato                                       | or system - 2                                   | 0_Joske (pc20            | -dac)        | ?                      |
|---------------------------------------------------|-------------------------------------------------|--------------------------|--------------|------------------------|
| Status<br>Main                                    | Protocol                                        | Miscellaneous<br>Control | <br>  Output | Scanning<br>Deperators |
| User contro                                       | r <u>c</u> ontrol allowe                        | ed                       | 1 caba       |                        |
| Stop printing                                     | g<br>tic printing poss                          | sible                    |              |                        |
| - Mailbox job:<br>□ All new<br>□ Jobs <u>w</u> it | s<br>jobs to <u>m</u> ailbox<br>hout Océ job ti | icket to mailbox         |              |                        |
| – Mailbox proj                                    | perties<br><u>S</u> ave jobs                    | in mailbox: on           | e day        | •                      |
|                                                   |                                                 |                          |              |                        |
|                                                   |                                                 |                          |              |                        |
|                                                   | OK                                              | Cancel                   |              | y <u>H</u> elp         |

[41] Stopping automatic printing

- 4 Click 'Apply'.
- 5 After finishing the interrupt job, select 'Automatic printing possible'.
- 6 Click 'Apply'. All jobs will be printed automatically.
- 7 When ready, close the key operator system.

## Defining the time delay for print jobs

To allow users standing next to the Network Copier to finish their work without being interrupted, the Océ 31x5E waits for 2 minutes and 20 seconds, by default, before starting an automatic print job. This time is determined by two separate options settings on the 'Release time for printing' function:

- 'waiting time' determines the time the machine will wait for a possible next copy job or mailbox job once the current one is finished and an automatic print job is waiting. During this time the 'Ready to copy' message is shown on the display.
- 'announcement' determines when the copier will announce that a waiting automatic print job is about to start. During this time, the 'Printing will start in # seconds' message will be shown on the display (counting down).

These functions are only applied when the machine is in use for a copy job or a mailbox job. The Océ 31x5E will not wait between automatic print jobs if there is no interaction at the machine. The preset two minute waiting time and 20 second announcement time intervals can be either extended or shortened from their original values. If the machine is mainly used for copying, it may be wise to extend the waiting time, whereas if the machine is used mainly for printing, you can reduce it. It is useful to keep the announcement time short in order to limit the print job waiting time on the DAC.

**Note:** You may decide to set both waiting and announcement times to 0 seconds. This results in continuous printing on your Océ 31x5E without announcing the next automatic print job. (this happens only if printing is the initial mode) Be aware that copying, printing and scanning can be hampered by sudden, unannounced direct print jobs.

#### Changing the release time for automatic print jobs

- 1 Access the key operator system (see page 14).
- 2 Open the 'Printing' section and select 'Job processing'.
- 3 Press the 'Release time for printing' function button and select 'waiting time'.

**4** Use the arrow keys to increase or decrease the preset number of seconds for the 'waiting time'.

**Note:** With the left and right arrow buttons, you can change the value in increments of 10 seconds, with the up and down arrow buttons, you can change them in increments of 1 second.

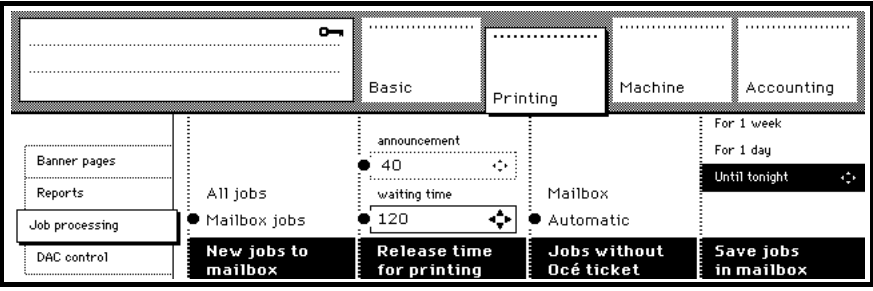

[42] 'Release time for printing' function

- **5** Press the 'Release time for printing' function button and select 'announcement'.
- **6** Use the arrow keys to increase or decrease the preset number of seconds for the 'announcement'.
- 7 When ready, exit the key operator system.

# Using the mailbox without the 31x5E driver

The use of the Océ 31x5E can also be provided to users who do not have the Océ printer driver, e.g Unix or Apple Macintosh users. Using the operating panel or Print Logic, the key operator can enable jobs without Océ tickets without having to print to the mailbox. By so doing, these users are able to use all the Océ 31x5E special features which are not selectable in their printer driver.

#### Forcing jobs without 'Océ job ticket to mailbox' by using the operating panel

- **1** Access the key operator system (see page 14).
- 2 Open the 'Printing' section and select 'Job processing'.
- 3 Press the 'Jobs without Océ ticket' function button and select 'Mailbox'.

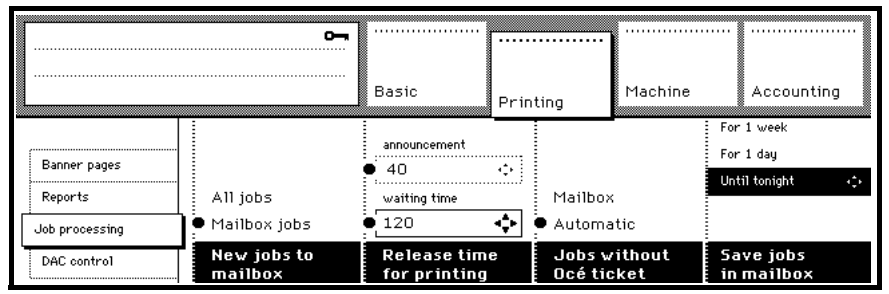

[43] 'Jobs without Océ ticket' function

4 When ready, exit the key operator system.

▼

#### Forcing jobs without 'Océ job ticket to mailbox' by using Print Logic

- 1 Open the key operator system (see 'Accessing the key operator system using Print Logic' on page 15).
- **2** Select the 'Control' tab.

| Status     Miscellaneous     Scanning       Main     Protocol     Control     Output     Operators       User control     Image: Control allowed     Image: Control allowed     Image: Control allowed       Stop printing     Image: Control allowed     Image: Control allowed     Image: Control allowed       Mailbox jobs     Image: Control allowed     Image: Control allowed     Image: Control allowed             |
|----------------------------------------------------------------------------------------------------|
| Main     Protocol     Control     Output     Operators       User control     Image: Control allowed     Image: Control allowed     Image: Control allowed       Stop printing     Image: Control allowed     Image: Control allowed     Image: Control allowed       Mailbox jobs     Image: Control allowed     Image: Control allowed       Image: Control allowed     Image: Control allowed     Image: Control allowed |
| User control                                                                                                    |
| ✓ End-user control allowed         Stop printing         ✓ Automatic printing possible         Mailbox jobs         ✓ All new jobs to mailbox                                                                                                    |
| Stop printing          Stop printing         Image: All new jobs to mailbox                                                                                                    |
| Mailbox jobs All new jobs to mailbox                                                                                                    |
| Mailbox jobs All new jobs to mailbox                                                                                                    |
| Mailbox jobs<br>All new jobs to <u>m</u> ailbox                                                                                                    |
| All new jobs to <u>m</u> ailbox                                                                                                    |
|                                                                                                    |
| I✓ Jobs without Dce job ticket to mailbox                                                                                                    |
| Marillan and Alia                                                                                                    |
| Mailbox properties                                                                                                    |
|                                                                                                    |
|                                                                                                    |
|                                                                                                    |
|                                                                                                    |
|                                                                                                    |
|                                                                                                    |
| OK Cancel <u>A</u> pply <u>H</u> elp                                                                                                    |

**3** In 'Mailbox jobs' select 'Jobs without Océ ticket to mailbox'.

[44] 'Jobs without Océ ticket to mailbox'

- 4 Click 'Apply'.
- **5** When ready, close the key operator system.

# Defining the use of banner pages

Banner pages can be added to each print job to identify the owner of the job. You can attach banner pages to all automatic jobs, mailbox jobs, and to jobs as specified by the user in the job ticket. Or, you cannot print a banner page at all.

▼

#### Setting banner page printing using the operating panel

- **1** Access the key operator system (see page 14).
- 2 In the 'Printing' section, select 'Banner pages'.
- **3** Press the 'Banner pages automatic jobs' function button and select the appropriate setting.

|                | <b>6-</b>                      |                             | •••••              |             |            |
|----------------|--------------------------------|-----------------------------|--------------------|-------------|------------|
|                |                                | Basic                       | Printing           | Machine     | Accounting |
|                |                                |                             | 1(🗅 A              | 3)          |            |
| Banner pages   | Always                         | Always                      | 2 ( 🗅 A            | 4)          |            |
| Reports        | Selectable                     | Selectable                  | 3 (🗅 A5            | 5)          |            |
| Job processing | • Never                        | Never                       | ● 4 (🖞 A4          | H)          |            |
| DAC control    | Banner pages<br>automatic jobs | Banner page<br>Mailbox job: | s Trayfo<br>banner | or<br>Pages |            |

[45] Printing 'Banner pages'

- 4 Repeat step 3 for 'Banner pages Mailbox jobs'.
- 5 Press the 'Tray for banner pages' function button and select a paper tray.
- 6 When ready, exit the key operator system.

#### Using Print Logic to define when banner pages should be printed

- 1 Open the key operator system (see 'Accessing the key operator system using Print Logic' on page 15).
- **2** Select the 'Output' tab.

**3** Choose the settings in the pop-up lists for automatic jobs and mailbox jobs.

| Status     Miscellaneous     Scanning     Account logging       Main     Protocol     Control     Output     Operators       Banner pages     Banner page for automatic jobs:     Always     Image: Control       Banner page for mailbox jobs:     Never     Image: Control     Image: Control |
|----------------------------------------------------------------------------------------------------|
| Main Protocol Control Output Operators Banner page for automatic jobs: Always Banner page for mailbox jobs: Never                                                                                                    |
| Banner pages Banner page for automatic jobs: Always Banner page for mailbox jobs: Never                                                                                                    |
| Paper tray for banner pages: Tray 3 - Letter (8 5x11 inch)                                                                                                    |

[46] Selecting banner page options

- 4 Select a paper tray from the 'Paper tray for banner pages' pop up menu.
- 5 Click 'Apply'.
- 6 When ready, close the key operator system.

# Disabling 'End-of-job confirmation' (optional)

If you are using the 'Combine' function in scan mode, use the start ( $\diamondsuit$ ) button to finish the combination scan. At that time, the Océ 31x5E will ask you to confirm whether or not this job has to be ended.

If you are an experienced user, the 'Do you want to end this combination scan' confirmation window may be unnecessary. In this case, you can disable the confirmation window.

#### To disable 'End-of-job confirmation'

- 1 Access the key operator system (see page 14).
- 2 Open the 'Machine' section and select 'Error information'.
- **3** Press the 'End-of-job confirmation' function button.

|   |                   | 5                      | Basic<br>settings | Printing             | <br>Machine | Accounting                 |
|---|-------------------|------------------------|-------------------|----------------------|-------------|----------------------------|
| Τ | Error information |                        |                   |                      |             |                            |
| 1 | Paper sizes       |                        |                   |                      |             |                            |
|   | Paper trays       | Current                | • User            |                      |             | On                         |
|   | Defaults          |                        | Key operator      |                      | i           | ● Off                      |
|   | Basic settings    | Change phone<br>number | Loading pap       | er Servic<br>notifie | e<br>d      | End-of-job<br>confirmation |

[47] Confirmation dialog disabled

- 4 Select 'On' or 'Off' to enable or disable the confirmation dialog.
- 5 When ready, exit the key operator system.

# Changing the key operator phone number

When key operator assistance is needed, users will automatically be requested to call the key operator. The Océ 31x5E makes it possible for you to enter your telephone number which will then be displayed as well.

▼

#### Changing the key operator's extension number

- **1** Access the key operator system (see page 14).
- 2 Open the 'Machine' section and select 'Error information'.
- **3** Press the 'Change phone number' function button.

| Enter telephone<br>(use arrow butto | number<br>ns for -)<br>umber | Basic<br>settings | Printing          | Machine | Accounting                 |
|-------------------------------------|------------------------------|-------------------|-------------------|---------|----------------------------|
| Error information                   |                              |                   | Phone number      |         |                            |
| Paper sizes                         | -                            |                   |                   |         |                            |
| Paper trays                         | Carowit                      |                   |                   |         | On                         |
| Defaults                            |                              |                   |                   |         | • Off                      |
| Basic settings                      | Change phone<br>number       |                   | Servic<br>notifie | e<br>d  | End-of-job<br>confirmation |

[48] The 'Change phone number' function

- **4** Use the copy quantity buttons to enter your telephone number (maximum of 13 digits). Use one of the arrow buttons to enter a dash (-) if needed.
- 5 Confirm by pressing start (♠) or press C to cancel the number and enter the correct one.
- 6 When ready, exit the key operator system.

# Obtaining system information

There are different types of information which you may need for various reasons. For example, if you want to know which fonts are installed on the Océ 31x5E, print the configuration report. To find out how many copies, prints and scans have been made, you can display the copy and print counter values. And lastly, you may display the amount of set memory available on the Océ 31x5E. The first two functions are only available on Network Copiers, whereas the latter function is also available on Digital Copiers.

## Printing or saving the configuration report

The configuration report lists all information regarding the hardware and software configuration of this particular Océ 31x5E Network Copier and network specifics. To obtain a copy of this report, proceed as follows.

▼

#### Printing the configuration report from the operating panel

- **1** Access the key operator system (see page 14).
- **2** Open the 'Printing' section and select 'Reports' settings with the arrow buttons.
- **3** Press the 'Configuration report'function button.

| Print the configuration report?                                    | Basic                    | Printing | Machine | Accounting |
|--------------------------------------------------------------------|--------------------------|----------|---------|------------|
| Banner pages<br>Reports<br>Job processing<br>DAC control<br>report | Print system<br>log file | n        | -       |            |

[49] The 'Configuration report' function

**4** Press start ( $\diamondsuit$ ) to confirm.

The report will be printed after you exit the key operator system. If the DAC is off, the setting is disabled (greyed).

5 When ready, exit the key operator system.

**Note:** If you decide you want to cancel the printing of the report (before exiting the key operator system), simply press the 'Configuration report' function button again and press the Cancel button.

▼ R

#### Reading or saving the configuration report using Print Logic

- 1 Open the key operator system (see 'Accessing the key operator system using Print Logic' on page 15).
- **2** Select the 'Status' tab.
- 3 Click 'Reports'.

| 🛅 Key operator : | system - 20_J       | oske (pc20-a             | lac) |                   | ? ×                   |
|------------------|---------------------|--------------------------|------|-------------------|-----------------------|
| Main Status      | Protocol 1          | Control<br>fiscellaneous | Out  | put )<br>Sc       | Operators  <br>anning |
| No.              | ) job present       |                          |      |                   |                       |
| Remov            | e job<br>print jobs |                          |      |                   |                       |
| Remove all       | s <u>c</u> an jobs  |                          |      |                   |                       |
| <u>R</u> epor    | ts                  |                          |      | <u>S</u> hut down | DAC                   |
|                  | ОК                  | Cancel                   |      | Apply             | <u>H</u> elp          |

[50] Selecting 'Reports'

4 Select 'Configuration report'. The report appears in the window.

| ormation                                                                                                    | ?          |
|----------------------------------------------------------------------------------------------------|------------|
| View:                                                                                                    |            |
| Configuration report                                                                                                    |            |
| System log file                                                                                                    |            |
| Report                                                                                                    |            |
| *****                                                                                                    | *******    |
| Configuratierapport Network Copier                                                                                                    |            |
| *****                                                                                                    | *****      |
| datum : 24 Mar 2000                                                                                                    |            |
| tijd : 12:26:59                                                                                                    |            |
| *****                                                                                                    | ******     |
| Configuratie                                                                                                    |            |
| Controllor                                                                                                    |            |
| Versie DAC-software                                                                                                    |            |
| Computertype DAC                                                                                                    | . 0<br>• D |
| Serienummer DAC                                                                                                    | : 1        |
| Svsteemsoftware                                                                                                    | . 7 💌      |
| Image: A state of the state of the state | •          |
| Save as                                                                                                    |            |
| <u> </u>                                                                                                    |            |
|                                                                                                    |            |
| ПК                                                                                                    | Help       |
|                                                                                                    |            |

[51] 'Configuration report'

- **5** If you want to save the 'Configuration report', click 'Save as' to save the report on your network.
- 6 Give the text file a name and click 'Save'.
- 7 Click 'OK'.
- 8 The configuration file is now saved as a text file and can be printed if needed.
- 9 When ready, close the key operator system.

## Reading the copy and print volume on a Network Copier

For administrative reasons, you may display information about how many prints are generated by print jobs and how many by copy jobs. This shows whether there is a shift in volume from copy jobs to print jobs. This function, however, is only available on the Network Copier.

The number of prints counted consist of all pages generated via the DAC (print jobs, configuration reports, etc.). The number of copies counted is equal to the pages generated in the copy mode.

#### Reading the copy counters in the key operator system

- 1 Access the key operator system (see page 14).
- **2** In the 'Basic' section, the current value of the copy, print and scan counters is shown above the 'Print counters' (see figure 52)function.

|                             | 5                     | Basic<br>settings                   | <br>Prin | iting             | Machine    | Accounting      |
|-----------------------------|-----------------------|-------------------------------------|----------|-------------------|------------|-----------------|
|                             |                       | Deutsch<br>Français                 |          | copies:           |            | Machine-nr.     |
|                             | Continue<br>Stop      | English<br>English-US<br>Castellano | <u> </u> | prints:           | 0          | scans:          |
| Quit Key<br>Operator System | Automatic<br>printing | Language                            |          | Copy/P<br>counter | rint<br>rs | Scan<br>counter |

[52] The copy and print volume displayed

**3** When ready, exit the key operator system.

## Reading the size of the copier memory

The standard size of the copier memory is 32 Mb, but can be extended up to 128 Mb (in increments of 16 Mb). To find out how much copier memory you have on your Océ 31x5E, you must display the copier memory size.

**Note:** Reading the memory size is only possible when the scan option is not installed.

▼

#### Displaying the size of the copier memory

- **1** Access the key operator system (see page 14).
- **2** In the 'Basic' section, the size of the copier memory is shown above the 'Memory' (see figure 53)function.

|                             | <u>~</u>              |            |     |                 | Machine  | Accounting    |
|-----------------------------|-----------------------|------------|-----|-----------------|----------|---------------|
| L                           |                       | Basic      |     | ining           | ridennie | Accounting    |
|                             |                       | Deutsch    |     |                 |          |               |
|                             |                       | Français   |     | copies:         |          | Machine-nr.   |
|                             |                       | English    | A., |                 | 15.000   | 166012345     |
|                             | Continue              | 5 11 1 115 |     | prints:         |          | Copier memory |
|                             | Stop                  | English-US |     |                 | 22 500   | 64 Mb         |
|                             | Job                   | Castellano |     |                 |          |               |
| Quit Key<br>Operator System | Automatic<br>printing | Language   |     | Print<br>counte | s        | Memory        |

[53] Set memory size indication

**3** When ready, exit the key operator system.

## Setting PS error pages and Log error pages

Two types of error pages can be set by the key operator: a PostScript error page and a Logical error page. A Postscript error page can be generated if a postscript error occurred. For job ticket errors, a Logical error page can be printed.

▼

70

#### Setting error pages using Print Logic

- 1 Open the key operator system (see 'Accessing the key operator system using Print Logic' on page 15).
- 2 Select the 'Output' tab.
- **3** In the 'Error pages' box, select 'Postscript error pages' and 'Logical error pages'.

| 🛅 Key operat                                               | or system - Proj | ectprinter (pc1 | 2-dac)    | ? ×            |
|------------------------------------------------------------|------------------|-----------------|-----------|----------------|
| Status                                                     | Miscellaneou     | is Scan         | ining   A | ccount logging |
| Main                                                       | Protocol         | Control         | Output    | Operators      |
| – Banner pag                                               | jes              |                 |           |                |
| Banner page for <u>a</u> utomatic jobs: Never              |                  |                 |           |                |
| Banner page for <u>m</u> ailbox jobs: Never                |                  |                 |           |                |
| Paper tray for banner pages: Tray 3 - Letter (8.5x11 inch) |                  |                 |           |                |
|                                                            |                  |                 |           |                |
| Error pages                                                |                  |                 |           |                |
|                                                            | error pages      |                 |           |                |
| , Cogical                                                  | Enor pages       |                 |           |                |
|                                                            |                  |                 |           |                |
|                                                            |                  |                 |           |                |
|                                                            |                  |                 |           |                |
|                                                            |                  |                 |           |                |
|                                                            |                  |                 |           |                |
|                                                            |                  |                 |           |                |
|                                                            |                  |                 | 1         |                |
|                                                            | OK               | Cancel          |           | Help           |

[54] Selecting error page options

- 4 Click 'Apply'.
- **5** When ready, close the key operator system.
### Océ 31x5E

Configuration and special maintenance

# Chapter 3 Account Management (optional)

This internal accounting system enables you to control, register and, if necessary, deny access to the Océ 31x5E. Some functions are related to Network Copiers only.

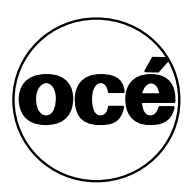

### Introduction

The optional internal accounting system, enables you to control, register and, if necessary, deny access to the Océ 31x5E. Up to 2,000 accounts can be defined, each of which has its own account number and a unique 5-digit PIN code. Once the user has entered this code, the Océ 31x5E is ready for use.

Using the accounting system, you can inspect a specific account and record how many copies and (or) prints have been made. You can add, freeze or remove accounts, change the account PIN code and reset the copy counter for all accounts.

By activating access control, you in fact activate the accounting system (see 'Defining access control and accounting' on page 42). Access control can be activated for copying and printing in any combination, which results in different access possibilities.

If needed, Océ will be glad to assist you in setting up your own accounting system. Contact the local Océ support organization for more information.

The machine will automatically turn off or go into sleep mode (Eco only) after the specified time.

### Opening accounts

Having activated the access control for copying and/or printing (see 'Defining access control and accounting' on page 42), you must first open an appropriate number of accounts:

- for copying, users need an account number and a PIN code
- for printing, users need at least an account number and a user name.

However, printer users can also print documents to their mailbox. They will need a PIN code to access the Network Copier to print these documents when copy control is active. If copy control is 'unlimited', any user can print documents from any mailbox belonging to users without a PIN code. Assign a PIN code to printer user accounts to protect the users' mailboxes also. If access control for copying is 'unlimited', users will be asked for their PIN code when they try to open their mailbox.

Accounts with an account number, a PIN code *and* a user name can be used both to copy and to print.

### Opening copy accounts

In order to make copies, users must have an account number *and* a PIN code. Opening an account results in the following: a unique PIN code will be automatically assigned to this account, the account status is open, an unlimited number of copies and prints can be made and the copy counter is set to zero. See figure 55.

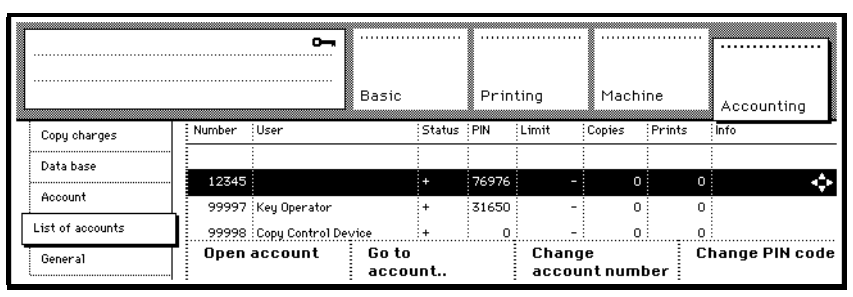

[55] A newly created copy account

#### Opening a new copy account

- **1** Access the key operator system (see page 14).
- 2 Open the 'Accounting' section and select 'List of accounts'.
- **3** Press the 'Open account' function button.
- **4** Enter the account number (5 digits) using the copy quantity buttons and press start to confirm.

**Note:** If there is an existing account with that number, you will be requested to enter a unique number.

The display shows the account details such as the account number, the associated PIN code, the value of the copy and the print counter (0), the copy limit and its status ('+' = open).

- **5** Repeat steps 4 and 5 for each additional account you want to open (max. 2,000).
- 6 When ready, exit the key operator system.

You can customize the details of the newly created accounts. For example, you may want to change the PIN code which is automatically assigned, or limit the number of copies to be made on a specific account. For details, refer to 'Changing accounts' on page 79.

### Opening print accounts

Users can print documents only if their network user names have been assigned to account numbers. You can link user names to account numbers in two ways:

- When users print to the Océ 31x5E for the first time, their user name is automatically added to the accounting database. If needed, assign PIN codes to user names in the accounting database with a closed (-) account. Change the status to open (+) to allow users to print and delete unwanted user accounts (see 'Changing or assigning a PIN code' on page 80).
- Create the required number of new accounts and save the accounting database on disk. Then add user names using a spreadsheet program and restore the accounting information again (see 'Saving/restoring account information' on page 88). However, this is optional function and is not available on the standard machine.

## Displaying account information

Each account you open is added to a database. The information it contains about each account can be viewed. For example, you may want to view the PIN code of a specific account, because the holder of the account has forgotten it. Or, you want to know how many copies and prints have been made in order to charge the account holders.

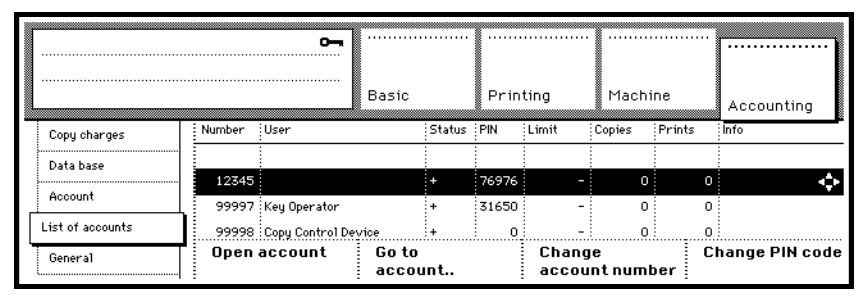

[56] Account information in the display

Additionally, the database contains 2 or 3 system accounts (depending on availability of a copy charge device):

**Key Operator account** Account number 99997 is assigned to the key operator. A key operator PIN code is assigned to it. If the access control for copying is active, you will need this PIN code to get access to the key operator system: you will need to get into the copy mode first. All printed pages generated by the system (reports, error pages, etc.) are registered on the key operator account. And of course, you can use this account to make copies.

**Copier User account** Account number 99999 is assigned to all copier users. It is only used if the access control for copying is not active. Each copy made by any user is recorded on this account. You may use this account as a temporary copy counter. You may, for example, count the number of copies of large jobs or monitor how many copies are made during one day.

**copy Charge Device account** Account number 99998 is assigned to the copy charge device. It is only used when such a device is configured and active. Each copy made using this device is recorded on this account. The frequency with which this facility is used may be registered in this manner.

#### Viewing the list of accounts

- **1** Access the key operator system (see page 14).
- 2 Open the 'Accounting' section and select 'List of accounts'.
- 3 Use the arrow buttons to scroll through the list (▲ and ▼ = previous/next account, ◀ and ▶ = previous/next screen), or go to a specific account: press the 'Go to account.' function, enter the account number and press start to confirm.

**Note:** The order in which print accounts are displayed can be changed (see 'Changing the sort order of print accounts' on page 82).

4 When ready, exit the key operator system.

### Changing accounts

Having opened an account, you may need to change the default account details, such as the account number and copy or print limit and assign or change a PIN code. You can make the changes after selecting an account.

### Changing the copy limit and print limit

If the limit of an account is set to '0', the user or department can make an unlimited number of copies. The number of copies to be made can be limited. To do this set a value between '1' and '999999'. If the limit has been reached, the users can make no more copies on this account until you reset the copy counter or set a new limit.

|  | Enter new limit<br>(max. 9999999, 0 = no limit) |               | Basic                              | Basic Pri      |              | Printing |       | ne          | Accounting     | ]               |     |
|--|-------------------------------------------------|---------------|------------------------------------|----------------|--------------|----------|-------|-------------|----------------|-----------------|-----|
|  |                                                 |               | User                               |                | Status       | PIN      | Limit | Copies      | Prints         | Info            | _   |
|  | Data base                                       | 10745         |                                    |                |              | 76976    |       | 0           |                |                 |     |
|  | Account                                         | 999997        | Key Operator                       |                | +            | 31650    | -     | 0           | 0              |                 | ·•• |
|  | List of accounts<br>General                     | 99998<br>Chan | Copy Control D<br><b>je status</b> | evice<br>Chang | +<br>ge limi | 0<br>It  | Reset | 0<br>counte | o<br>rs D<br>a | elete<br>ccount |     |

[57] Changing the account limit

#### Changing the copy limit

- **1** Access the key operator system (see page 14).
- 2 Open the 'Accounting' section and select 'Account' settings.
- **3** Use the arrow buttons to go to the account to be changed.
- 4 Press the 'Change limit' function button.
- **5** Enter a new copy limit using the copy quantity buttons.
  - The numbers appear in the copy limit field on the display as you type.
- **6** If you make an error, press Cancel to erase the field and then enter the correct numbers.
- **7** Press start ( $\diamondsuit$ ) to confirm.
- 8 When ready, exit the key operator system.

### Changing or assigning a PIN code

If you do not want to use the automatically chosen PIN code, you can assign a different PIN code to an account. The PIN code you assign must be unique.

**Note:** The PIN code of a system account cannot be changed. Do not use '0', as users will not be able to access the account with this PIN code.

|   | Enter new PIN cod<br>(5 digits) | Enter new PIN code<br>(5 digits)<br>          |                 |                |              |       |                |             |          |              |            |
|---|---------------------------------|-----------------------------------------------|-----------------|----------------|--------------|-------|----------------|-------------|----------|--------------|------------|
|   | ♦ = confirm<br>C = cancel       |                                               | Basic Print     |                | ting Machine |       | ne             | Accounting  |          |              |            |
|   | Copy charges Number User        |                                               |                 | Status         | PIN          | Limit | Copies         | Prints      | Info     | _            |            |
|   | Data base                       | Data base 12345<br>Account 99997 Key Operator |                 |                | +            |       | -              | 0           | 0        |              | <b>A</b> . |
|   | Account                         |                                               |                 |                | +            | 31650 | -              | 0           | 0        |              |            |
|   | List of accounts                | 99998                                         | Copy Control De | evice          | +            | 0     | -              | 0           | 0        |              |            |
| ľ | General                         |                                               | account         | Go to<br>accou | ınt          |       | Chang<br>accou | e<br>ntnuml | C<br>Der | hange PIN co | de         |

[58] Changing or assigning a PIN code

#### Changing or assigning a PIN code

- 1 Access the key operator system (see 'note' on page 14).
- 2 Open the 'Accounting' section and select 'List of accounts' settings.
- 3 Press the 'Go to account..' function, enter the account number and press start (◊) to confirm, or, use the arrow buttons to go to the account to be changed.
- 4 Press the 'Change PIN code'.function button
- 5 Enter a new 5-digit PIN code using the copy quantity buttons.The numbers appear in the PIN code field on the display as you type.
- **6** If you make an error, press Cancel to erase the field and then enter the correct numbers.
- **7** Press start ( $\diamondsuit$ ) to confirm.
- 8 When ready, exit the key operator system.

### Changing an account number

You may use sequential numbers for accounts, or you may use specific numbers as part of the account number to identify departments or other groups of users. You can simply accomplish that by changing account numbers.

|   | Enter new account number<br>(5 digits) |        |                 | Basic Printir  |        |            | ng Machine     |              |        |                |
|---|----------------------------------------|--------|-----------------|----------------|--------|------------|----------------|--------------|--------|----------------|
|   | > = confirm<br>: = cancel              |        | Printing        |                |        | Accounting |                |              |        |                |
| Ľ | Copy charges                           | Number | User            |                | Status | PIN        | Limit          | Copies       | Prints | Info           |
|   | Data base                              |        |                 |                |        | 76976      | _              | 0            | 0      |                |
|   | Account                                | 99997  | Key Operator    |                | +      | 31650      | -              | 0            | 0      | <b>₩</b>       |
|   | List of accounts                       | 99998  | Copy Control De | evice          | +      | 0          | -              | 0            | 0      |                |
|   | General                                | Open   | account         | Go to<br>accou | ınt    |            | Chang<br>accou | e<br>nt numb | er C   | hange PIN code |

[59] Changing an account number

#### Changing an account number

- **1** Access the key operator system (see page 14).
- 2 Open the 'Accounting' section and select 'List of accounts' settings.
- 3 Press the 'Go to account..' function, enter the account number and press start
   (◊) to confirm, or, use the arrow buttons to go to the account to be changed.
- 4 Press the 'Change account number' function button.
- **5** Enter a new account number (5 digits) using the copy quantity buttons. The numbers appear in the account number field on the display as you type.
- **6** If you make an error, press Cancel to erase the field and then enter the correct numbers.
- **7** Press start ( $\diamondsuit$ ) to confirm.
- 8 When ready, exit the key operator system.

## Changing the sort order of print accounts

Accounts in the accounting database are displayed in the order of the account numbers. For print accounts you can select to display accounts on user names instead. Accounts without a user name (accounts for copying only) will still be displayed in the order of the account numbers at the end of the list of accounts with user names.

|   |                  | <del>م</del>     | Basic<br>settings             | Printing Machine    | Accounting                       |
|---|------------------|------------------|-------------------------------|---------------------|----------------------------------|
|   | Copy charges     |                  |                               |                     |                                  |
|   | Database         |                  |                               |                     |                                  |
|   | Account          | Limited          | Limited                       | Number              | <ul> <li>Ignore error</li> </ul> |
|   | List of accounts | Unlimited        | <ul> <li>Unlimited</li> </ul> | User name           | Hold jobs                        |
| [ | :<br>General     | Access<br>copier | Access<br>printer             | Sort<br>accounts by | Account log<br>error             |

[60] Sorting accounts by user names

#### Changing the sort order of print accounts

- **1** Access the key operator system (see page 14).
- 2 Open the 'Accounting' section and select 'General' settings.
- **3** Press the 'Sort accounts by..' function to switch from 'Number' to 'User name' and vice versa.
- 4 When ready, exit the key operator system.

82

### Resetting account counters

Having charged users or departments with the copy costs, you can reset the copy counter of one or all accounts.

When a user or department reaches the copy limit, you can add additional credit, either by increasing the copy limit (see 'Changing the copy limit and print limit' on page 79), or by resetting the copy counter of that specific account.

| ſ  | Reset the counter(s) of this<br>account to 0? |           |                | 1      |         |       |         |        |          |                   |               |
|----|-----------------------------------------------|-----------|----------------|--------|---------|-------|---------|--------|----------|-------------------|---------------|
|    | ¢ = yes<br>C = no                             |           | Basic P        |        | Prin    | ting  | Machine |        | Accounti | ng                |               |
|    | Copy charges Number User                      |           |                | Status | PIN     | Limit | Copies  | Prints | Info     |                   |               |
|    | Data base                                     | Data base |                |        |         |       |         |        |          |                   |               |
| Г  | Account                                       | 99999     | Copier User    |        | +       | 0     | -       | 0      |          | 0                 | < <b>&gt;</b> |
| ļĻ | Hocodint                                      | 99998     | Copy Control D | evice  | +       | 0     | -       | 0      |          | 0                 |               |
|    | List of accounts                              | 99997     | Key Operator   |        | +       | 31650 | -       | 0      | <u> </u> | 0                 |               |
|    | General                                       | Chan      | ge status      | Chan   | je limi | it    | Reset   | counte | rs       | Delete<br>account |               |

[61] 'Reset counters' function

#### Resetting one copy counter

- **1** Access the key operator system (see page 14).
- 2 Open the 'Accounting' section and select 'Account' settings.
- **3** Use the arrow buttons to go to the account to be changed.
- 4 Press the 'Reset counters' function button to reset the number of copies on this account to '0'.
- **5** Press start ( $\diamondsuit$ ) to confirm.
- 6 When ready, exit the key operator system.

#### Resetting ALL copy counters

- **1** Access the key operator system (see page 14).
- 2 Open the 'Accounting' section and select 'Data base'.
- **3** Press the 'Reset ALL counters' function button to reset the number of copies on ALL accounts to '0'.
- **4** Press start ( $\diamondsuit$ ) to confirm.
- 5 When ready, exit the key operator system.

### Freezing and reopening accounts

The 'Change status' function enables you to freeze and reopen an account in order to temporarily prevent it from being used for copying. The account data remains unchanged.

**Note:** If there is a serious problem with the database which contains all account information, instead of the '+' for open or '-' for frozen, the account status will show a question mark '?'. This means the account is closed, but may be opened by the key operator.

|                             |        | ~            | Basic |        | <br>Prin | ting  | Machi  | ne     | Accounting      |   |
|-----------------------------|--------|--------------|-------|--------|----------|-------|--------|--------|-----------------|---|
| Copy charges                | Number | User         |       | Status | PIN      | Limit | Copies | Prints | Info            |   |
| Data base                   | 99997  | Key Operator |       | +      | 31650    | -     | 0      | 0      |                 |   |
| Account                     | 12345  |              |       | +      | 76976    | -     | 0      | 0      | \$              | Þ |
| List of accounts<br>General | Chan   | je status    | Chang | je lim | it       | Reset | counte | rs D   | elete<br>ccount |   |

[62] Changing the account status function

#### Changing the status of an account

- 1 Access the key operator system (see page 14).
- 2 Open the 'Accounting' section and select 'Account' settings.
- **3** Use the arrow buttons to go to the account to be changed.
- **4** Press the 'Change status' function button to change the status of the account ('+' = open, '-' = frozen).
- 5 When ready, exit the key operator system.

### Deleting an account

If an account is no longer required, you can delete it. The account will then no longer exist. To be able to use the account number in the future, you must open a new account with this number (see 'Opening accounts' on page 75).

|    | Delete this account? |    |       |              | Basic |         | <br>Prin | ting  | Machi  | ne        | Accounting      |            |
|----|----------------------|----|-------|--------------|-------|---------|----------|-------|--------|-----------|-----------------|------------|
| [" | Copy charges         | Nu | umber | User         |       | Status  | PIN      | Limit | Copies | Prints    | Info            |            |
|    | Data hase            |    | 99997 | Key Operator |       | +       | 31650    | -     | 0      | 0         |                 |            |
| Г  |                      |    | 12345 |              |       | +       | 76976    | -     | 0      | 0         |                 | $\diamond$ |
| ļ  | Account              |    |       |              |       |         |          |       |        |           |                 |            |
|    | List of accounts     |    |       |              |       |         |          |       |        |           |                 |            |
|    | General              | 1  | Chang | je status    | Chanç | je limi | it       | Reset | counte | rs D<br>a | elete<br>ccount |            |

[63] The 'Delete account' function

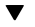

#### Deleting an account

- 1 Access the key operator system (see 'note' on page 14).
- 2 Open the 'Accounting' section and select 'Account' settings.
- **3** Use the arrow buttons to go to the account to be deleted.
- 4 Press the 'Delete account' function button to close the account.
- **5** Press start ( $\diamondsuit$ ) to confirm.

The account is now deleted.

6 When ready, exit the key operator system.

## Deleting all accounts

When the copier is transferred from one department to another, you may want to erase the entire database. Do this by closing all accounts at once.

Note: System accounts can never be deleted.

#### ▼ Deleting ALL accounts

- 1 Open the 'Accounting' section and select 'Data base'.
- 2 Press the 'Delete ALL accounts' function button to delete ALL accounts.

| ł | Are you sure you want to delete<br>ALL accounts ?                               |                        | ·····            |                |
|---|---------------------------------------------------------------------------------|------------------------|------------------|----------------|
|   | - ALL DATA WILL BE LOST -                                                       | Basic                  | Printing Machine | Accounting     |
| [ | THIS ACTION CANNOT BE UNDONE!<br>$\Phi$ = Delete all accounts now<br>C = Cancel |                        | Read from        |                |
|   | List of accounts                                                                |                        | Save to          |                |
|   | General Reset ALL counters                                                      | Delete ALL<br>accounts | Disk             | Print accounts |

[64] Deleting all accounts

**3** Press start ( $\diamondsuit$ ) to confirm.

All accounts are now closed and all account information is deleted.

4 When ready, exit the key operator system.

## Printing account information

When you want to charge various users and departments for the copy and print costs they have made, it is very useful to print the contents of the accounting data base. Having obtained this hard copy, you can then reset the counters.

|   | Print all account<br>(after quitting the<br>Key Operator Syst<br>$\Phi$ = confirm<br>C = cancel | info<br>e<br>tem)?    | Basic                  | Printing | Machine | Accounting     |
|---|-------------------------------------------------------------------------------------------------|-----------------------|------------------------|----------|---------|----------------|
| ſ | : Data base                                                                                     |                       |                        |          |         |                |
| 1 | Account                                                                                         |                       |                        | Read fr  | om      |                |
|   | List of accounts                                                                                |                       |                        | Save ti  | D D     |                |
|   | General                                                                                         | Reset ALL<br>counters | Delete ALL<br>accounts | Disk     |         | Print accounts |

[65] The 'Print accounts' function

Note: This function is only available on Network Copier configurations.

The costs involved in printing this report are recorded on the 'Key Operator' system account.

▼

#### Printing account information

- **1** Access the key operator system (see page 14).
- 2 Open the 'Accounting' section and select 'Data base'.
- **3** Press the 'Print accounts' function button.
- **4** Press start ( $\diamondsuit$ ) to confirm.
- 5 When ready, exit the key operator system.

The account information will be printed after you exit the key operator system. If you change your mind, you can still deactivate the function as long as you are still in the key operator system.

### Saving/restoring account information

All the information in the accounting database can be stored on floppy disk, then changed in a spreadsheet application and finally restored onto the Océ 31x5E Network Copier. This allows you to make a large number of changes in an easy way. It is also the only way to add user names to existing account numbers.

The file saved on floppy disk is an ASCII file in which values are separated by commas. It has the .CSV extension.

#### Saving account information

- 1 Place a 3.5" floppy disk into the DAC disk drive.
- **2** Access the key operator system (see page 14).
- 3 Open the 'Accounting' section and select 'Data base'.
- 4 Press the 'Disk' function button to select 'Save to'.

| Save to disk<br>Insert a disk in th<br>to save the accou | ve to disk<br>ert a disk in the DAC<br>save the account data<br>= Save now<br>: Cancel |                        | Printing | Machine | Accounting     |
|----------------------------------------------------------|----------------------------------------------------------------------------------------|------------------------|----------|---------|----------------|
| Data base                                                |                                                                                        |                        |          |         |                |
| Account<br>List of accounts                              |                                                                                        |                        | Save to  | om      |                |
| General                                                  | Reset ALL<br>counters                                                                  | Delete ALL<br>accounts | Disk     |         | Print accounts |

[66] Saving account information to disk

- 5 Press start (◊) to confirm.The accounting information is saved to disk.
- 6 Quit the key operator system. You can now edit the .CSV file.

#### **Restoring account information**

- **1** Place the floppy disk into the DAC disk drive.
- **2** Access the key operator system (see page 14).
- **3** Open the 'Accounting' section and select 'Data base'.
- 4 Press the 'Disk' function button twice to select 'Read from'.
- 5 Press start (◊) to confirm.The accounting information is read from disk.

**Note:** If the information on the disk is not correct, print the error log file. It contains a section on errors in NCCS. The line in the file containing the error is reported here (see 'Printing the system log file using Print Logic' on page 116).

**6** When ready, exit the key operator system.

90

### Océ 31x5E

Configuration and special maintenance

# Chapter 4 Maintenance

Regular maintenance activities such as refilling paper can be done by the users themselves. These tasks are described in the Océ 31x5E Copy jobs and daily maintenance manual.

However, special maintenance, such as refilling toner, should only be done by the key operator. Supplies can be obtained through the local service organization.

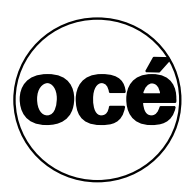

## **Refilling staples**

The Océ 31x5E staple unit is located at the front of the finisher. If desired, this stapler can be unlatched, which will allow users to reload staples. If the stapler is still latched and staples run out, a message will appear in the display asking users to contact you (the key operator) to refill staples.

There are two different types of staple units: a 35-sheet stapler and a 50-sheet stapler. The Océ 3165E can be equipped with either one of these two, the Océ 3145E and Océ 3155 always use the 50-sheet stapler. If you do not know which type of stapler you have in your Océ 3165E, follow steps 1 through 3 in the procedure below and check if the lid of the stapler looks like the one in figure 69 on page 93. Then proceed from step 4 onward in the appropriate procedure (35 sheet stapler or 50 sheet stapler).

New staples are available in special cartridges. Use S2 staples for the 50-sheet stapler (order No. 29701443). For the 35-sheet stapler, use staples with order No. 29701447.

#### Refill staples (35 sheet stapler)

- **1** Open the paper compartment door.
- 2 Slide the frame to the right with the blue handle marked 'A'.

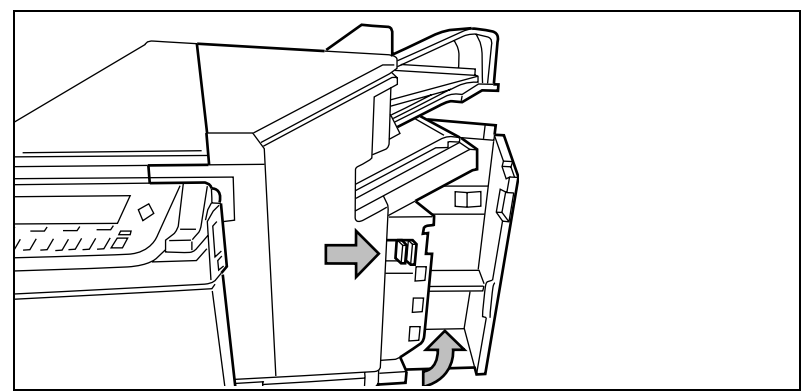

[67] Sliding the frame of the paper compartment to the right

**3** Open the top cover of the finisher.

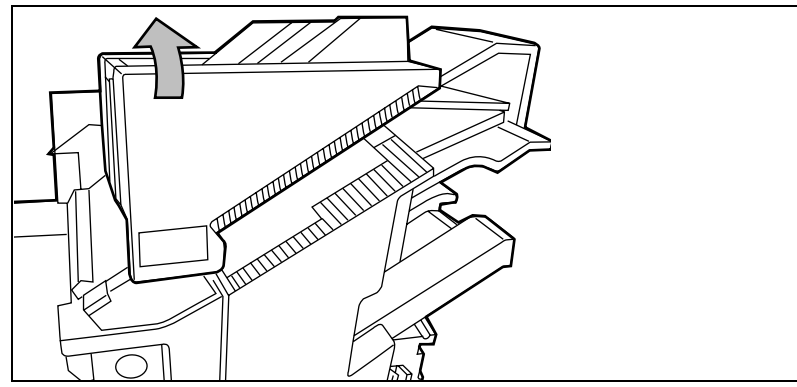

[68] Opening the finisher top cover

**4** Unlatch the stapler cover by loosening the screw with a coin or a screwdriver (see action 1 in figure 69). Once the screw is loosened, you can slide the latch to the rear.

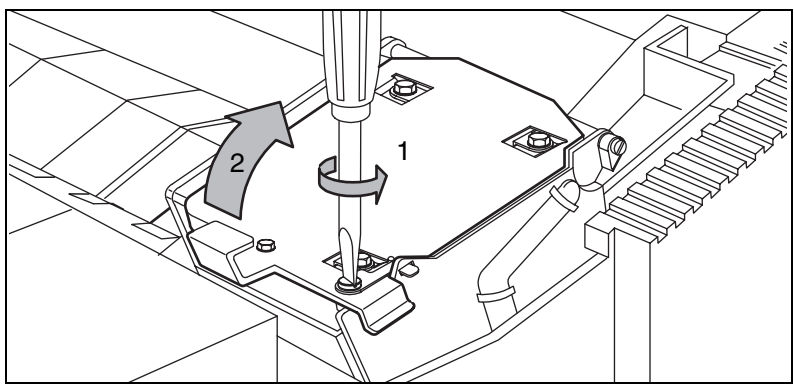

[69] Unlatching and opening the stapler

**5** Open the stapler by lifting the lever (see action 2 in figure 69).

**6** Remove the empty staple cartridge by turning it over to the left in a single movement (see action 1 in figure 70).

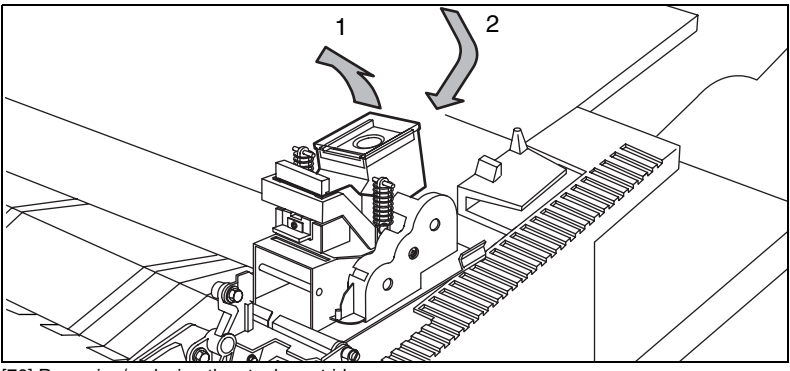

[70] Removing/replacing the staple cartridge

- 7 Remove any remaining staples from the stapler anvil.
- 8 Insert a new cartridge by sliding it downward to the left until it clicks into place (action 2 in figure 70 above). Make sure that the first strip of staples does not slide out of the staple cartridge.
- 9 Close the stapler and lock it by means of the latch and the screw.
- **10** Close the top cover.
- **11** Slide the frame to the left until it locks.
- **12** Close the door to the paper compartment.
- **13** Slide some sheets of paper into the stapling slot, as shown in figure 71.

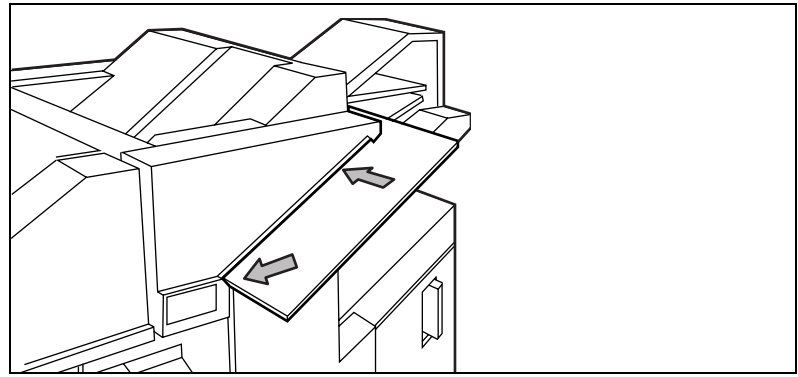

[71] Manual stapling

This action will make the strip of staples move a bit towards the mouth of the stapler.

14 Repeat the manual stapling 4 to 6 times, until a staple is inserted through the paper. The stapler is now ready for operation.

#### Refill staples (50 sheet stapler version)

- **1** Open the paper compartment door.
- 2 Slide the frame to the right with the blue handle marked 'A'.

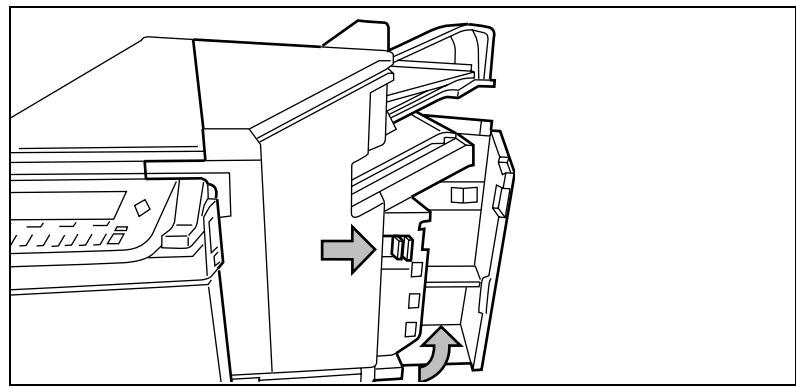

[72] Sliding the frame of the paper compartment to the right

**3** Open the top cover of the finisher.

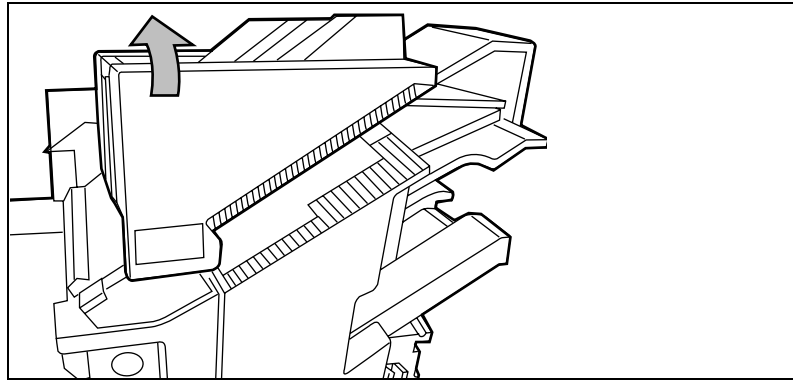

[73] Opening the finisher top cover

**4** Unlatch the stapler cover by loosening the screw with a coin or a screwdriver (action 1 in figure 74). Once the screw is loosened, you can slide the latch to the rear.

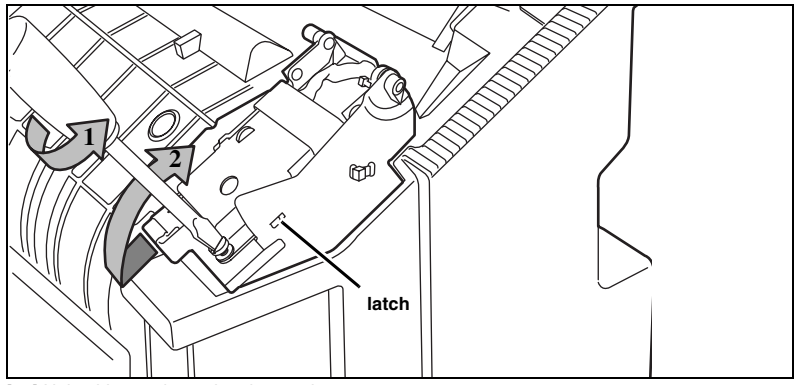

[74] Unlatching and opening the stapler

- **5** Open the stapler by pulling the lever to the left and then lifting it (see action 2 in figure 74).
- 6 Remove the empty staple cartridge by pulling it up (see figure 75).

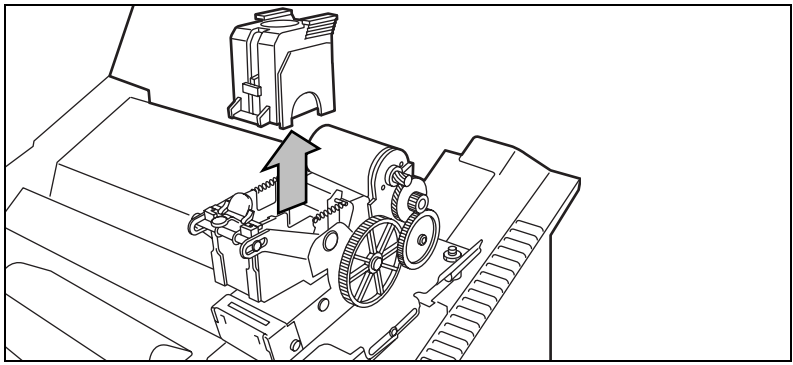

[75] Removing the staple cartridge

- 7 Remove any remaining staples from the stapler anvil.
- 8 Place a new cartridge by pushing it downward until it clicks into place. Make sure that the first strip of staples does not slide out of the staple cartridge.
- **9** Close the stapler and pull the lever to the left until it is closed and lock the screw.
- 10 Close the top cover.
- 11 Slide the frame to the left until it locks into place.
- 12 Close the paper compartment door.

## Refilling toner

The display informs you when the toner level is low. If low, you should add one bottle of toner.

When the toner level is low, approximately 2,000 to 3,000 copies can still be made. This leaves you some time to add a bottle of toner. If the toner comes close to running out completely, the copy quality will diminish.

**Attention:** Do not add toner unless the copier asks you to. The default toner used in the Océ 31x5E is F11. However, some machines have been designed to operate with the F3 toner. Contact Océ Service to ask which toner to use. Do not add more than 1 bottle at a time. The machine must be turned on.

#### Adding toner

1 Open the small front door to access the toner reservoir (see figure 76).

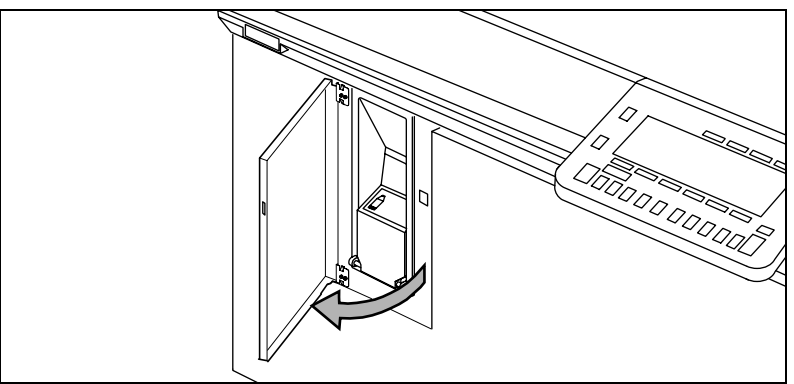

[76] Opening the small front door

**Note:** If your machine does not have this small door, open the left front door to access the toner reservoir.

**2** Unlock the toner reservoir by using a coin or a screwdriver to turn the screw counter-clockwise (see action 1 in figure 77). Open the cover of the toner reservoir by pulling it towards you (see action 2).

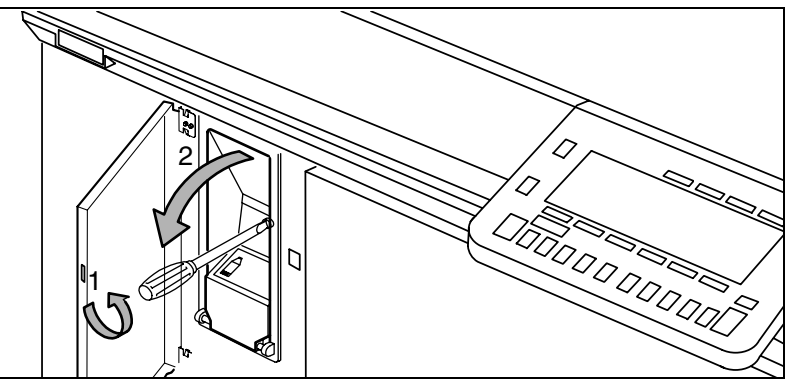

[77] Opening the cover of the toner reservoir

- **3** Open the black lid of the fill container.
- **4** Tap the bottle firmly (5 times), then rotate it 20 times, as illustrated.

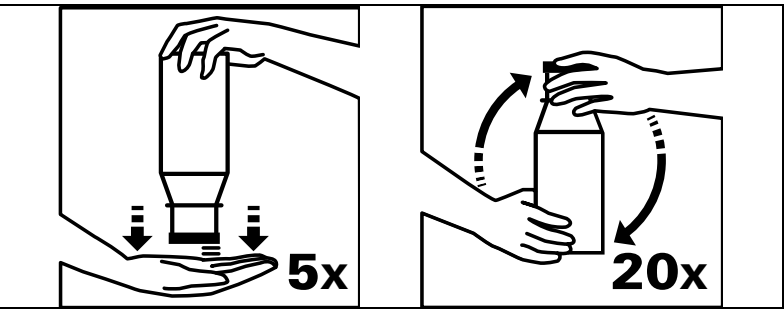

[78] Rotating the toner bottle

5 Unscrew the lid of the bottle.Note: Do not remove the seal from the bottle.

6 Push the toner bottle into the fill hole (see figure 79).

The seal at the bottle's neck will automatically be pierced as it enters the toner reservoir. This allows the toner to flow steadily out of the bottle.

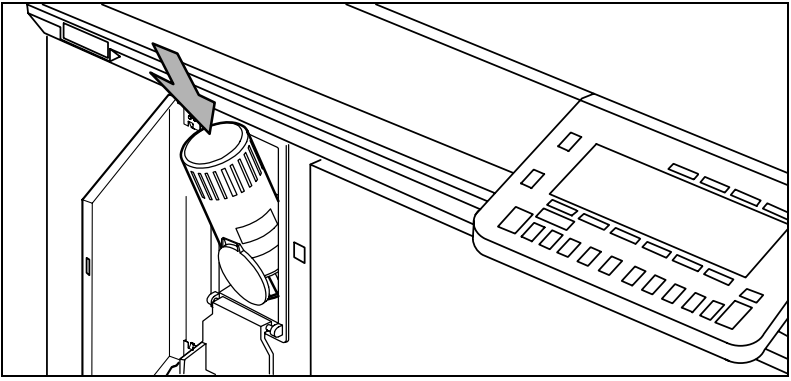

[79] Placing the toner bottle into the fill hole

- 7 If necessary, tap the bottom of the bottle to empty it.
- 8 When the bottle is empty, remove it carefully.
- **9** Screw the top back onto the empty toner bottle. The empty bottle will be collected next time the Océ service engineer visits.

**Attention:** *If* you have accidentally spilt toner, refer to the safety data sheet for Océ toner in appendix A for information about disposal and cleaning.

- 10 Close the cover of the toner reservoir and secure it using a coin or screwdriver.
- 11 Close the door.
- **12** Access the key operator system (see page 14).
- **13** Press the 'Machine'section button.

The 'Toner registration' function registers the number of bottles of toner used over a certain period of time. It is monitored by Océ service. You must indicate that you have added one bottle to update the registration.

|   | Indicate the numb<br>you added.<br>♦ = confirm<br>C = cancel | Basic                   | Printing               |   | <br>Machine      | Accounting |                          |
|---|--------------------------------------------------------------|-------------------------|------------------------|---|------------------|------------|--------------------------|
|   | Error information<br>Paper sizes                             |                         |                        |   | Used<br>O bottle | 5          |                          |
|   | Paper trays<br>Defaults                                      | ● 90 minutes 🔅          | ● 60 sec<br>No reset   | • | Added            | <b></b>    | Enabled Disabled         |
| [ | Basic                                                        | Automatic<br>switch off | Reset-time<br>settings |   | Toner<br>registr | ation      | Use of<br>special feeder |

[80] 'Toner registration'

- **14** Press the 'Toner registration' function button.
- 15 Press start (◊) to indicate that you have added one bottle of toner.
  Note: The arrow buttons can be used to indicate that between 1 and 4 bottles have been added. This is reserved for the Océ service technician.
- **16** Quit the key operator system.

## Emptying the staple tray

The Océ 31x5E is equipped with a device to remove staples from documents before copying them. The staples are collected in a small staple tray. You will need to empty this tray occasionally.

#### Emptying the staple tray

1 Take the tray out of its holder (see figure 81), make sure that no staples fall into the copier.

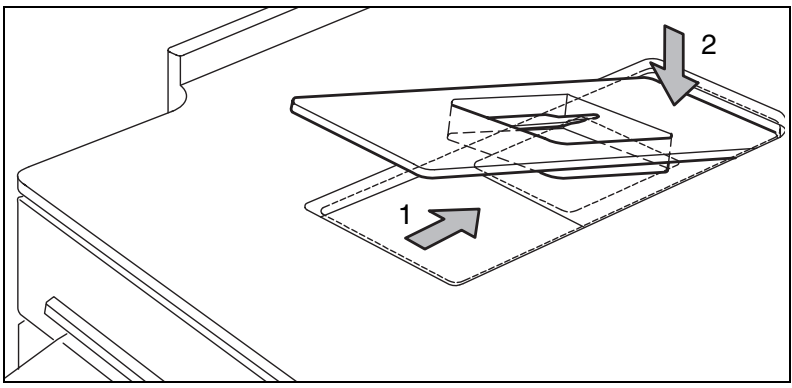

[81] Removing the staple tray.

**2** Empty the tray and return it to its original position.

### Océ 31x5E

Configuration and special maintenance

# Chapter 5 Error handling

This chapter contains information on how to proceed when a problem arises and assistance from the key operator is required. Some problems can also be solved from a PC with Print Logic. For information on how to solve paper jams, please refer to the Océ 31x5E Copy Jobs and Daily Maintenance manual.

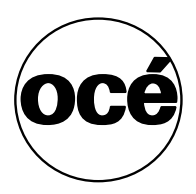

## Clearing staple jams

The stapler is located at the front of the machine and is marked by the symbol '<u>·</u>.'. The stapler is used for both automatic and manual stapling. The maximum quantity that can be stapled is 35 sheets of 20 lb. bond paper, or 50 sheets of 20 lb. bond paper, depending on your machine version.

When a staple jam occurs, users will be requested to call the key operator to solve the problem. Because procedures to clear jammed staples differ for each of the types of staplers mentioned above, follow the procedure applicable to your stapler version.

#### Clearing a staple jam (35-sheet stapler)

- 1 Open the paper compartment door.
- 2 Slide the frame to the right using the blue handle marked 'A'.
- **3** Open the top cover of the finisher.
- **4** If the stapler is fastened, use a screwdriver or coin to unlatch it (see action 1 in figure 82). Once the screw is loosened, you can slide the latch to the rear.

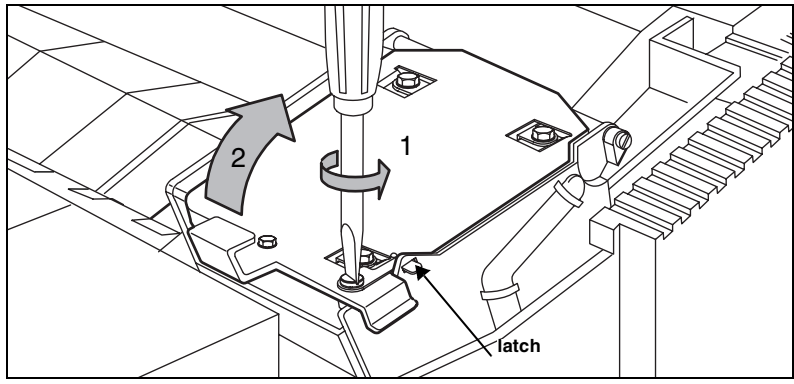

[82] Opening the 35-sheet stapler

**5** Open the stapler by lifting the lever (action 2 in figure 82).

6 If a stack of paper is stuck between the jaws of the staple head, it is impossible to fully open the stapler. Open it as far as possible and turn the gear several turns counter-clockwise (see figure 83) to open the jaws of the stapler.

**Attention:** *Turning the gear in the wrong direction may damage the stapler.* 

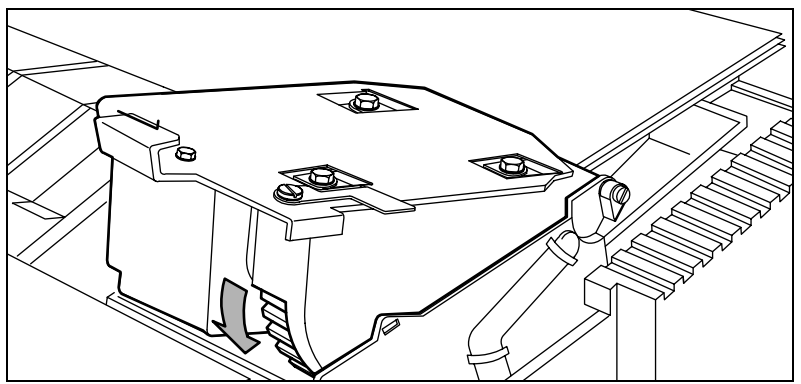

[83] Opening the jaws of the 35 sheet stapler

- 7 Remove the stack of paper.
- 8 Push the upper bracket towards the back (action 1 in figure 84) and move the lower green bracket up to unlock the staple strip (action 2 in figure 84).

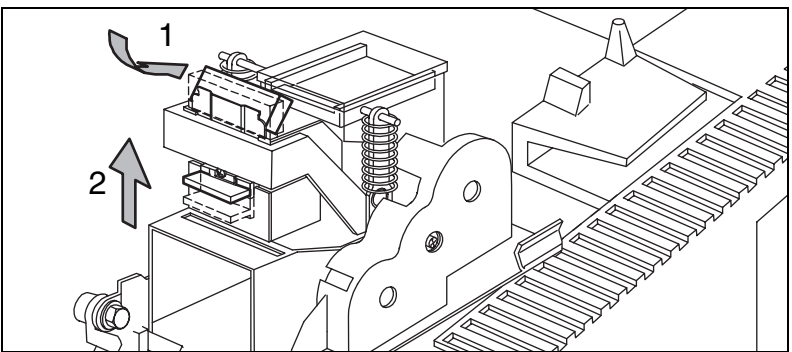

[84] Unlocking the staple cartridge during a staple jam (35 sheet stapler)

- **9** Remove the staple cartridge by turning it over to the left in a single movement (action 1 in figure 70 on page 94).
- 10 Remove any staples that are stuck.
- **11** Remove any remaining staples from the stapler anvil.
- 12 Remove the remaining staple strip from the staple head.
- **13** Remove the protruding staple strip from the staple cartridge by sliding it outwards.

- 14 Return the cartridge by sliding it downwards to the left until it clicks into place. Make sure that the first strip of staples does not slide out of the staple cartridge.
- **15** If necessary, close the stapler and lock it with the latch and screw.
- **16** Close the top cover.
- **17** Slide the frame to the left until it locks.
- **18** Close the paper compartment door.
- **19** Slide a small stack of paper into the stapling slot. Push it in until you hear the staple mechanism click. Repeat the manual stapling 4 to 6 times, until a staple is inserted through the paper. The stapler is now ready for operation.

#### Clearing a staple jam (50 sheet stapler)

- **1** Open the paper compartment door.
- 2 Slide the frame to the right using the blue handle marked 'A'.
- **3** Open the top cover of the finisher.
- **4** If the stapler is fastened, use a screwdriver or coin to unlatch it (see action 1 in figure 85). Once the screw is loosened, you can slide the latch to the rear.

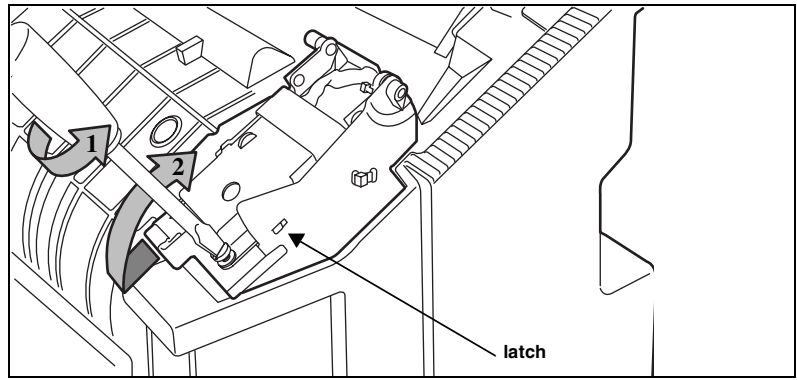

[85] Opening the 50-sheet stapler

- **5** Open the stapler by pulling the lever to the left and then lifting it (action 2 in figure 85).
- 6 Remove any paper stuck between the stapler jaws.

7 Push the upper bracket towards the back (action 1 in figure 86) and pull the lower green handgrip up to unlock the staple strip (action 2 in figure 86).

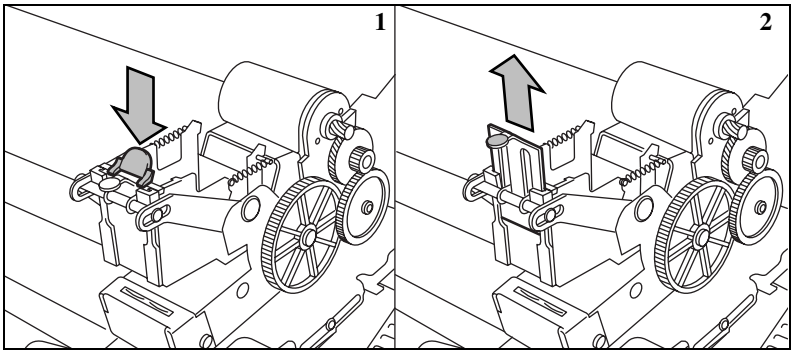

[86] Unlocking the staple cartridge during a staple jam (50-sheet stapler)

- 8 Remove the staple cartridge by pulling it upwards.
- 9 Remove any staples that are stuck.
- **10** Remove any remaining staples from the stapler anvil.
- 11 Remove the remaining staple strip from the staple head.
- **12** Remove the protruding staple strip from the staple cartridge by sliding it outwards.
- **13** Return the cartridge by pushing it downwards until it clicks into place. Make sure that the first strip of staples does not slide out of the staple cartridge.
- 14 If necessary, close the stapler and lock it with the latch and screw.
- **15** Close the top cover.
- 16 Slide the frame to the left until it locks.
- **17** Close the paper compartment door.
- 18 Slide a small stack of paper into the stapling slot as shown in figure 71 on page 94. Push it in until you hear the staple mechanism click. Repeat the manual stapling 4 to 6 times, until a staple is inserted through the paper. The stapler is now ready for operation.

## Restarting the DAC

If the DAC does not seem to function any more, you will need to reboot it with the 'Restart DAC' function from the operating panel or using Print Logic. The DAC will shut down and start again automatically. Unfinished print jobs at shutdown time will be recovered.

| Restart the DAC $\phi = yes$ $C = no$                             | Basic<br>settings | Printing Ma                                   | chine Accounting       |
|-------------------------------------------------------------------|-------------------|-----------------------------------------------|------------------------|
| Banner pages       Reports       Job processing       DAC control | Stop DAC          | Scan jobs<br>Print jobs<br><b>Remove jo</b> l | bs Network<br>settings |

[87] 'Restart DAC' function

**Attention:** Do not attempt to reboot the DAC by turning it off and on again or by using the reset button on the DAC.

#### Restarting the DAC at the operating panel

- 1 Access the key operator mode (see 'Accessing the key operator system using the operating panel' on page 14).
- 2 Open the 'Printing' section and select 'DAC control'.
- **3** Press the 'Restart DAC' function button.
- **4** Press 'Start' ( $\diamondsuit$ ) to confirm.
- **5** Exit the key operator mode.

#### Rebooting the DAC from a PC using Print Logic

- 1 Access the key operator system (see 'Accessing the key operator system using Print Logic' on page 15).
- **2** Click the 'Status' tab.
| 🛅 Key opera   | tor system - 20                                                 | _Joske (pc20-d           | ac)            | ? ×                   |
|---------------|-----------------------------------------------------------------|--------------------------|----------------|-----------------------|
| Main<br>Statu | Protocol<br>s                                                   | Control<br>Miscellaneous | Output<br>     | Operators<br>Scanning |
|               | No job prese                                                    | nt                       |                |                       |
| Remov         | move job<br>e <u>all print jobs</u><br>e all s <u>c</u> an jobs |                          |                |                       |
| B             | eports                                                          | ]                        | <u>S</u> hut d | own DAC               |
|               | OK                                                              | Cancel                   | Apply          | Help                  |

**3** Click the 'Shut down DAC' button.

[88] 'Shut down DAC' button

4 Select 'Restart the DAC?'.

| Shut do | wn DAC ?                                                         | × |
|---------|------------------------------------------------------------------|---|
| ৾       | Are you sure you want to:<br>C Stop the DAC?<br>Eestart the DAC? |   |
|         | OK Cancel <u>H</u> elp                                           |   |

[89] Restarting the DAC

**5** Click 'OK'. The DAC restarts.

## Removing print jobs

If a major error has occurred, stop the DAC. If this does not solve the problem, you may want to clear all print jobs from the DAC. It is also possible that the problem is with the current job. Try to remove the current job first; if this does not solve the problem, remove all jobs. The Océ service technician might also request you to do so in order to perform service.

**Note:** *Please be aware that all jobs will be deleted from the automatic print queue and that all mailboxes will be emptied.* 

| Remove all scan jo<br>from the DAC<br>$\Rightarrow$ = remove immedia<br>C = cancel | obs<br>ately | Basic<br>settings | Printing              | Machine | Accounting          |
|------------------------------------------------------------------------------------|--------------|-------------------|-----------------------|---------|---------------------|
| Banner pages<br>Reports<br>Job processing                                          |              |                   | ● Scan jo<br>Print jo | obs     |                     |
| DAC control                                                                        | RestartDAC   | Stop DAC          | Remov                 | ve jobs | Network<br>settings |

[90] 'Remove all jobs' function

▼

#### Removing all print jobs using the control panel

- 1 Access the key operator mode (see 'Accessing the key operator system using the operating panel' on page 14).
- 2 Open the 'Printing' section and select 'DAC control'.
- **3** Press the 'Remove all jobs' function button.
- **4** Press 'Start'  $(\diamondsuit)$  to confirm.
- **5** Exit the key operator mode.

### Removing all print jobs using Print Logic

- 1 Access the key operator system (see 'Accessing the key operator system using Print Logic' on page 15).
- 2 Click the 'Status' tab.

| 🛅 Key operato  | or system - 20_           | Joske (pc20-da        | ac)            | ? ×                   |
|----------------|---------------------------|-----------------------|----------------|-----------------------|
| Main<br>Status | Protocol                  | Control Miscellaneous | Output         | Operators<br>Scanning |
|                | No job presen             | t                     |                |                       |
| Remove         | ove job<br>all print jobs |                       |                |                       |
|                |                           | I                     |                |                       |
| <u> </u>       | ports                     |                       | <u>S</u> hut d | own DAC               |
|                | OK                        | Cancel                | Apply          | Help                  |

3 Click the 'Remove all jobs' button.

[91] 'Remove all jobs' button

- 4 Click 'Yes' to confirm the removal of all automatic and mailbox print jobs. Note: After clicking 'Yes' all jobs will be removed and there will be no way to recover them.
- 5 When ready, exit the key operator system.

**Note:** The current job can also be removed using the operating panel. Refer to the procedure for stopping a job in the Print Jobs and Job Management manual. The job can then be removed from the mailbox.

Remove current print job using Print Logic

- 1 Access the key operator system (see 'Accessing the key operator system using Print Logic' on page 15).
- 2 Click the 'Status' tab.

**3** Click the 'Remove job' button.

| 률 Key operator system - ITC (pr3165nc)                                  | ? ×                |
|-------------------------------------------------------------------------|--------------------|
| Main Protocol Control Output Operators Status                           | ]                  |
| Automatic print job<br>Owner: Bmon<br>Job name: 3165_05.Fm<br>Copies: 1 | Remove job         |
|                                                                         |                    |
|                                                                         |                    |
| <u>R</u> eports                                                         | Shut down DAC      |
| OK Cancel                                                               | ∆pply <u>H</u> elp |

[92] 'Remove job' button

- 4 Click 'Yes' to confirm removing the current job.
- **5** When ready, exit the key operator system.

## Restoring network settings

If the network administrator has accidentally changed and applied some wrong network settings, the Network Copier may become disconnected. The DAC still has the former network settings in its memory. Therefore, it is possible to restore these network settings from the operating panel.

| Restore network settings?                 |          | ······        |         |                    |
|-------------------------------------------|----------|---------------|---------|--------------------|
| ♦ = yes<br>C = no                         | Basic    | Printing      | Machine | Accounting         |
| Banner pages<br>Reports<br>Job processing |          |               |         |                    |
| DAC control Restart DAC                   | Stop DAC | Remov<br>jobs | eall b  | letwork<br>ettings |

[93] 'Network settings'

▼

#### Restoring the network settings

- 1 Access the key operator mode (see 'Accessing the key operator system using the operating panel' on page 14).
- 2 Open the 'Printing' section and select 'DAC control'.
- **3** Press the 'Network settings' function button.
- **4** Press 'Start' ( $\diamondsuit$ ) to confirm.
- **5** Exit the key operator mode.

## Miscellaneous problems

**Printing does not seem to work anymore** The disk may be full because too many mailbox jobs have been saved. Reduce the storage time for mailbox jobs (see 'Limiting the storage time of mailbox jobs' on page 54).

**The accounting data base is full** If the maximum number of accounts has been created (100, 500 or 2,000 accounts, depending on the number of licenses), clean up the data base by deleting accounts which are no longer needed. If that does not solve your problem, contact Océ.

**User has insufficient access privileges to print** The job is stored in a mailbox created in this user's name. In fact, the user's name has been added to the accounting data base, but without an account number or a PIN code. You can give this user access by adding an account number to his/her user name, or you can remove the document from the mailbox and delete the user name from the accounting database.

**Illegal CSV. format** This error may occur while entering data using a spreadsheet program. Check the NCCS section in the system log file and see if the cause of the error is reported there.

## Calling Service for help

In the event of a serious error, the Océ 31x5E will indicate that you must call the service organization.

**Service has been notified** To inform users that you are aware of the problem, you can place a message on the display informing them that Service has been notified.

**Copy counter** When you contact the service organization, you may be asked to read the current copy counter value. The copy counter is located behind the small front door. It keeps track of the total number of prints and copies the Océ 31x5E has made.

**Note:** There is also a copy counter in the key operator system, but this counter only records the number of copies made since the last installation.

**System log file (Network Copiers only)** The DAC keeps track of errors which have occurred and stores this information in a system log file. The service organization may ask you to print this file. You can use Print Logic to save the System log file on the network and open it as a text file.

**Machine-nr.** The number of the Océ 31x5E can be seen in the 'Basic' section when the key operator mode is accessed (see figure 53 on page 70).

#### ▼

#### Informing users that Océ has been notified

- 1 Access the key operator system (see 'Accessing the key operator system using the operating panel' on page 14).
- 2 Open the 'Machine' section and select 'Error information'.

|                   | 5                      | Basic<br>settings | Printing             | <br>Machine | Accounting                 |
|-------------------|------------------------|-------------------|----------------------|-------------|----------------------------|
| Error information |                        |                   |                      |             |                            |
| Paper sizes       |                        |                   |                      |             |                            |
| Paper trays       | Current                | ● User            |                      |             | On                         |
| Defaults          |                        | Key operator      |                      |             | • Off                      |
| Basic settings    | Change phone<br>number | Loading pap       | er Servic<br>notifie | e<br>d      | End-of-job<br>confirmation |

[94] Function to display message 'Service notified'

**3** Press the 'Service notified' function button.

4 When ready, exit the key operator system.

#### Reading the copy counter behind the small front door

- **1** Open the small front door.
  - The copy counter is located to the right of the toner reservoir.
- 2 Note the counter readings.
- **3** Close the door.

#### Printing the system log file using the operating panel

- 1 Access the key operator mode (see 'Accessing the key operator system using the operating panel' on page 14).
- 2 Open the 'Printing' section and select 'Reports'.
- **3** Press the 'Print system log file' function button.

| Printing | Machine | Accounting |
|----------|---------|------------|
|          |         |            |
| tem      |         |            |
| 1        | stem    | item       |

[95] Printing the system log file

**4** Press 'Start' ( $\diamondsuit$ ) to confirm.

The log file will be printed after you quit the key operator mode. If the DAC is off, the report will not be printed.

**5** When ready, exit the key operator mode.

#### Printing the system log file using Print Logic

- 1 Open the key operator system (see 'Accessing the key operator system using Print Logic' on page 15).
- **2** Select the 'Status' tab.

3 Click 'Reports'.

| Information            |    | ? ×          |
|------------------------|----|--------------|
| View:                  |    |              |
| C Configuration report |    |              |
| System log file        |    |              |
| Report                 |    |              |
|                        |    |              |
|                        |    |              |
|                        |    |              |
|                        |    |              |
|                        |    |              |
|                        |    |              |
|                        |    |              |
|                        |    |              |
|                        |    |              |
|                        |    |              |
|                        |    |              |
| Save as                |    |              |
|                        |    |              |
|                        | OK | <u>H</u> elp |
|                        |    |              |

[96] Saving the 'System log file'

- 4 Select 'System log file'. The report will appear in the window.
- 5 Click 'Save as' to save the report on your network.
- 6 Click 'OK'.
- 7 When ready, exit the key operator system.

Océ 31x5E

Configuration and special maintenance

# Appendix A Safety information

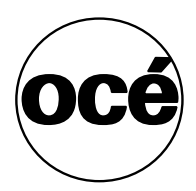

## General safety information

For questions about Océ products which are related to health, safety and the environment, please contact your Océ organisation at the address listed in the last appendix of this manual.

### Radio interference

**Note:** This equipment has been tested and found to comply with the limits for a class A device, pursuant to part 15 of the FCC Rules. These limits are designed to provide reasonable protection against harmful interference when the equipment is operated in a commercial environment. This equipment generates, uses, and can radiate radio frequency energy and, if not installed and used in accordance with the user manual, may cause harmful interference to radio communications. Operation of this equipment in a residential area is likely to cause harmful interference in which case the user will be required to correct the interference at his own expense.

FCC = Federal Communications Commission.

### Symbols

120

Stickers with the following illustrations are used in this machine to indicate parts which should not be touched due to high voltage or extreme heat, or parts which require extra attention:

Symbol

Meaning

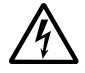

Caution, high voltage

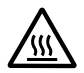

Caution, high temperature

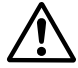

Caution

## Instructions for safe use

**Attention:** Products designed by Océ are developed and tested in conformance with the strictest international safety standards. However, to help assure the safe operation of these products, it is important that:

- you carry out maintenance only as far as prescribed in this manual.
- you observe the following safety recommendations:

#### Maintenance

- Do not remove any screws from fixed panels.
- Do not place any liquids on the machine.
- Use maintenance materials or other materials for their original purpose only. Keep maintenance materials away from children.
- Do not mix cleaning fluids or other substances.
- To avoid damage and the risk of personal injury, all modifications to Océ equipment are strictly reserved for properly qualified and trained service technicians.

#### **Power connection**

- Do not move the machine yourself: contact Service
- If unforeseen circumstances force you to re-install the machine without the assistance of Océ Service, make sure that the machine is connected to a power outlet which is equipped with a fuse or circuit breaker with the appropriate capacity.
- Do not bridge any mechanical or electrical circuit breakers.
- Do not use an extension cord to connect the machine.
- We recommend that you connect only copy-control devices or other devices which meet (inter)national product safety and radio-frequency interference standards, and that you use connection cables recommended by Océ.
- This equipment is not designed for connection to an IT power system. (An IT power system is a voltage network in which the neutral wire is not connected to earth.)
- For equipment connected via a wall outlet: place the machine close to an easily accessible wall outlet.
- For equipment connected to the electrical system via a permanent connection: make sure that the disconnect device in the permanent connection is easily accessible.

#### Ventilation and location

- Do not block the machine's ventilation openings.
- Make sure that the machine is placed on a level, horizontal surface which is strong enough to bear the full weight of the machine. See the Océ 31x5E safety data sheet in this appendix for information about the weight of the machine.
- Make sure that there is sufficient space around the machine. This facilitates both proper loading of materials and equipment maintenance.
- Do not place the machine in a room which is subject to excessive vibration.
- Do not place the machine in a room that is too small and insufficiently ventilated. See the Océ 31x5E safety data sheets in this appendix for information about space and ventilation requirements.

#### General

- Always use materials recommended by Océ and developed for this Océ machine. Materials not approved by Océ may cause damage to your machine.
- Do not use the machine if it is making unusual sounds. Remove the plug from the power outlet or turn off the switch in the fixed connection to the electrical system and contact Service.

## Safety data sheets for the Océ 31x5E

The disclaimer below is valid for all safety datasheets in this manual.

**Disclaimer** The safety data sheets for the Océ 31x5E have been compiled as a compact guide to safe product handling and operation, and to the best of our knowledge contains the most complete and accurate information possible. We reserve the right to revise these safety data sheets as new information becomes available. It is the user's responsibility to determine the suitability of this information for the adoption of the appropriate safety precautions for his organization, and to contact Océ to make sure that he is in possession of the latest version of the sheets. If and insofar as limitation of liability is permitted under the applicable laws, we accept no liability for any inaccuracies that may occur in this information.

### Safety data sheet Océ 3145 Digital Copier

| RODUCT SAFETY DATA SHI                                                           | ET                                                                                                    |                                                                                                    |
|----------------------------------------------------------------------------------|----------------------------------------------------------------------------------------------------|----------------------------------------------------------------------------------------------------|
|                                                                                  |                                                                                                    | Number E-704-a-<br>Date July 19                                                                                                    |
| Model                                                                            | Océ 3145 DC                                                                                                    |                                                                                                    |
| Description                                                                      | Electrostatic digital copier, console model, plain pape                                                                                                    | er, organic photoconductive belt.                                                                                                    |
| Max process speed                                                                | powder toner, automatic duplexing.                                                                                                    |                                                                                                    |
| Nax. process speed                                                               | 46 A4 copies/min of 25 A5 copies/min                                                                                                    |                                                                                                    |
| Dimensions Width<br>Depth<br>Height                                              | 885 mm<br>1280 mm                                                                                                    |                                                                                                    |
| Weight                                                                           | 413 kg                                                                                                    |                                                                                                    |
| Voltage<br>Frequency<br>Current-rated                                            | 120 V 208 V<br>60 Hz 60 Hz<br>16 A 9,8 A                                                                                                    | 220-240 V<br>60 Hz<br>9,2-8,8 A                                                                                                    |
| Current-max<br>Power consumption, operation<br>Power consumption, standby        | 20 A 14 A<br>2000 W<br>560 W                                                                                                    | 14 A                                                                                                    |
| Mains connection<br>Safety class<br>Protection class                             | Cable with plug<br>I (IEC 536) Protective earth connection<br>IP 20 (IEC 529)                                                                                                    |                                                                                                    |
| Sound pressure level<br>(at operator/bystander<br>position)<br>Sound power level | Standby:         In opera           38 dB(A)         mainbod incl. opti impulse           49 dB(A)         mainbod impulse                                                                                             | ttion:<br>y 59 dB(A);<br>onals 60 dB(A);<br>∆ L <sub>1</sub> = 5 dB(A)<br>y 72 dB(A); incl. optionals 74 dB(A)                                       |
| Radio interference<br>Radiation<br>Heat emission                                 | Complies with FCC rules and regulations, part 15 cla<br>Below the Threshold Limit Values for UV, Visible and<br>Standby 560 W; in operation 2000 W                                                                     | ass A<br>I IR radiation (TLV list of ACGIH)                                                                                                    |
| Boom volume                                                                      | Becommendation: min_30 m <sup>3</sup>                                                                                                    |                                                                                                    |
| Room ventilation                                                                 | Recommendation: min. 15 m <sup>3</sup> /h (natural ventilation)<br>For heat evacuation extra ventilation may be necessi                                                                                                | ary.                                                                                                    |
| operation                                                                        | Total worktime<br>Ozone concentrations:                                                                                                    | 7500 A4<br>8 h                                                                                                    |
|                                                                                  | Imme Weighted average     Peak     Threshold Limit Value/Occupational Exposure Limit     (Time Weighted Average) for ozone     Odour Perception Limit for ozone                                                        | 0,001 mg/m <sup>2</sup> (0.0005 ppm)<br>0,003 mg/m <sup>3</sup> (0.0015 ppm)<br>0,2 mg/m <sup>3</sup> (0,1 ppm)<br>0,04 mg/m <sup>3</sup> (0,02 ppm) |
| Consumables                                                                      | Océ Master (Océ Material Safety Data Sheet E-193)<br>Océ F11 Toner (Océ Material Safety Data Sheet E-<br>Océ Copying Materials<br>This apparatus is suitable for processing recycling pa<br>requirements of ENV 12281. | 212)<br>aper which complies with the                                                                                                    |
| Additional safety information                                                    | The ozone Piter does not have to be replaced for key workplace below 0.04 mg/m <sup>3</sup> (the life of the Piter equi                                                                                                | eping the ozone concentration in the<br>als that of the apparatus).                                                                                  |
| Listed                                                                           | according to standard UL 1950 and CAN/CSA-C22.2                                                                                                    | No.950                                                                                                    |
|                                                                                  | LISTED 927F                                                                                                    | 10.000                                                                                                    |
|                                                                                  |                                                                                                    |                                                                                                    |
|                                                                                  |                                                                                                    |                                                                                                    |

### Safety data sheet Océ 3145 Network Copier

#### PRODUCT SAFETY DATA SHEET océ Number E-705-a-US Date July 1999 Model Océ 3145 NC **Digital Access Controller** Description Electrostatic network copier, console model, plain paper, organic photoconductive belt owder toner, automatic duplexing, Océ 3145 NC (Network Copier) = Océ 3145 + DAC (Digital Access Controller). Max, process speed 46 A4 prints/min or 23 A3 prints/min Dimensions Width 1622 mm 206 mm 885 mm 437 mm Denth 1280 mm 444 mm Height 413 kg 14,9 kg Weight Voltage 120 V 208 V 220-240 V 220-240 V Frequency 60 Hz 60 Hz 60 Hz 60 Hz Current-rated 16 A 9.8 A 9.2-8.8 A 0.5 A 20 A 3 A Current-max 14 A 14 A 40 W 2000 W Power consumption, operation Power consumption, standby 560 W 32 W Mains connection Cable with plug Safety class (IEC 536) Protective earth connection Protection class IP 20 (IEC 529) Standby: In operation: Sound pressure level 38 dB(A) mainbody 59 dB(A) (at operator/bystander position) incl. optionals 60 dB(A); impulse $\Delta L_i = 5$ dB(A) Sound power level 49 dB(A) mainbody 72 dB(A); incl. optionals 74 dB(A) Radio interference Complies with FCC rules and regulations, part 15 class A Radiation Below the Threshold Limit Values for UV, Visible and IR radiation (TLV list of ACGIH) Heat emission Standby 560 W (controller 32 W); in operation 2000 W (controller 40 W) 0,01 mg/min at continuous operation Ozone emission Room volume Recommendation: min. 30 m<sup>3</sup> Room ventilation Recommendation: min. 15 m3/h (natural ventilation) For heat evacuation extra ventilation may be necessary Use simulation at random Room volume and ventilation as recommended 7500 A4 operation Daily copy volume (much more than average) Total worktime 8 h Ozone concentrations: (0.0005 ppm) (0.0015 ppm) - Time weighted average 0,001 mg/m<sup>3</sup> 0,003 mg/m<sup>3</sup> - Peak Threshold Limit Value/Occupational Exposure Limit 0,2 mg/m<sup>3</sup> 0,04 mg/m<sup>3</sup> (0,1 ppm) (Time Weighted Average) for ozone Odour Perception Limit for ozone (0.02 ppm) Consumables Océ Master (Océ Material Safety Data Sheet E-193) Océ F11 Toner (Océ Material Safety Data Sheet E-212) Océ Copying Materials This apparatus is suitable for processing recycling paper which complies with the requirements of ENV 12281 The ozone Plter does not have to be replaced for keeping the ozone concentration in the workplace below 0,04 mg/m<sup>2</sup>(the life of the Plter equals that of the apparatus). Additional safety information Listed according to standard UL 1950 and CAN/CSA-C22.2 No.950 LISTED 927E INFORMATION TECHNOLOGY EQUIPMENT E 69871 Copyright © 1999 Océ-Technologies B.V., Venlo, NL

### Safety data sheet Océ 3145 Digital Copier

PRODUCT SAFETY DATA SHEET

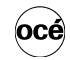

Number E-720-b-US Date February 2001

| Model                         | Océ 3145 DC       | (machine n              | umber > 30.000  | )              |                  |         |                   |               |           |
|-------------------------------|-------------------|-------------------------|-----------------|----------------|------------------|---------|-------------------|---------------|-----------|
| Description                   | Electrostatic     | digital co              | pier, console   | mode           | el, plain pape   | er, or  | rganic phot       | t oconduc tiv | e belt,   |
|                               | powder tone       | r, automat              | ic dupl exing   |                |                  |         |                   |               |           |
| Max. process speed            | 46 A4 prints/     | min or 23               | A3 prints/mi    | n              |                  |         |                   |               |           |
| Dimensions Width              | 1622              | mm                      |                 |                |                  |         |                   |               |           |
| Depth                         | 885               | mm                      |                 |                |                  |         |                   |               |           |
| Height                        | 1280              | mm                      |                 |                |                  |         |                   |               |           |
| weight                        | 413               | кg                      |                 |                |                  |         |                   |               |           |
| Voltage                       | 230               | V                       | 208             | V              |                  | 120     | V                 |               |           |
| Frequency                     | 60                | Hz                      | 60              | Hz             |                  | 60      | Hz                |               |           |
| Current-rated                 | 7.5               | A                       | 8.9             | A              |                  | 10 5    | A                 |               |           |
| Current-max                   | 13.0              | A<br>W                  | 13.0            | А              |                  | 18.5    | A                 |               |           |
| Power consumption low-power   | 244               | W (recov                | erv time <10    | s)             |                  |         |                   |               |           |
| Power consumption, stand by   | 380               | W                       | 380             | Ŵ              |                  | 380     | W                 |               |           |
| Power consumption, operation  | 1.8               | kW                      | 1.8             | kW             |                  | 1.8     | kW                |               |           |
| Mains connection              | Cable with p      | lug                     |                 |                |                  |         |                   |               |           |
| Safety class                  | 1                 | (IEC 536)               | Protective e    | earth c        | connec tion      |         |                   |               |           |
| Protection class              | IP 20             | (IEC 529)               |                 |                |                  |         |                   |               |           |
|                               | Standby           |                         |                 |                | In operation     | 1       |                   |               |           |
| Sound pressure level          | 34 dB(A)          |                         |                 |                | mainbody 5       | 6 dB    | B(A);             |               |           |
| (at operator/bystander        |                   |                         |                 |                | incl. optiona    | -3c     | 2 dB(A);          |               |           |
| Sound power level             | 45 dB(A)          |                         |                 |                | mainbody 7       | 2 d B   | A(A) incl c       | ntionals 74   | dB(A)     |
| Radio interference            | Complies wit      | h Directiv              | e 89/336/EE0    | Cand           | FCC rules ar     | nd re   | qulations.        | part 15 Clas  | s A.      |
| Radiation                     | Below the Th      | reshold L               | imit Values f   | or UV.         | Visible and      | IR ra   | diation (TL       | V list of AC  | GIH)      |
| Heat emission                 | Standby 380       | W; in oper              | ation 1.8 kV    | /              |                  |         |                   |               | ,         |
| Ozone emission                | 0,01 mg/min       | at continu              | ou s operatio   | n              |                  |         |                   |               |           |
| Room volume                   | Recommend         | ation: min              | . 30 mĥ         |                |                  |         |                   |               |           |
| Room ventilation              | Recommend         | ation: min              | . 15 milh (natu | ıral ve        | entilation)      |         |                   |               |           |
|                               | For heat eval     | cuation ex              | tra ventilatio  | n may          | / be necessa     | ry.     |                   |               |           |
| operation                     | Daily copy ye     | e and veni<br>olume (mu | ch more tha     | comm<br>n aver | rade)            | 75      | 00 A4             |               |           |
|                               | Total worktin     | 1e                      |                 |                | -9-)             | 6       | 3 h               |               |           |
|                               | Ozone conce       | entrations:             |                 |                |                  |         | a                 |               |           |
|                               | - Time weigh      | ted averag              | le              |                |                  | 0,001   | 1 mg/m            | (0.0005       | ppm)      |
|                               | Threshold Lin     | nit Value/O             | ccupational E   | xposu          | ire Limit        | ,003    | iiig/iii          | (0.0013       | ppin)     |
|                               | (Time Weight      | ed Average              | e) for ozone    |                |                  | 0,2     | mg/m <sup>3</sup> | (0,1          | ppm)      |
|                               | Odour Percep      | otion Limit f           | or ozone        |                |                  | 0,04    | mg/m <sup>3</sup> | (0,02         | ppm)      |
| Consumables                   | Océ Master (      | OcéMateri               | al Safety Da    | ta She         | et E-193)        |         |                   |               |           |
|                               | Océ F11 Tone      | er (OcéMa               | terial Safety   | Data           | Sheet E-212)     |         |                   |               |           |
|                               | This apparat      | Materiais               | ble for proce   | nnieze         | recycling p      | aner    | which con         | nolies with t | he        |
|                               | requirements      | of ENV 12               | 2281.           | Joanny         | recycling pi     | ирсі    | without con       | iprico with t |           |
| Additional safety information | The ozone fil     | ter does n              | ot have to h    | o roni:        | acad for keer    | aina    | the ozone         | concentratio  | on in the |
| Additional safety information | workplace be      | elow 0,04 r             | ng/m (the life  | of the         | e filteroquals 1 | that of | of the appa       | tratus).      |           |
| Liste                         | d according to    | standard                | II 1950 and     | CAN/           | CSA-C22.2 N      | 0 95    | 0                 | ,             |           |
| Listo                         | to                |                         | 1000 and        | 27.1.47        | CON OLLIE IN     | 5.00    | -                 |               |           |
|                               |                   |                         | LIS             | STED 927       | rF               |         |                   |               |           |
|                               | [                 | UI                      |                 |                |                  |         |                   |               |           |
|                               | U U               | T.                      | 102             |                |                  |         |                   |               |           |
|                               |                   | $\checkmark$            | <b>/</b>        |                |                  |         |                   |               |           |
|                               |                   |                         |                 |                |                  |         |                   |               |           |
| Copyright © 2000 Océ-Techno   | logies B.V        | Venio, NL               |                 |                |                  |         |                   |               |           |
|                               | · • • • • • • • • | . ,,                    |                 |                |                  |         |                   |               |           |

### Safety data sheet Océ 3145 Network Copier

#### PRODUCT SAFETY DATA SHEET

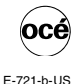

February 2001

Number

Date

Model Océ 3145 NC (machine number > 30.000) Digital Access Controller Description Electrostatic network copier, console model, plain paper, organic photoconductive belt powder toner, automatic dupl exing, Océ 3145 NC (Network Copier) = Océ 3145 + DAC (Digit al Access Controller) Max. process speed 46 A4 prints/min or 23 A3 prints/min 1622 mm Dimensions Width 206 mm 437 mm Depth 885 mm 1280 mm Height 444 mm Weight 413 kg 14.9 kg 230 V Voltage 208 V 120 V 115 V 60 Hz Frequency 60 Hz 60 Hz 60 Hz 1.0 A Current-rated 75 A 89 A 15 A Current-max 130 A 130 A 185 A 60 A 410 W Power consumption, stand by 410 W 410 W 70 W (total system) Power consumption, sleep mode Power consumption, low-power 273 W (total system; recovery time <10 s) Power consumption, operation 1.8 kW 1.8 kŴ 1.8 kW Mains connection Cable with plug (IEC 536) Protective earth connection Safety class Protection class IP 20 (IEC 529) Standby In operation Sound pressure level 34 dB(A) mainbody 56 dB(A) (at operator/bystander position) incl. optionals 62 dB(A); impulse L<sub>i</sub> = 3 dB(A) Sound power level 45 dB (A) mainbody 73 dB(A); incl. optionals 74 dB(A) Radio interference Complies with Directive 89/336/EEC and FCC rules and regulations, part 15 Class A. Radiation Below the Threshold Limit Values for UV, Visible and IR radiation (TLV list of ACGIH) Heat emission Standby 410 W; in operation 1.8 kW Ozone emission 0,01 mg/min at continuous operation Room volume Recommendation: min. 30 fh Room ventilation Recommendation: min. 15 ft/h (natural ventilation) For heat evacuation extra ventilation may be necessary. Use simulation at random Room volume and ventilation as recommended 7500 A4 operation Daily copy volume (much more than average) Total worktime 8 h Ozone concentrations: 0,001 mg/m² - Time weighted average (0.0005 ppm) 0.003 mg/m - Peak (0.0015 ppm) Threshold Limit Value/Occupational Exposure Limit 0,2 mg/m<sup>3</sup> 0,04 mg/m<sup>3</sup> (0,1 ppm) (Time Weighted Average) for ozone (0.02 ppm) Odour Perception Limit for ozone Consumables Océ Master (Océ Material Safety Data Sheet E-193) Océ F11 Toner (OcéMaterial Safety Data Sheet E-212) Océ CopyingMaterials This apparatus is suitable for processing recycli ng paper which complies with the requirements of ENV 12281. The ozone filter does not have to be replaced for keeping the ozone concentration in the workplace below 0.04 mg/m(the life of the filter quals that of the apparatus). Additional safety information Listed according to standard UL 1950 and CAN/CSA-C22.2 No.950 LISTED 927E IIS Copyright © 2000 Océ-Technologies B.V., Venlo, NL

### Safety data sheet Océ 3145E Digital Copier

| PRODUCT SAFETY DATA SHE       | ET                                                                                                    |               |                      |                         |            | océ                  |
|-------------------------------|----------------------------------------------------------------------------------------------------|---------------|----------------------|-------------------------|------------|----------------------|
|                               |                                                                                                    |               |                      | Number<br>Date          | E-7<br>Aug | '39-a-U<br>jus t 200 |
| Model                         | Océ 3145E DC (machine number > 30.000)                                                                                                    |               |                      |                         |            |                      |
| Description                   | Electrostatic digital copier, console model, plain pap                                                                                                    | er, or        | rganic               | phot ocor               | ductiv     | e belt,              |
| Max. process speed            | powder toner, automatic duple xing.<br>46 A4 prints/min or 23 A3 prints/min                                                                                                    |               |                      |                         |            |                      |
| Dimensions Width              | 1622 mm                                                                                                    |               |                      |                         |            |                      |
| Depth                         | 885 mm                                                                                                    |               |                      |                         |            |                      |
| Height                        | 1280 mm                                                                                                    |               |                      |                         |            |                      |
| Weight                        | 413 kg                                                                                                    |               |                      |                         |            |                      |
| Voltage                       | 230 V 208 V                                                                                                    | 120           | V                    |                         |            |                      |
| Frequency                     | 60 Hz 60 Hz                                                                                                    | 60            | Hz                   |                         |            |                      |
| Current-rated                 | 7.5 A 8.9 A                                                                                                    | 15            | A                    |                         |            |                      |
| Current-max                   | 13.0 A 13.0 A                                                                                                    | 18.5          | A                    |                         |            |                      |
| Power consumption, sleep mode | 5 W                                                                                                    |               |                      |                         |            |                      |
| Power consumption, low-power  | 380 W 380 W                                                                                                    | 380           | w                    |                         |            |                      |
| Power consumption, operation  | 18 kW 1 8 kW                                                                                                    | 1.8           | kW                   |                         |            |                      |
| Mains connection              | Cable with plug                                                                                                    |               |                      |                         |            |                      |
| Safety class                  | I (IEC 536) Protective earth connection                                                                                                    |               |                      |                         |            |                      |
| Protection class              | IP 20 (IEC 529)                                                                                                    |               |                      |                         |            |                      |
|                               | Standby In operation                                                                                                    |               |                      |                         |            |                      |
| Sound pressure level          | 34 dB(Å) mainbody 5                                                                                                    | 56 dE         | B(A);                |                         |            |                      |
| (at operator/bystander        | incl. option                                                                                                    | als 6         | 2 dB(A               | .);                     |            |                      |
| position)                     | Impulse L <sub>i</sub>                                                                                                    | ) (C = 0      | JB(A)                | ontionala               |            | (A)                  |
| Badio interference            | Complies with Directive 89/336/EEC and ECC rules and                                                                                                    | regul         | A), IIICI<br>lations | nart 15 C               | lase Δ     | (A)                  |
| Radiation                     | Below the Threshold Limit Values for UV. Visible and IR r                                                                                                    | adiat         | ion (TL              | V list of A             | CGIH)      |                      |
| Heat emission                 | Standby 380 W; in operation 1.8 kW                                                                                                    |               |                      |                         | ,          |                      |
| Ozone emission                | 0,01 mg/min at continuous operation                                                                                                    |               |                      |                         |            |                      |
| Room volume                   | Recommendation: min. 30 m <sup>3</sup>                                                                                                    |               |                      |                         |            |                      |
| Room ventilation              | Recommendation: min. 15 m <sup>3</sup> /h (natural ventilation)<br>For heat evacuation extra ventilation may be necessary.                                                                                                    |               |                      |                         |            |                      |
| Use simulation at random      | Room volume and ventilation as recommended                                                                                                    | 7500          | A 4                  |                         |            |                      |
| operation                     | Total worktime                                                                                                    | 8             | h<br>h               |                         |            |                      |
|                               | Ozone concentrations:                                                                                                    | 0             |                      | _                       |            |                      |
|                               | - Time weighted average 0                                                                                                    | ,001          | mg/m                 | 3 (                     | 0.0005     | ppm)                 |
|                               | - Peak 0<br>Threshold Limit Value/Occupational Exposure Limit                                                                                                    | ,003          | mg/m                 | 3 (                     | 0.0015     | ppm)                 |
|                               | (Time Weighted Average) for ozone                                                                                                    | 0.2           | ma/m                 | 3                       | (0.1       | nnm)                 |
|                               | Odour Perception Limit for ozone                                                                                                    | 0,04          | mg/m                 | 3                       | (0,02      | ppm)                 |
| Consumables                   | Océ Master (Océ Material Safety Data Sheet E-193)<br>Océ F11 Toner (Océ Material Safety Data Sheet E-212)<br>Océ Copying Materials<br>This apparatus is suitable for processing recycling paper<br>requirements of ENV 12281. | whic          | h comp               | blies with t            | he         |                      |
| Additional safety information | The ozone filter does not have to be replaced for keeping workplace below 0,04 mg/m <sup>3</sup> (the life of the filter equals                                                                                               | the<br>that c | ozone (<br>of the a  | concentra<br>pparatus). | tion in t  | he                   |
| Liste                         | d according to standard UL 1950 and CAN/CSA-C22.2 No.9                                                                                                    | 950           |                      |                         |            |                      |
|                               |                                                                                                    |               |                      |                         |            |                      |
| Copyright © 2001 Océ-Technol  | ogies B.V., Venlo, NL                                                                                                    |               |                      |                         |            |                      |

The content of this safety data sheet is subject to the disclaimer of liability on page 123 of this manual.

128

### Safety data sheet Océ 3145E Network Copier

|                                                                                                    |        |                                                                                                    |                                                                                                    |                                                                                                    |                                                                                                    |                                                                                                    | Nun<br>Date                                                                                            | nber E<br>e Au                                                          | -740-a<br>igust 2                |
|----------------------------------------------------------------------------------------------------|--------|----------------------------------------------------------------------------------------------------|----------------------------------------------------------------------------------------------------|----------------------------------------------------------------------------------------------------|----------------------------------------------------------------------------------------------------|----------------------------------------------------------------------------------------------------|----------------------------------------------------------------------------------------------------|-------------------------------------------------------------------------|----------------------------------|
| Model                                                                                                    |        | Océ 3145E N                                                                                                    | C (machine i                                                                                                    | number > 30.00                                                                                                    | 10)                                                                                                    |                                                                                                    | Digital                                                                                                | Access C                                                                | ontrol                           |
| Description                                                                                                    |        | Electrostatic r<br>powder toner,<br>(Digital Acces                                                                                                    | etwork cop<br>automatic<br>s Controlle                                                                                                    | ier, console<br>duplexing, O<br>r).                                                                                                    | model, pla<br>cé 3145E l                                                                                                    | in paper, orga<br>NC (Network)                                                                                                    | nic photocor<br>Copier) = Oc                                                                           | nductive be<br>é 3145E D                                                | elt,<br>C + D/                   |
| Max. process speed                                                                                                    |        | 46 A4 prints/r                                                                                                    | nin or 23 A3                                                                                                    | 3 prints/min                                                                                                    |                                                                                                    |                                                                                                    |                                                                                                    |                                                                         |                                  |
| Dimensions Widt                                                                                                    | th     | 1622                                                                                                    | mm                                                                                                    |                                                                                                    |                                                                                                    |                                                                                                    |                                                                                                    | 20                                                                      | 3 mm                             |
| Depi                                                                                                    | abt    | 1280                                                                                                    | mm                                                                                                    |                                                                                                    |                                                                                                    |                                                                                                    |                                                                                                    | 43                                                                      | 1 mm                             |
| Weight                                                                                                    | gni    | 413                                                                                                    | ka                                                                                                    |                                                                                                    |                                                                                                    |                                                                                                    |                                                                                                    | 14.                                                                     | + mm<br>9 ka                     |
| Voltago                                                                                                    |        | 220                                                                                                    | V                                                                                                    | 209                                                                                                    | V                                                                                                    | 120                                                                                                    | M                                                                                                    | 11                                                                      | =g                               |
| Frequency                                                                                                    |        | 60                                                                                                    | v<br>Hz                                                                                                    | 200                                                                                                    | Hz                                                                                                    | 60                                                                                                    | V<br>Hz                                                                                                | 6                                                                       | ) V                              |
| Current-rated                                                                                                    |        | 7.5                                                                                                    | A                                                                                                    | 8.9                                                                                                    | A                                                                                                    | 15                                                                                                    | A                                                                                                    | 1.0                                                                     | A                                |
| Current-max                                                                                                    |        | 13.0                                                                                                    | A                                                                                                    | 13.0                                                                                                    | А                                                                                                    | 18.5                                                                                                    | Α                                                                                                    | 6.0                                                                     | A                                |
| Power consumption, star                                                                                                    | nd by  | 410                                                                                                    | W                                                                                                    | 410                                                                                                    | W                                                                                                    | 410                                                                                                    | W                                                                                                    |                                                                         |                                  |
| Power consumption, sleep                                                                                                    | p mode | 70                                                                                                    | W (total sy                                                                                                    | (stem)                                                                                                    |                                                                                                    |                                                                                                    |                                                                                                    |                                                                         |                                  |
| Power consumption, low-                                                                                                    | power  | 264                                                                                                    | vv (total sy                                                                                                    | stem; recove                                                                                                    | ery time <1                                                                                                    | i∪s)<br>10                                                                                                    | L/M                                                                                                    |                                                                         |                                  |
| Power consumption, ope                                                                                                    | ration | Cable with plu                                                                                                    | KVV<br>ICI                                                                                                    | 0. 1                                                                                                    | KVV                                                                                                    | 1.0                                                                                                    | KVV                                                                                                    |                                                                         |                                  |
| Safety class                                                                                                    |        | I                                                                                                    | (IEC 536)                                                                                                    | Protective ea                                                                                                    | arth conne                                                                                                    | ction                                                                                                    |                                                                                                    |                                                                         |                                  |
| Protection class                                                                                                    |        | IP 20                                                                                                    | (IEC 529)                                                                                                    |                                                                                                    |                                                                                                    |                                                                                                    |                                                                                                    |                                                                         |                                  |
| at operator/bystander<br>position)<br>Sound power level<br>Radio interference<br>Radiation<br>Heat emission<br>Ozone emission |        | 45 dB(A)<br>Complies with<br>Below the Thi<br>Standby 410 1<br>0.01 mg/min a                                                                                                    | Directive 8<br>reshold Lim<br>W; in opera<br>at continuou                                                                                                    | 9/336/EEC a<br>it Values for<br>tion 1.8 kW                                                                                                    | inci<br>imp<br>mai<br>and FCC ri<br>UV, Visible                                                                                           | inbody 73 dB<br>ulse L <sub>i</sub> = 3<br>inbody 73 dB<br>ules and regu<br>and IR radiat                                                         | dB(A);<br>dB(A)<br>(A); incl. opti-<br>lations, part<br>tion (TLV list                                 | onals 74 dl<br>15 Class A<br>of ACGIH)                                  | B(A)                             |
|                                                                                                    |        | -,                                                                                                    |                                                                                                    | is operation                                                                                                    |                                                                                                    |                                                                                                    |                                                                                                    |                                                                         |                                  |
| Room volume<br>Room ventilation                                                                                               |        | Recommenda                                                                                                    | tion: min. 3<br>tion: min. 1                                                                                                    | 0 m <sup>3</sup><br>5 m <sup>3</sup> /h (natu                                                                                                    | ral ventilat                                                                                                    | tion)                                                                                                    |                                                                                                    |                                                                         |                                  |
| Room volume<br>Room ventilation<br>Use simulation at randon<br>operation                                                      | m      | Recommenda<br>Recommende<br>For heat evac<br>Room volume<br>Daily copy voi<br>Total worktime<br>Ozone conce<br>- Time weight<br>- Peak<br>Threshold Lin<br>(Time Weight<br>Odour Percep                                                                                                    | ttion: min. 3<br>ttion: min. 1<br>uation extra<br>and ventila<br>ume (much<br>entrations:<br>ed average<br>nit Value/Oc<br>ed Average<br>ttion Limit fo                                                                                               | 10 m <sup>3</sup><br>5 m <sup>3</sup> /h (natu<br>tation as recon-<br>more than a<br>coupational E<br>of ozone<br>for ozone                                                                                                    | ral ventilat<br>nay be neo<br>mmended<br>werage)<br>xposure L                                                                             | ion)<br>cessary.<br>7500<br>8<br>0,001<br>0,003<br>imit<br>0,2<br>0,04                                                                            | A4<br>h<br>mg/m <sup>3</sup><br>mg/m <sup>3</sup><br>mg/m <sup>3</sup>                                 | (0.000)<br>(0.001)<br><i>(0, 0</i>                                      | 5 ppn<br>5 ppn<br>1 ppn<br>2 ppn |
| Consumables                                                                                                    | m      | Recommende<br>Recommende<br>For heat evac<br>Room volume<br>Daily copy vo<br>Total worktim<br>Ozone conceet<br>- Time weight<br>Ordeur Percep<br>Océ Master ((<br>Océ F11 Tone<br>Océ Gopying<br>This apparatu<br>requirements                                                                                            | ttion: min. 3<br>ttion: min. 1<br>uation extra<br>and ventila<br>ume (much<br>e<br>ntrations:<br>ed average<br>nit Value/Oc<br>ed Average<br>tion Limit fo<br>Docé Materials<br>s is suitable<br>of ENV 122                                           | 50 per attorn 1<br>10 m <sup>3</sup><br>5 m <sup>3</sup> /h (natu<br>a ventilation r<br>attorn as recoor<br>more than a<br>coupational E<br>b) for ozone<br>al Safety Data<br>erial Safety Data<br>erial Safety Data<br>281.                                                                                       | ral ventilat<br>nay be neo<br>mmended<br>iverage)<br>Exposure L<br>a Sheet E-<br>Data Sheet<br>ing recycli                                | tion)<br>2558ary.<br>7500<br>8<br>0,001<br>0,003<br>imit<br>0,2<br>0,04<br>193)<br>t E-212)<br>ng paper which                                     | A4<br>h<br>mg/m <sup>3</sup><br>mg/m <sup>3</sup><br>mg/m <sup>3</sup>                                 | (0.000;<br>(0.001;<br><i>(0,0</i><br><i>(0,0</i> )<br>with the          | 5 ppn<br>5 ppn<br>1 ppn<br>2 ppn |
| Room volume<br>Room ventilation<br>Use simulation at randon<br>operation<br>Consumables                                       | m      | Recommenda<br>Recommenda<br>For heat evac<br>Room volume<br>Daily copy voi<br>Total worktim<br>Ozone concee<br>- Time weight<br>- Peak<br>Threshold Lin<br>(Time Weight<br>Odour Perceg<br>Océ Master ((<br>Océ F11 Tone<br>Océ Copying<br>Océ Copying<br>This apparatu<br>requirements<br>The ozone filt<br>workplace be | ttion: min. 3<br>ttion: min. 1<br>uation extra<br>and ventila<br>ume (much<br>a)<br>ntrations:<br>ed average<br>nit Value/Or<br>ed average<br>ttion Limit fc<br>Doé Materia<br>s is suitablo<br>of ENV 122<br>er does not<br>en does not<br>Materials | to periadori<br>to m <sup>3</sup><br>5 m <sup>3</sup> /h (natu<br>ventilation r<br>ition as record<br>more than a<br>coupational E<br>for ozone<br>or ozone<br>al Safety Data<br>erial Safety Data<br>erial Safety Data<br>erial Safety Data<br>for processi<br>281.<br>have to be r<br>g/m <sup>3</sup> (the life | ral ventilat<br>nay be ner<br>nmended<br>werage)<br>Exposure L<br>a Sheet E-<br>Data Sheet<br>ing recyclii<br>eplaced fo<br>of the filter | tion)<br>2essary.<br>7500<br>8<br>0,001<br>0,003<br>imit<br>0,2<br>0,04<br>193)<br>t E-212)<br>ng paper which<br>r keeping the<br>r equals that c | A4<br>h<br>mg/m <sup>3</sup><br>mg/m <sup>3</sup><br>mg/m <sup>3</sup><br>ch complies v<br>ozone conce | (0.000<br>(0.001<br>(0,0<br>(0,0)<br>with the<br>entration in<br>thus). | 5 ppr<br>5 ppr<br>1 ppr<br>2 ppr |

### Safety data sheet Océ 3155 Digital Copier

| RODUCT SAFETY DA                                                                                                    | TA SHEET                                                                                                    |                                                                                                    |                                                                |                                                   | ဝင                         |
|----------------------------------------------------------------------------------------------------|----------------------------------------------------------------------------------------------------|----------------------------------------------------------------------------------------------------|----------------------------------------------------------------|---------------------------------------------------|----------------------------|
|                                                                                                    |                                                                                                    |                                                                                                    |                                                                | Numbe<br>Date                                     | r E-689-b-<br>March 19     |
| Model                                                                                                    | Océ 3155 DC                                                                                                    |                                                                                                    |                                                                |                                                   |                            |
| Description<br>Max. process speed                                                                                                    | Electrostatic digital copier,<br>powder toner, automatic du<br>52 A4 copies/min or 25 A3                                                                                                    | console model, plain par<br>plexing.<br>copies/min                                                            | er, organic                                                    | photoconducti                                     | ive belt,                  |
| Dimensions Wid<br>Dep<br>Hei                                                                                                    | th 1622 mm<br>th 885 mm<br>Iht 1280 mm                                                                                                    |                                                                                                    |                                                                |                                                   |                            |
| Weight<br>Voltage                                                                                                    | 413 kg<br>120 V                                                                                                    | 208 V                                                                                                    | 220-240                                                        | V                                                 |                            |
| Frequency<br>Current-rated<br>Current-max                                                                                                    | 60 Hz<br>16 A<br>20 A                                                                                                    | 60 Hz<br>9,8 A<br>14 A                                                                                        | 60<br>9,2-8,8<br>14                                            | Hz<br>A<br>A                                      |                            |
| EPA ENERGY STAR<br>* Power consumption, an<br>Power consumption, op<br>Power consumption, sta<br>Mains connection<br>Safety class<br>Protection class | te-off 19,2 W<br>ration<br>hdby 560 W<br>Cable with plug<br>I (IEC 536) Pr<br>IP 20 (IEC 536) Pr                                                                                                   | rotective earth connectio                                                                                     | n                                                              |                                                   |                            |
| Sound pressure level<br>(at operator/bystander<br>position)                                                                                           | Standby:<br>38 dB(A)                                                                                                    | In ope<br>mainbo<br>incl. op<br>impulse                                                                       | ration:<br>dy 59 dB(A)<br>tionals 60 dl<br>$\Delta L_i = 5$ dB | );<br>B(A);<br>b(A)                               |                            |
| Sound power level<br>Radio interference<br>Radiation<br>Heat emission<br>Ozone emission                                                               | 49 dB(A)<br>Complies with FCC rules a<br>Below the Threshold Limit <sup>1</sup><br>Standby 560 W; in operatio<br>0.01 mg/min at continuous                                                         | mainbo<br>nd regulations, part 15 c<br>Values for UV, Visible an<br>on 2000 W<br>operation                    | ody 72 dB(A)<br>lass A<br>d IR radiatio                        | ); incl. optiona<br>n (TLV list of <i>I</i>       | ls 74 dB(A)<br>ACGIH)      |
| Boom volume                                                                                                    | Becommendation: min 30                                                                                                    | m <sup>3</sup>                                                                                                |                                                                |                                                   |                            |
| Room ventilation<br>Use simulation at rando<br>operation                                                                                              | Recommendation: min. 15<br>For heat evacuation extra v<br>n Room volume and ventilati<br>Daily copy volume (much n<br>Total worktime<br>Ozone concentrations:<br>- Time weighted average<br>- Peak | <sup>m3</sup> /h (natural ventilation)<br>entilation may be necess<br>on as recommended<br>hore than average) | sary.<br>7500 /<br>8 h<br>0,001 r<br>0,003 r                   | 44<br>n<br>ng/m <sup>3</sup><br>ng/m <sup>3</sup> | (0.0005 ppm<br>(0.0015 ppm |
|                                                                                                    | Threshold Limit Value/Occu<br>(Time Weighted Average) f<br>Odour Perception Limit for                                                                                                    | Ipational Exposure Limit<br>or ozone<br>ozone                                                                 | 0,2 r<br>0,04 r                                                | mg/m <sup>3</sup><br>mg/m <sup>3</sup>            | (0,1 ppm<br>(0,02 ppm      |
| Consumables                                                                                                    | Océ Master (Océ Material 3<br>Océ F11 Toner (Océ Mater<br>Océ Copying Materials<br>This apparatus is suitable fi<br>requirements of ENV 1228                                                       | Safety Data Sheet E-193<br>ial Safety Data Sheet E-<br>or processing recycling p<br>1.                        | )<br>212)<br>baper which                                       | complies with                                     | the                        |
| Additional safety inform                                                                                                    | tion The ozone Plter does not h<br>workplace below 0.04 mg/n                                                                                                    | ave to be replaced for ke<br>n <sup>3</sup> (the life of the Plter ed                                         | eping the oz<br>juals that of                                  | the apparatus                                     | ation in the<br>).         |
|                                                                                                    | Listed according to standard UL 19                                                                                                    | 50 and CAN/CSA-C22.2<br>LISTED 927F<br>INFORMATION<br>TECHNOLOGY<br>EQUIPMENT                                 | No.950                                                         |                                                   | AY STAR                    |
|                                                                                                    |                                                                                                    | UJ<br>E 69871                                                                                                 |                                                                | energ                                             | 3W                         |
| Convright © 1998 Océ                                                                                                    | Technologies B.V. Venio NI                                                                                                    |                                                                                                    |                                                                |                                                   |                            |

The content of this safety data sheet is subject to the disclaimer of liability on page 123 of this manual.

130

### Safety data sheet Océ 3155 Network Copier

#### PRODUCT SAFETY DATA SHEET

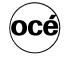

Number E-690-b-US Date March 1999

| Model                                                  | Oc 3155 NC                                                                                                    |                                                                                                    |                                                                                                    |                                                                           | Digital A                   | cess Contrile                                               | er       |
|--------------------------------------------------------|----------------------------------------------------------------------------------------------------|----------------------------------------------------------------------------------------------------|----------------------------------------------------------------------------------------------------|---------------------------------------------------------------------------|-----------------------------|-------------------------------------------------------------|----------|
| Description                                            | Electrostatic netw<br>powder toner, aut<br>(Digital Access C<br>52 44 prints/min                                                                                 | vork copier, console m<br>comatic duplexing, Oce<br>ontroller).                                                                                                    | iodel, plain j<br>é 3155 NC i                                                                                                    | paper, orgar<br>(Network Co                                               | iic photoc<br>pier) = O     | onductive belt<br>cé 3155 + DAC                             | 5        |
| Max. piocess speed                                     | JZ A4 prints/mint                                                                                                    | 51 25 AS prints/min                                                                                                    |                                                                                                    |                                                                           |                             |                                                             |          |
| Dimensions Width                                       | 1622 mr                                                                                                    | n                                                                                                    |                                                                                                    |                                                                           |                             | 206                                                         | mm       |
| Depth                                                  | 885 mr                                                                                                    | n                                                                                                    |                                                                                                    |                                                                           |                             | 437                                                         | mm       |
| Height                                                 | 1280 mr                                                                                                    | n                                                                                                    |                                                                                                    |                                                                           |                             | 444                                                         | mm       |
| weight                                                 | 410 Kg                                                                                                    |                                                                                                    |                                                                                                    |                                                                           |                             | 14,5                                                        | ку<br>   |
| Voltage                                                | 120 V                                                                                                    | 208                                                                                                    | v                                                                                                    | 220-240                                                                   |                             | 220-240                                                     | v        |
| Frequency                                              | 60 H                                                                                                    | Z 60                                                                                                    | HZ                                                                                                    | 60                                                                        | HZ                          | 60                                                          | HZ       |
| Current max                                            | 10 A                                                                                                    | 9,0                                                                                                    | ~                                                                                                    | 9,2-0,0                                                                   |                             | 0,5                                                         | ~        |
|                                                        | 20 A                                                                                                    | 14                                                                                                    | A                                                                                                    | 14                                                                        | + A                         | 3                                                           | A        |
| * Power consumption auto-off                           | 48.7 W                                                                                                    |                                                                                                    |                                                                                                    |                                                                           |                             |                                                             |          |
| Power consumption, auto-on                             | 2000 W                                                                                                    |                                                                                                    |                                                                                                    |                                                                           |                             | 40                                                          | w        |
| Power consumption, operation                           | 560 W                                                                                                    |                                                                                                    |                                                                                                    |                                                                           |                             | 32                                                          | ŵ        |
| Mains connection                                       | Cable with plug                                                                                                    |                                                                                                    |                                                                                                    |                                                                           |                             | 02                                                          |          |
| Safety dass                                            | I (IF                                                                                                    | C 536) Protective ear                                                                                                    | th connection                                                                                                    | on                                                                        |                             |                                                             |          |
| Protection tass                                        | IP 20 (IE                                                                                                    | C 529)                                                                                                    |                                                                                                    |                                                                           |                             |                                                             |          |
|                                                        | Standb/:                                                                                                    | ,                                                                                                    | In one                                                                                                    | ration:                                                                   |                             |                                                             |          |
| Sound pressure leel                                    | 38 dB(A)                                                                                                    |                                                                                                    | mainb                                                                                                    | ody 59 dB(A                                                               | o:                          |                                                             |          |
| (at operator/lystander                                 |                                                                                                    |                                                                                                    | incl. o                                                                                                    | ptionals 60 d                                                             | iB(A);                      |                                                             |          |
| position)                                              |                                                                                                    |                                                                                                    | impuls                                                                                                    | se ∆ L <sub>i</sub> = 5 dl                                                | B(À)                        |                                                             |          |
| Sound power level                                      | 49 dB(A)                                                                                                    |                                                                                                    | mainb                                                                                                    | ody 72 dB(A                                                               | <li>incl. op</li>           | tionals 74 dB(                                              | A)       |
| Radio interérence                                      | Complies with FC                                                                                                    | C rules and regulation                                                                                                    | ns, part 15 (                                                                                                    | class A                                                                   |                             |                                                             |          |
| Radiation                                              | Below the Thresh                                                                                                    | old Limit Values for U                                                                                                    | V, Visible ar                                                                                                    | nd IR radiatio                                                            | on (TLV li                  | st of ACGIH)                                                |          |
| Heat emission                                          | Standby 560 W (d                                                                                                    | controller 32 W); in op                                                                                                    | eration 200                                                                                                    | 0 W (control                                                              | ler 40 W)                   |                                                             |          |
| Ozone emission                                         | 0,01 mg/min at co                                                                                                    | ontinuous operation                                                                                                    |                                                                                                    |                                                                           |                             |                                                             |          |
| Room volume                                            | Recommendation                                                                                                    | 1: min. 30 m <sup>3</sup>                                                                                                    |                                                                                                    |                                                                           |                             |                                                             |          |
| Room ventilation                                       | Recommendation                                                                                                    | 1: min. 15 m <sup>3</sup> /h (natura                                                                                                    | al ventilation                                                                                                    | ו)                                                                        |                             |                                                             |          |
|                                                        | For heat evacuati                                                                                                    | on extra ventilation ma                                                                                                    | ay be neces                                                                                                    | ssary.                                                                    |                             |                                                             |          |
| Use simulation at random                               | Room volume and                                                                                                    | d ventilation as recom                                                                                                    | imended                                                                                                    | 7500                                                                      |                             |                                                             |          |
| operation                                              | Total worktime                                                                                                    | e (much more man av                                                                                                    | erage)                                                                                                    | 7500                                                                      | h<br>h                      |                                                             |          |
|                                                        | Ozone concentra                                                                                                    | tions:                                                                                                    |                                                                                                    | 0                                                                         |                             |                                                             |          |
|                                                        | - Time weighted a                                                                                                    | average                                                                                                    |                                                                                                    | 0,001                                                                     | mg/m <sup>3</sup>           | (0.0005                                                     | ppm)     |
|                                                        | - Peak                                                                                                    |                                                                                                    |                                                                                                    | 0,003                                                                     | mg/m <sup>3</sup>           | (0.0015                                                     | ppm)     |
|                                                        | Threshold Limit V                                                                                                    | 'alue/Occupational Ex                                                                                                    | posure Lim                                                                                                    | 11 0.2                                                                    | ma/m3                       | (0.1                                                        |          |
|                                                        | Odour Percention                                                                                                    | 1 imit for ozone                                                                                                    |                                                                                                    | 0,2                                                                       | $ma/m^3$                    | (0,1                                                        | ppin)    |
|                                                        |                                                                                                    | 2000 02000                                                                                                    |                                                                                                    | 0,01                                                                      | g/                          | (0,02                                                       | pping    |
|                                                        | Ont Mantas (Ont                                                                                                    | Material Octato Data                                                                                                    | 0                                                                                                    | O)                                                                        |                             |                                                             |          |
| Consumaties                                            | Océ Master (Océ                                                                                                    | Material Safety Data                                                                                                    | Sheet E-19                                                                                                    | 3)                                                                        |                             |                                                             |          |
| Consumaties                                            | Océ Master (Océ<br>Océ F11 Toner (C<br>Océ Copving Mat                                                                                                    | Material Safety Data<br>Dcé Material Safety Da<br>erials                                                                                                    | Sheet E-19<br>ata Sheet E                                                                                                    | 3)<br>-212)                                                               |                             |                                                             |          |
| Consumaties                                            | Océ Master (Océ<br>Océ F11 Toner (C<br>Océ Copying Mat<br>This apparatus is                                                                                      | Material Safety Data<br>Dcé Material Safety Da<br>erials<br>suitable for processin                                                                                                    | Sheet E-19<br>ata Sheet E                                                                                                    | 3)<br>-212)<br>paper which                                                | complies                    | with the                                                    |          |
| Consumaties                                            | Océ Master (Océ<br>Océ F11 Toner (C<br>Océ Copying Mat<br>This apparatus is<br>requirements of E                                                                 | Material Safety Data<br>Dcé Material Safety Da<br>erials<br>suitable for processin<br>:NV 12281.                                                                                                    | Sheet E-19<br>ata Sheet E<br>ng recycling                                                                                                    | 3)<br>-212)<br>paper which                                                | complies                    | with the                                                    |          |
| Consumables<br>Additional safty information            | Océ Master (Océ<br>Océ F11 Toner (C<br>Océ Copying Mat<br>This apparatus is<br>requirements of E<br>The ozone Piter c<br>workplace below                         | Material Safety Data<br>Deé Material Safety Data<br>suitable for processin<br>ENV 12281.<br>loes not have to be rej<br>0.04 mg/m <sup>3</sup> (the life o                                                                          | Sheet E-19<br>ata Sheet E<br>ng recycling<br>placed for k<br>f the Plter e                                                                                              | 3)<br>-212)<br>paper which<br>eeping the o                                | zone con                    | with the centration in the matus).                          | ne       |
| Consumables<br>Additional safty information<br>Lister  | Océ Master (Océ<br>Océ F11 Toner (C<br>Océ Copying Mat<br>This apparatus is<br>requirements of E<br>The ozone Piter c<br>workplace below                         | Material Safety Data<br>Deé Material Safety Data<br>Deé Material Safety Data<br>suitable for processin<br>ENV 12281.<br>Toes not have to be rep<br>0,04 mg/m <sup>3</sup> (the life of<br>Tard UL 1950 and CAT                     | Sheet E-19<br>ata Sheet E<br>ng recycling<br>placed for k<br>f the Plter e<br>N/CSA-C22                                                                                 | 3)<br>-212)<br>paper which<br>eeping the o<br>quals that of<br>.2 No.950  | zone con<br>the appa        | with the<br>centration in th<br>natus).<br>PA ENERGY STAF   | ne<br>1  |
| Consumatiles<br>Additional safty information<br>Listed | Océ Master (Océ<br>Océ F11 Toner (C<br>Océ Copying Mat<br>This apparatus is<br>requirements of E<br>The ozone Piter o<br>workplace below                         | Material Safety Data<br>Deé Material Safety Data<br>Deé Material Safety Di<br>terials<br>suitable for processin<br>NV 12281.<br>Joes not have to be rej<br>0,04 mg/m <sup>3</sup> (the life o<br>lard UL 1950 and CAT              | Sheet E-19<br>ata Sheet E<br>ng recycling<br>placed for k<br>f the Plter e<br>N/CSA-C22                                                                                 | 3)<br>-212)<br>paper which<br>eeping the o<br>equals that o<br>.2 No.950  | zone con<br>the appa        | e with the<br>centration in th<br>natus).<br>PA ENERGY STAF | ne<br>1  |
| Consumables<br>Additional safty information<br>Lister  | Océ Master (Océ<br>Océ F11 Toner (C<br>Océ Copying Mat<br>This apparatus is<br>requirements of E<br>The ozone Piter c<br>workplace below<br>d according to stanc | Material Safety Data<br>Oce Material Safety Di<br>terials<br>suitable for processin<br>IVV 12281.<br>Joes not have to be rep<br>0,04 mg/m <sup>3</sup> (the life o<br>fard UL 1950 and CAT                                         | Sheet E-19<br>ata Sheet E<br>ng recycling<br>placed for k<br>f the Plter e<br>N/CSA-C22<br>ED 927F                                                                      | 3)<br>-212)<br>paper which<br>eeping the o<br>quals that of<br>.2 No.950  | zone con<br>the appa<br>E   | e with the<br>centration in th<br>natus).<br>PA ENERGY STAP | ne<br>1" |
| Consumatiles<br>Additional safty information<br>Listed | Océ Master (Océ<br>Océ F11 Toner (C<br>Océ Copying Mat<br>This apparatus is<br>requirements of E<br>The ozone Piter c<br>workplace below                         | Material Safety Data<br>Doe Material Safety Daterials<br>Suitable for processin<br>SNV 12281.<br>Joes not have to be rep<br>0,04 mg/m <sup>3</sup> (the life of<br>Jard UL 1950 and CAT                                            | Sheet E-19<br>ata Sheet E<br>og recycling<br>placed for k<br>f the Piter e<br>N/CSA-C22<br>ED 927F<br>PRMATION<br>HOLOGY                                                | 3)<br>-212)<br>paper which<br>eeping the c<br>quals that of<br>.2 No.950  | zone con<br>the appa<br>E   | with the centration in the latus).                          | ne<br>r  |
| Consumatiles<br>Additional safty information<br>Lister | Océ Master (Océ<br>Océ F11 Toner (C<br>Océ Copying Mat<br>This apparatus is<br>requirements of E<br>The ozone Piter o<br>workplace below<br>d according to stanc | Material Safety Data<br>Océ Material Safety Di<br>Lerials<br>suitable for processin<br>SNV 12281.<br>Joes not have to be rej<br>0,04 mg/m <sup>3</sup> (the life o<br>Jaard UL 1950 and CAI                                        | Sheet E-19<br>ata Sheet E<br>og recycling<br>placed for k<br>f the Plter e<br>N/CSA-C22<br>ED 927F<br>PRMATION<br>HNOLOGY<br>IPMENT                                     | 3)<br>-212)<br>paper which<br>eeping the c<br>quals that of<br>.2 No.950  | zone con<br>f the appa<br>E | with the centration in the nature). PA ENERGY STAF          |          |
| Consumatiles<br>Additional safty information<br>Lister | Océ Master (Océ<br>Océ F11 Toner (C<br>Océ Copying Mat<br>This apparatus is<br>requirements of E<br>The ozone Piter c<br>workplace below<br>d according to stand | Material Safety Data<br>Océ Material Safety Di<br>terials<br>suitable for processin<br>NV 12281.<br>Joes not have to be rej<br>o.04 mg/m <sup>3</sup> (the life o<br>fard UL 1950 and CAI                                          | Sheet E-19<br>ata Sheet E<br>ag recycling<br>placed for k<br>f the Plter e<br>N/CSA-C22<br>ED 927F<br>PRMATION<br>HNOLOGY<br>IPMENT<br>871                              | 3)<br>-212)<br>paper which<br>eeping the c<br>equals that of<br>.2 No.950 | zone con<br>f the appa<br>E | with the<br>centration in th<br>natus).<br>PA ENERGY STAF   |          |
| Consumatiles<br>Additional safty information<br>Listed | Océ Master (Océ<br>Océ F11 Toner (C<br>Océ Copying Mat<br>This apparatus is<br>requirements of E<br>The ozone Þiter c<br>workplace below<br>d according to stanc | Material Safety Data<br>Océ Material Safety Du<br>terials<br>suitable for processin<br>SNV 12281.<br>Joes not have to be rg<br>0.04 mg/m <sup>3</sup> (the life of<br>Jard UL 1950 and CAI<br>Teor<br>Teor<br>Teor<br>Teor<br>Teor | Sheet E-19<br>ata Sheet E<br>ag recycling<br>placed for k<br>f the Piter e<br>N/CSA-C22<br>ED 927F<br>PRMATION<br>HNOLOGY<br>HNOLOGY<br>BARATION<br>HNOLOGY<br>BARATION | 3)<br>-212)<br>paper which<br>eeping the c<br>quals that of<br>.2 No.950  | zone con<br>f the appa<br>E | with the<br>centration in the<br>inatus).<br>PA ENERGY STAF |          |

### Safety data sheet Océ 3155 Digital Copier

PRODUCT SAFETY DATA SHEET

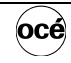

Number E-722-b-US Date February 2001

| Model                             | Océ 3155 DC                                         | (machine number                                             | > 30.000)                     |            |                  |                   |                |      |
|-----------------------------------|-----------------------------------------------------|-------------------------------------------------------------|-------------------------------|------------|------------------|-------------------|----------------|------|
| Description<br>Max. process speed | Electrostatic of<br>powder toner,<br>52 A4 prints/n | ligital copier, con<br>automatic duple<br>nin or 25 A3 prir | nsole mo<br>exing.<br>nts/min | del, plair | n paper, organi  | c photocone       | ductive belt,  |      |
| Dimensions Width                  | 1622                                                | mm                                                          |                               |            |                  |                   |                |      |
| Dimensions Width<br>Denth         | 885                                                 | mm                                                          |                               |            |                  |                   |                |      |
| Height                            | 1280                                                | mm                                                          |                               |            |                  |                   |                |      |
| Weight                            | 413                                                 | ka                                                          |                               |            |                  |                   |                |      |
| Voltage                           | 230                                                 | v                                                           | 208                           | V          | 120              | V                 |                |      |
| Frequency                         | 60                                                  | H7                                                          | 60                            | Нz         | 60               | v<br>Hz           |                |      |
| Current-rated                     | 7.5                                                 | A                                                           | 8.9                           | A          | 15               | A                 |                |      |
| Current-max                       | 13.0                                                | A                                                           | 13.0                          | A          | 18.5             | A                 |                |      |
| Power consumption, stand by       | 380                                                 | W                                                           | 380                           | W          | 380              | W                 |                |      |
| Power consumption, low-power      | 244                                                 | W ( recovery tir                                            | ne <10 s                      | 5)         |                  |                   |                |      |
| Power consumption, operation      | 1.8                                                 | kW                                                          | 1.8                           | kW         | 1.8              | kW                |                |      |
| EPA ENERGY STAR ®                 |                                                     |                                                             |                               |            |                  |                   |                |      |
| * Power consumption, auto off     | 5                                                   | W                                                           |                               |            |                  |                   |                |      |
| Mains connection                  | Cable with plu                                      | ıg                                                          |                               |            |                  |                   |                |      |
| Safety class                      | T                                                   | (IEC 536) Prote                                             | ective ea                     | rth conn   | ection           |                   |                |      |
| Protection class                  | IP 20                                               | (IEC 529)                                                   |                               |            |                  |                   |                |      |
|                                   | Standby                                             |                                                             |                               | In         | operation        |                   |                |      |
| Sound pressure level              | 34 dB(A)                                            |                                                             |                               | ma         | ainbody 56 dB(   | A);               |                |      |
| (at operator/bystander            |                                                     |                                                             |                               | inc        | cl. optionals 62 | dB(A);            |                |      |
| Position)<br>Sound newer level    | 45 dB(A)                                            |                                                             |                               |            | pulse $L_i = 30$ | A): incl. ont     | ionale 74 dB   | (A)  |
| Souliu power level                | 45 UB(A)                                            | Directive 90/22                                             |                               |            | annouy 73 uB(    | A), INCI. Opt     | 15 Close A     | (A)  |
| Padiation                         | Bolow the Thr                                       | ochold Limit Val                                            | 0/EEC a                       | IV Vicibi  | o and IP radiat  | ianons, part      | of ACCIU)      |      |
| Heat emission                     | Standby 380 V                                       |                                                             | 18 kW                         | JV, VISIDI | e anu in Taulai  |                   | of Accarri)    |      |
| Ozone emission                    | 0.01 mg/min a                                       | at continuous on                                            | eration                       |            |                  |                   |                |      |
| Boom volumo                       | Becommondo                                          | tion, min 20 m <sup>3</sup>                                 | l                             |            |                  |                   |                |      |
| Room vontilation                  | Recommenda                                          | ation: min. 30 m                                            | h (natu                       | al vontil  | ation)           |                   |                |      |
| Room ventilation                  | For heat evac                                       | uation extra ven                                            | tilation n                    | ar verning | ecessary         |                   |                |      |
| Use simulation at random          | Room volume                                         | and ventilation                                             | as recor                      | nmended    | 1                |                   |                |      |
| operation                         | Daily copy vol                                      | ume (much mor                                               | e than a                      | verage)    | 7500             | A4                |                |      |
|                                   | Total worktime                                      | э                                                           |                               |            | 8                | h                 |                |      |
|                                   | Ozone concer                                        | ntrations:                                                  |                               |            | 0.001            |                   | (0.0005        |      |
|                                   | - Time weight                                       | ed average                                                  |                               |            | 0,001            | mg/m <sup>-</sup> | (0.0005        | ppm) |
|                                   | Threshold Lin                                       | nit Value/Occupa                                            | ational E                     | xposure    | Limit            |                   | (0.0010        | pp)  |
|                                   | (Time Weight                                        | ed Average) for                                             | ozone                         | <i>,</i>   | 0,2              | mg/m <sup>3</sup> | (0,1           | ppm) |
|                                   | Odour Percep                                        | otion Limit for oz                                          | one                           |            | 0,04             | mg/m <sup>3</sup> | (0,02          | ppm) |
| Consumables                       | Océ Master (0                                       | Océ Material Sat                                            | fety Data                     | Sheet E    | -193)            |                   |                |      |
|                                   | Océ F11 Tone                                        | er (Océ Material                                            | Safety D                      | ata She    | et E-212)        |                   |                |      |
|                                   | Océ Copying                                         | Materials                                                   |                               |            |                  |                   |                |      |
|                                   | requirements                                        | of ENV 12281                                                | processi                      | ng recyc   | ling paper whic  | n complies        | with the       |      |
|                                   | T                                                   |                                                             |                               |            |                  |                   |                |      |
| Additional safety information     | The ozone filt                                      | er does not have                                            | to be re                      | eplaced 1  | or keeping the   | ozone conc        | entration in t | ne   |
|                                   | workplace bei                                       | 0w 0,04 mg/m                                                |                               |            |                  |                   | aius).         |      |
| Lister                            | d according to st                                   | andard UL 1950                                              | and CA                        | N/CSA-C    | 22.2 No.950      | EPA E             | NERGY STAR®    |      |
|                                   |                                                     | $\frown$                                                    | LIS                           | FED 927F   |                  | /                 | $\frown$       |      |
|                                   |                                                     |                                                             |                               |            |                  | /                 | À              |      |
|                                   | _                                                   | UI ).                                                       |                               |            |                  | 1                 |                | >    |
|                                   |                                                     |                                                             |                               |            |                  | 1 Din Q           | revr. (        |      |
|                                   | C V                                                 |                                                             | 19 E                          |            |                  | -en               |                | 1    |
|                                   | C                                                   |                                                             | 19                            |            |                  | en                | 00m            | 1    |
|                                   | C                                                   |                                                             | 19                            |            |                  |                   | "              | _    |
|                                   | C                                                   | <b>U</b>                                                    | 19                            |            |                  |                   |                | -    |

### Safety data sheet Océ 3155 Network Copier

#### PRODUCT SAFETY DATA SHEET

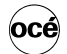

|                                |                                                                                                    |                      | Date                         | Febru                      | 23-b-08<br>ary 200 |
|--------------------------------|----------------------------------------------------------------------------------------------------|----------------------|------------------------------|----------------------------|--------------------|
| Model                          | Océ 3155 NC (machine number > 30.000)                                                                                                    |                      | Digital /                    | Access Cor                 | troller            |
| Description                    | Electrostatic network copier, console model, plain pap-<br>powder toner, automatic duplexing, Océ 3155 NC (Net<br>(Digital Access Controller). | er, orga<br>work C   | nic photocon<br>opier) = Océ | ductive belt<br>3155 + DAC | ò                  |
| Max. process speed             | 52 A4 prints/min or 25 A3 prints/min                                                                                                    |                      |                              |                            |                    |
| Dimensions Width               | 1622 mm                                                                                                    |                      |                              | 206                        | mm                 |
| Depth                          | 885 mm                                                                                                    |                      |                              | 437                        | mm                 |
| Weight                         | 413 kg                                                                                                    |                      |                              | 444<br>14.9                | mm<br>ka           |
| Voltage                        | 230 V 208 V                                                                                                    | 120                  | V                            | 115                        | V                  |
| Frequency                      | 60 Hz 60 Hz                                                                                                    | 60                   | Hz                           | 60                         | Hz                 |
| Current-rated                  | 7.5 A 8.9 A                                                                                                    | 15                   | A                            | 1,0                        | А                  |
| Current-max                    | 13.0 A 13.0 A                                                                                                    | 18.5                 | A                            | 6.0                        | A                  |
| Power consumption, stand by    | 410 W 410 W<br>273 W (total system: recovery time <10 s)                                                                                       | 410                  | vv                           |                            |                    |
| Power consumption, operation   | 1.8 kW 1.8 kW                                                                                                    | 1.8                  | kW                           |                            |                    |
| EPA ENERGY STAR®               |                                                                                                    |                      |                              |                            |                    |
| * Power consumption,sleep mode | 70 W (total system)                                                                                                    |                      |                              |                            |                    |
| Mains connection               | Cable with plug                                                                                                    |                      |                              |                            |                    |
| Protection class               | IP 20 (IEC 529)                                                                                                    |                      |                              |                            |                    |
|                                | Standby In operati                                                                                                    | ion                  |                              |                            |                    |
| Sound pressure level           | 34 dB(A) mainbody                                                                                                    | 56 dB(               | A):                          |                            |                    |
| (at operator/bystander         | incl. option                                                                                                    | nals 62              | dB(A);                       |                            |                    |
| position)                      | impulse mainbadu                                                                                                    | $L_i = 30$           | dB(A)<br>A) vin al contia    | nolo 74 dD/                | •                  |
| Badio interference             | Complies with Directive 89/336/EEC and ECC rules and                                                                                           | / S UD(              | ations nart *                | ITAIS 74 UD                | A)                 |
| Radiation                      | Below the Threshold Limit Values for UV, Visible and IF                                                                                        | R radiat             | ion (TLV list                | of ACGIH)                  |                    |
| Heat emission                  | Standby 410 W; in operation 1.8 kW                                                                                                    |                      | ,                            | ,                          |                    |
| Ozone emission                 | 0,01 mg/min at continuous operation                                                                                                    |                      |                              |                            |                    |
| Room volume                    | Recommendation: min. 30 m <sup>3</sup>                                                                                                    |                      |                              |                            |                    |
| Room ventilation               | Recommendation: min. 15 m <sup>2</sup> /h (natural ventilation)<br>For heat evacuation extra ventilation may be necessar                       | у.                   |                              |                            |                    |
| Operation                      | Daily copy volume (much more than average)                                                                                                    | 7500                 | A4                           |                            |                    |
|                                | Total worktime                                                                                                    | 8                    | h                            |                            |                    |
|                                | Ozone concentrations:                                                                                                    | 0.001                | ma/m <sup>3</sup>            | (0.0005                    | nnm)               |
|                                | - Peak                                                                                                    | 0,003                | mg/m <sup>3</sup>            | (0.0015                    | ppm)               |
|                                | Threshold Limit Value/Occupational Exposure Limit                                                                                              |                      | -                            |                            |                    |
|                                | Odour Perception Limit for ozone                                                                                                    | 0.04                 | mg/m²<br>ma/m³               | (0,1                       | ppm)<br>ppm)       |
| Consumables                    | Océ Master (Océ Material Safety Data Sheet E-193)                                                                                              |                      | <u> </u>                     | 1.7.                       | ,                  |
|                                | Océ F11 Toner (Océ Material Safety Data Sheet E-212                                                                                            | 2)                   |                              |                            |                    |
|                                | Oce Copying Materials<br>This apparatus is suitable for processing recycling pan                                                               | or whic              | h complies w                 | ith the                    |                    |
|                                | requirements of ENV 12281.                                                                                                    |                      | n complica v                 |                            |                    |
| Additional safety information  | The ozone filter does not have to be replaced for keep<br>workplace below 0.04 mg/m <sup>3</sup> (the life of the filter equal                 | ing the<br>Is that c | ozone conce                  | ntration in tl<br>tus).    | ne                 |
| Lister                         | according to standard UL 1950 and CAN/CSA-C22.2 N                                                                                              | o.950                | EPA EN                       | ERGY STAR®                 |                    |
|                                |                                                                                                    |                      | _                            | _                          |                    |
|                                | LISTED 927F                                                                                                    |                      |                              |                            |                    |
|                                | - ( III )                                                                                                    |                      | 1                            |                            | 7                  |
|                                | C \ YL JUS                                                                                                    |                      | ener                         | gy in                      | •                  |
|                                |                                                                                                    |                      | -                            |                            | _                  |
|                                |                                                                                                    |                      |                              |                            |                    |
|                                |                                                                                                    |                      |                              |                            |                    |
| opyright © 2000 Océ-Techno     | iogies B.v., Venlo, NL                                                                                                    |                      |                              |                            |                    |

### Safety data sheet Océ 3165 Digital Copier

| RODUCT SAFETY DATA SHI                                                                                             | ET                                                                                                    |                                        | 0                    |                |
|----------------------------------------------------------------------------------------------------|----------------------------------------------------------------------------------------------------|----------------------------------------|----------------------|----------------|
|                                                                                                    |                                                                                                    | Number<br>Date                         | E-683<br>March       | 3-b-U<br>h 199 |
| Model                                                                                                    | Océ 3165 DC                                                                                                    |                                        |                      |                |
| Description<br>Max. process speed                                                                                  | Electrostatic digital copier, console model, plain paper, organic pho<br>powder toner, automatic duplexing.<br>62 A4 copies/min or 30 A3 copies/min                                                                                      | toconductive                           | e belt,              |                |
| Dimensions Width<br>Depth<br>Height                                                                                | 1622 mm<br>885 mm<br>1280 mm                                                                                                    |                                        |                      |                |
| Weight<br>Voltage<br>Frequency<br>Current rated                                                                    | 413 kg<br>120 V 208 V 220-240 V<br>60 Hz 60 Hz 60 Hz<br>16 A 9.8 A 9.2 8 A                                                                                                    | z                                      |                      |                |
| Current-max<br>EPA ENERGY STAR <sup>®</sup><br>* Power consumption, auto-off<br>Power consumption, and off         | 20 A 9,6 A 9,2-5,6 A 20 A 14 A 14 A 19,2 W 2000 W                                                                                                    |                                        |                      |                |
| Power consumption, operation<br>Power consumption, standby<br>Mains connection<br>Safety class<br>Protection class | 560 W<br>Cable with plug<br>1 (IEC 536) Protective earth connection                                                                                                    |                                        |                      |                |
| Sound pressure level<br>(at operator/bystander<br>position)                                                        | Standby:     In operation:       38 dB(A)     mainbody 59 dB(A);       incl. optionals 60 dB(A)     incl. optionals 60 dB(A)                                                                                                    | );                                     |                      |                |
| Sound power level<br>Radio interference<br>Radiation<br>Heat emission                                              | 49 dB(A) mainbody 72 dB(A); inc<br>Complies with FCC rules and regulations, part 15 class A<br>Below the Threshold Limit Values for UV, Visible and IR radiation (T<br>Standby 560 W; in operation 2000 W                                | cl. optionals<br>LV list of AC         | 74 dB(A)<br>CGIH)    | )              |
| Ozone emission                                                                                                    | 0,01 mg/min at continuous operation                                                                                                    |                                        |                      |                |
| Room volume<br>Room ventilation                                                                                    | Recommendation: min. 30 m <sup>3</sup><br>Recommendation: min. 15 m <sup>3</sup> /h (natural ventilation)<br>For heat evacuation extra ventilation may be necessary.                                                                     |                                        |                      |                |
| Use simulation at random<br>operation                                                                              | Room volume and ventilation as recommended<br>Daily copy volume (much more than average)<br>Total worktime 8 h<br>Ozone concentrations:                                                                                                  |                                        |                      |                |
|                                                                                                    | Time weighted average     O,001 mg/r     Peak     O,003 mg/r     Threshold Limit Value/Occupational Exposure Limit                                                                                                    | m <sup>3</sup> (C<br>m <sup>3</sup> (C | 0.0005 p<br>0.0015 p | pm)<br>pm)     |
|                                                                                                    | (Time Weighted Average) for ozone         0,2 mg/           Odour Perception Limit for ozone         0,04 mg/                                                                                                    | m <sup>3</sup><br>m <sup>3</sup>       | (0,1 p<br>(0,02 p    | ıpm)<br>ıpm)   |
| Consumables                                                                                                    | Oce Master (Oce Material Safety Data Sheet E-193)<br>Océ F11 Toner (Océ Material Safety Data Sheet E-212)<br>Océ Copying Materials<br>This apparatus is suitable for processing recycling paper which corr<br>requirements of ENV 12281. | nplies with th                         | ie                   |                |
| Additional safety information                                                                                      | The ozone Plter does not have to be replaced for keeping the ozone<br>workplace below 0,04 mg/m <sup>3</sup> (the life of the Plter equals that of the                                                                                   | e concentrat<br>apparatus).            | ion in the           |                |
| Lister                                                                                                    | according to standard UL 1950 and CAN/CSA-C22.2 No.950                                                                                                    | EPA ENERGY                             | STAR                 |                |
| Copyright © 1998 Océ-Techno                                                                                        | logies B.V., Venlo, NL                                                                                                    |                                        |                      |                |

### Safety data sheet Océ 3165 Network Copier

#### PRODUCT SAFETY DATA SHEET

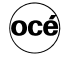

Number E-666-c-US Date March 1999

| Model                                                                                                    | Océ 3165 NC                                                                                                    |                                                                                                 |                                                                                      |                                                         |                                                                                                    |                                                                                                    | Digital                                                                | Access Contro                                     | oller                                      |
|----------------------------------------------------------------------------------------------------|----------------------------------------------------------------------------------------------------|-------------------------------------------------------------------------------------------------|--------------------------------------------------------------------------------------|---------------------------------------------------------|----------------------------------------------------------------------------------------------------|----------------------------------------------------------------------------------------------------|------------------------------------------------------------------------|---------------------------------------------------|--------------------------------------------|
| Description                                                                                                    | Electrostatic r<br>powder toner,<br>(Digital Acces                                                                                          | etwork co<br>automatic<br>s Controlle                                                           | pier, console m<br>duplexing, Oce                                                    | odel, p<br>§ 3165                                       | olain pape<br>NC (Netv                                                                                           | r, orgar<br>vork Co                                                                                                    | nic phot<br>pier) =                                                    | oconductive bel<br>Océ 3165 + DA                  | t,<br>C                                    |
| Max. process speed                                                                                                    | 62 A4 prints/n                                                                                                    | nin or 30 A                                                                                     | 3 prints/min                                                                         |                                                         |                                                                                                    |                                                                                                    |                                                                        |                                                   |                                            |
| Dimensions Width                                                                                                    | 1622                                                                                                    | mm                                                                                              |                                                                                      |                                                         |                                                                                                    |                                                                                                    |                                                                        | 206                                               | mm                                         |
| Depth                                                                                                    | 885                                                                                                    | mm                                                                                              |                                                                                      |                                                         |                                                                                                    |                                                                                                    |                                                                        | 437                                               | mm                                         |
| Height                                                                                                    | 1280                                                                                                    | mm                                                                                              |                                                                                      |                                                         |                                                                                                    |                                                                                                    |                                                                        | 444                                               | mm                                         |
| Weight                                                                                                    | 413                                                                                                    | kg                                                                                              |                                                                                      |                                                         |                                                                                                    |                                                                                                    |                                                                        | 14,9                                              | kg                                         |
| Voltage                                                                                                    | 120                                                                                                    | V                                                                                               | 208                                                                                  | V                                                       |                                                                                                    | 220-24                                                                                                    | οv                                                                     | 220-240                                           | V                                          |
| Frequency                                                                                                    | 60                                                                                                    | Hz                                                                                              | 60                                                                                   | Hz                                                      |                                                                                                    | 6                                                                                                    | 0 Hz                                                                   | 60                                                | Hz                                         |
| Current-rated                                                                                                    | 16                                                                                                    | А                                                                                               | 9,8                                                                                  | А                                                       |                                                                                                    | 9,2-8,                                                                                                    | ΒA                                                                     | 0,5                                               | А                                          |
| Current-max                                                                                                    | 20                                                                                                    | Α                                                                                               | 14                                                                                   | Α                                                       |                                                                                                    | 1.                                                                                                    | 4 A                                                                    | 3                                                 | Α                                          |
| EPA ENERGY STAR                                                                                                    |                                                                                                    |                                                                                                 |                                                                                      |                                                         |                                                                                                    |                                                                                                    |                                                                        |                                                   |                                            |
| * Power consumption, auto-off                                                                                                    | 48,7                                                                                                    | W                                                                                               |                                                                                      |                                                         |                                                                                                    |                                                                                                    |                                                                        |                                                   |                                            |
| Power consumption, operation                                                                                                    | 2000                                                                                                    | W                                                                                               |                                                                                      |                                                         |                                                                                                    |                                                                                                    |                                                                        | 40                                                | W                                          |
| Power consumption, standby                                                                                                    | 560                                                                                                    | W                                                                                               |                                                                                      |                                                         |                                                                                                    |                                                                                                    |                                                                        | 32                                                | W                                          |
| Mains connection                                                                                                    | Cable with plu                                                                                                    | ıg                                                                                              |                                                                                      |                                                         |                                                                                                    |                                                                                                    |                                                                        |                                                   |                                            |
| Safety class                                                                                                    | 1                                                                                                    | (IEC 536                                                                                        | Protective ear                                                                       | th con                                                  | nection                                                                                                    |                                                                                                    |                                                                        |                                                   |                                            |
| Protection class                                                                                                    | IP 20                                                                                                    | (IEC 529                                                                                        | )                                                                                    |                                                         |                                                                                                    |                                                                                                    |                                                                        |                                                   |                                            |
| Sound pressure level<br>(at operator/bystander<br>position)<br>Sound power level<br>Radio interference<br>Radiation<br>Heat emission<br>Ozone emission | Standby:<br>38 dB(A)<br>49 dB(A)<br>Complies with<br>Below the Thi<br>Standby 560 1<br>0,01 mg/min a                                        | r FCC rule<br>reshold Lir<br>W (control<br>at continuc                                          | s and regulation<br>nit Values for U<br>er 32 W); in op<br>us operation              | Ir<br>ir<br>ir<br>ns, par<br>V, Visit<br>eration        | n operation<br>nainbody stand. option<br>mpulse $\Delta$ l<br>nainbody t<br>t 15 class<br>ble and IR<br>n 2000 W | <b>bn:</b><br>59  dB(A)<br>als 60  dC)<br>$L_i = 5  dC)$<br>72  dB(A)<br>A<br>A<br>A<br>A<br>A<br>C<br>A<br>C<br>C<br>C<br>C<br>C<br>C<br>C<br>C | A);<br>dB(A);<br>B(A)<br>A); incl.<br>on (TLV<br>ller 40 V             | optionals 74 dB<br>/ list of ACGIH)<br>V)         | (A)                                        |
| Room volume<br>Room ventilation                                                                                                    | Recommenda<br>Recommenda<br>For heat evac                                                                                                   | tion: min.<br>tion: min.<br>uation extr                                                         | 30 m <sup>3</sup><br>15 m <sup>3</sup> /h (natura<br>a ventilation ma                | I venti<br>ay be r                                      | ilation)<br>necessary                                                                                            |                                                                                                    |                                                                        |                                                   |                                            |
| Use simulation at random<br>operation                                                                                                    | Room volume<br>Daily copy vol<br>Total worktime<br>Ozone concer<br>- Time weight<br>- Peak<br>Threshold Lin<br>(Time Weight<br>Odour Percep | and venti<br>lume (muce<br>mtrations:<br>ed average<br>nit Value/C<br>ed Average<br>ption Limit | ation as recom<br>h more than av<br>e<br>ccupational Ex<br>e) for ozone<br>for ozone | mende<br>erage)<br><i>bosure</i>                        | ed<br>e Limit                                                                                                    | 7500<br>8<br>0,001<br>0,003<br><i>0,2</i><br><i>0,04</i>                                                                                         | A4<br>h<br>mg/m <sup>3</sup><br>mg/m <sup>3</sup><br>mg/m <sup>3</sup> | (0.0005<br>(0.0015<br><i>(0,1</i><br><i>(0,02</i> | ppm)<br>ppm)<br><i>ppm)</i><br><i>ppm)</i> |
| Consumables                                                                                                    | Océ Master (C<br>Océ F11 Tone<br>Océ Copying<br>This apparatu<br>requirements                                                               | Océ Mater<br>er (Océ Ma<br>Materials<br>s is suitab<br>of ENV 12                                | ial Safety Data<br>Iterial Safety Da<br>le for processin<br>281.                     | Sheet<br>ata She<br>g recy                              | E-193)<br>eet E-212<br>cling pape                                                                                | )<br>er which                                                                                                    | n compl                                                                | ies with the                                      |                                            |
| Additional safety information                                                                                                    | The ozone Pli<br>workplace be                                                                                                    | er does no<br>ow 0,04 m                                                                         | ot have to be rep<br>g/m <sup>3</sup> (the life o                                    | blaced<br>f the P                                       | for keepir<br>Iter equal                                                                                         | ng the o<br>s that o                                                                                                    | ozone c<br>f the ap                                                    | oncentration in 1<br>paratus).                    | he                                         |
| Lister                                                                                                    | d according to st                                                                                                    | tandard UI                                                                                      | 1950 and CAN                                                                         | V/CSA                                                   | -C22.2 No                                                                                                    | o.950                                                                                                    |                                                                        | EPA ENERGY STA                                    | R "                                        |
|                                                                                                    | c                                                                                                    | <b>U</b>                                                                                        |                                                                                      | D 927F<br>RMATION<br>INOLOG <sup>1</sup><br>PMENT<br>71 | N<br>Y                                                                                                    |                                                                                                    |                                                                        | energy                                            | 2                                          |
|                                                                                                    |                                                                                                    |                                                                                                 |                                                                                      |                                                         |                                                                                                    |                                                                                                    |                                                                        |                                                   | _                                          |

### Safety data sheet Océ 3165 Digital Copier

#### PRODUCT SAFETY DATA SHEET

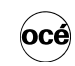

Number E-724-b-US Date February 2001

| Model                                                       | Océ 3165 DC                                                                   | (machine                                                    | e number > 30.000                                                        | )                           |                                                   |                              |                                        |                            |              |
|-------------------------------------------------------------|-------------------------------------------------------------------------------|-------------------------------------------------------------|--------------------------------------------------------------------------|-----------------------------|---------------------------------------------------|------------------------------|----------------------------------------|----------------------------|--------------|
| Description                                                 | Electrostatic o<br>powder toner,                                              | ligital co<br>automa                                        | pier, console m<br>tic duplexing.                                        | odel, p                     | olain paper,                                      | organi                       | c photocon                             | ductive belt,              |              |
| Max. process speed                                          | 62 A4 prints/n                                                                | nin or 30                                                   | A3 prints/min                                                            |                             |                                                   |                              |                                        |                            |              |
| Dimensions Width<br>Depth                                   | 1622<br>885                                                                   | mm<br>mm                                                    |                                                                          |                             |                                                   |                              |                                        |                            |              |
| Weight                                                      | 413                                                                           | mm<br>ka                                                    |                                                                          |                             |                                                   |                              |                                        |                            |              |
| Voltage                                                     | 230                                                                           | v                                                           | 208                                                                      | v                           |                                                   | 120                          | V                                      |                            |              |
| Frequency<br>Current-rated                                  | 60<br>7.5                                                                     | Hz<br>A                                                     | 60<br>8.9                                                                | Hz<br>A                     |                                                   | 60<br>15                     | Hz<br>A                                |                            |              |
| Current-max                                                 | 13.0                                                                          | А                                                           | 13.0                                                                     | А                           |                                                   | 18.5                         | А                                      |                            |              |
| Power consumption, stand by                                 | 380                                                                           | W                                                           | 380                                                                      | W                           |                                                   | 380                          | W                                      |                            |              |
| Power consumption, operation<br>EPA ENERGY STAR®            | 1.8                                                                           | kW                                                          | 1.8                                                                      | kW                          |                                                   | 1.8                          | kW                                     |                            |              |
| * Power consumption, auto off                               | 5                                                                             | W                                                           |                                                                          |                             |                                                   |                              |                                        |                            |              |
| * Power consumption, low-power                              | 244                                                                           | W (reco                                                     | overy time <10 s                                                         | 5)                          |                                                   |                              |                                        |                            |              |
| Mains connection<br>Safety class<br>Protection class        | L IP 20                                                                       | (IEC 53<br>(IEC 53                                          | 36) Protective e                                                         | arth co                     | onnection                                         |                              |                                        |                            |              |
|                                                             | n 20                                                                          | (10.02                                                      | -5)                                                                      |                             | In                                                |                              |                                        |                            |              |
| Sound pressure level<br>(at operator/bystander<br>position) | 34 dB(A)                                                                      |                                                             |                                                                          |                             | in operation<br>mainbody sincl. option<br>impulse | 56 dB(<br>als 62<br>-i = 3 c | A);<br>dB(A);<br>dB(A)                 |                            |              |
| Sound power level                                           | 45 dB(A)                                                                      |                                                             |                                                                          |                             | mainbody                                          | 73 dB(                       | A); incl. op                           | tionals 74 dB              | (A)          |
| Radio interference                                          | Complies with                                                                 | Directiv                                                    | /e 89/336/EEC                                                            | and FO                      | CC rules and                                      | d regul                      | lations, par                           | t 15 Class A.              |              |
| Hadiation                                                   | Standby 290 V                                                                 | esnola L                                                    | aration 1.9 kW                                                           | UV, VI                      | sible and IH                                      | radiat                       | ion (TLV IIs                           | st of ACGIH)               |              |
| Ozone emission                                              | 0.01 mg/min a                                                                 | at continu                                                  | uous operation                                                           |                             |                                                   |                              |                                        |                            |              |
| Boom volume                                                 | Becommenda                                                                    | tion: mir                                                   | 30 m <sup>3</sup>                                                        |                             |                                                   |                              |                                        |                            |              |
| Room ventilation                                            | Recommenda<br>For heat evac                                                   | tion: mir<br>uation e:                                      | n. 15 m <sup>3</sup> /h (natu<br>xtra ventilation i                      | iral ve<br>nay be           | ntilation)<br>e necessary                         |                              |                                        |                            |              |
| Use simulation at random<br>operation                       | Room volume<br>Daily copy vol<br>Total worktime                               | and ver<br>ume (mi                                          | ntilation as reco<br>uch more than a                                     | mmen<br>iverag              | ded<br>e)                                         | 7500<br>8                    | A4<br>h                                |                            |              |
|                                                             | - Time weight                                                                 | ed avera                                                    | ige                                                                      | _                           |                                                   | 0,001<br>0,003               | mg/m <sup>3</sup><br>mg/m <sup>3</sup> | (0.0005<br>(0.0015         | ppm)<br>ppm) |
|                                                             | (Time Weight<br>Odour Percep                                                  | ed Avera<br>otion Lim                                       | /Occupational E<br>age) for ozone<br>it for ozone                        | xposi                       | ire Limit                                         | 0,2<br>0,04                  | mg/m <sup>3</sup><br>mg/m <sup>3</sup> | (0,1<br>(0,02              | ppm)<br>ppm) |
| Consumables                                                 | Océ Master (C<br>Océ F11 Tone<br>Océ Copying<br>This apparatu<br>requirements | Dcé Mater<br>er (Océ M<br>Materials<br>s is suita<br>of ENV | erial Safety Dat<br>Material Safety I<br>s<br>able for process<br>12281. | a Shee<br>Data S<br>ing ree | et E-193)<br>Sheet E-212<br>cycling pape          | er whic                      | h complies                             | with the                   |              |
| Additional safety information                               | The ozone filt<br>workplace bel                                               | er does<br>ow 0,04                                          | not have to be r<br>mg/m <sup>3</sup> (the life                          | eplace<br>of the            | ed for keepir<br>filter equals                    | ng the<br>that o             | ozone cono<br>of the appar             | centration in t<br>ratus). | he           |
| Listed                                                      | I according to st                                                             | andard l                                                    | JL 1950 and CA                                                           | N/CS                        | A-C22.2 No                                        | .950                         | EPA e                                  | ENERGY STAR®               |              |
|                                                             | c (                                                                           |                                                             |                                                                          | TED 92                      | 7F                                                |                              | ene                                    | rgy                        | 2            |
| Copyright © 2000 Océ-Techno                                 | logies B.V \                                                                  | /enio. I                                                    | NL                                                                       |                             |                                                   |                              |                                        |                            | _            |

The content of this safety data sheet is subject to the disclaimer of liability on page 123 of this manual.

136

### Safety data sheet Océ 3165 Network Copier

#### PRODUCT SAFETY DATA SHEET

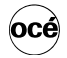

|                                                             |                                                                              |                                                                   |                                                                 |                              |                                                     |                       | Date                                   | Febru                  | ary 200  |
|-------------------------------------------------------------|------------------------------------------------------------------------------|-------------------------------------------------------------------|-----------------------------------------------------------------|------------------------------|-----------------------------------------------------|-----------------------|----------------------------------------|------------------------|----------|
| Model                                                       | Océ 3165 NC                                                                  | (machine r                                                        | number > 30.000)                                                |                              |                                                     |                       | Digital Ac                             | cess Co                | ntroller |
| Description                                                 | Electrostatic r<br>powder toner,<br>(Digital Acces                           | network co<br>automations Controll                                | pier, console i<br>c duplexing, O<br>er).                       | nodel,<br>cé 316             | plain pape<br>5 NC (Netw                            | , orga<br>ork C       | nic photocondi<br>opier) = Océ 3       | uctive bel<br>165 + DA | t,<br>C  |
| Max. process speed                                          | 62 A4 prints/r                                                               | nin or 30 A                                                       | A3 prints/min                                                   |                              |                                                     |                       |                                        |                        |          |
| Dimensions Width                                            | 1622                                                                         | mm                                                                |                                                                 |                              |                                                     |                       |                                        | 206                    | mm       |
| Depth                                                       | 885                                                                          | mm                                                                |                                                                 |                              |                                                     |                       |                                        | 437                    | mm       |
| Height                                                      | 1280                                                                         | mm                                                                |                                                                 |                              |                                                     |                       |                                        | 444                    | mm       |
| weight                                                      | 413                                                                          | кд                                                                |                                                                 |                              |                                                     |                       |                                        | 14.9                   | кg       |
| Voltage                                                     | 230                                                                          | V                                                                 | 208                                                             | V                            |                                                     | 120                   | V                                      | 115                    | V        |
| Frequency                                                   | 60                                                                           | Hz                                                                | 60                                                              | Hz                           |                                                     | 60                    | Hz                                     | 60                     | Hz       |
| Current-rated                                               | 7.5                                                                          | A                                                                 | 8.9                                                             | A                            |                                                     | 10 5                  | A                                      | 1.0                    | A        |
| Current-max                                                 | 13.0                                                                         | A<br>W                                                            | 410                                                             | A<br>W                       |                                                     | 18.5                  | A<br>W                                 | 6.0                    | А        |
| Power consumption, stand by                                 | 1.8                                                                          | kW                                                                | 1.8                                                             | kW                           |                                                     | 1.8                   | kW                                     |                        |          |
| EPA ENERGY STAR®                                            |                                                                              |                                                                   |                                                                 |                              |                                                     |                       |                                        |                        |          |
| * Power consumption, sleep mode                             | 70                                                                           | W (total s                                                        | system)                                                         |                              |                                                     |                       |                                        |                        |          |
| * Power consumption, low-power                              | 273                                                                          | W (total s                                                        | system; recove                                                  | ery time                     | e <10 s)                                            |                       |                                        |                        |          |
| Mains connection                                            | Cable with plu                                                               | рг                                                                |                                                                 |                              |                                                     |                       |                                        |                        |          |
| Safety class                                                | 1                                                                            | (IEC 536                                                          | ) Protective ea                                                 | arth cor                     | nnection                                            |                       |                                        |                        |          |
| Protection class                                            | IP 20                                                                        | (IEC 529                                                          | )                                                               |                              |                                                     |                       |                                        |                        |          |
| Sound pressure level<br>(at operator/bystander<br>position) | Standby<br>34 dB(A)                                                          |                                                                   |                                                                 |                              | n operation<br>mainbody 5<br>ncl. optiona<br>moulse | n<br>i6 dB(<br>als 62 | A);<br>dB(A);<br>1B(A)                 |                        |          |
| Sound power level                                           | 45 dB(A)                                                                     |                                                                   |                                                                 |                              | mainbody 7                                          | 3 dB(                 | A); incl. option                       | als 74 dB              | (A)      |
| Radio interference                                          | Complies with                                                                | n Directive                                                       | 89/336/EEC a                                                    | and FC                       | C rules and                                         | I regul               | ations, part 15                        | Class A.               | · /      |
| Radiation                                                   | Below the Th                                                                 | reshold Lir                                                       | nit Values for I                                                | JV, Vis                      | ible and IR                                         | radiat                | ion (TLV list of                       | ACGIH)                 |          |
| Heat emission                                               | Standby 410                                                                  | W; in oper                                                        | ation 1.8 kW                                                    |                              |                                                     |                       |                                        |                        |          |
| Ozone emission                                              | 0,01 mg/min a                                                                | at continuc                                                       | ous operation                                                   |                              |                                                     |                       |                                        |                        |          |
| Room volume<br>Room ventilation                             | Recommenda<br>Recommenda                                                     | ation: min.<br>ation: min.                                        | 30 m <sup>3</sup><br>15 m <sup>3</sup> /h (natu                 | ral ven                      | tilation)                                           |                       |                                        |                        |          |
| Use simulation at random operation                          | Room volume<br>Daily copy vol<br>Total worktime<br>Ozone conce               | and venti<br>lume (muc<br>e<br>ntrations:                         | lation as recor<br>h more than a                                | nmend<br>verage              | ed<br>)                                             | 7500<br>8             | A4<br>h                                | (0.0005                |          |
|                                                             | - Time weight<br>- Peak                                                      | ed averag                                                         | e                                                               |                              |                                                     | 0.001                 | mg/m <sup>-</sup><br>mg/m <sup>3</sup> | (0.0005                | ppm)     |
|                                                             | Threshold Lin                                                                | nit Value/C                                                       | Occupational E                                                  | xposui                       | e Limit                                             | 0.000                 | mg/m <sup>3</sup>                      | (0.0010                | (pp.m)   |
|                                                             | Odour Percep                                                                 | ption Limit                                                       | for ozone                                                       |                              |                                                     | 0,04                  | mg/m <sup>3</sup>                      | (0,02                  | ppm)     |
| Consumables                                                 | Océ Master (<br>Océ F11 Tone<br>Océ Copying<br>This apparatu<br>requirements | Océ Mater<br>er (Océ Ma<br>Materials<br>is is suitab<br>of ENV 12 | ial Safety Data<br>aterial Safety E<br>le for processi<br>2281. | a Shee<br>Data Sh<br>ing rec | : E-193)<br>leet E-212)<br>/cling pape              | r whic                | h complies wit                         | n the                  |          |
| Additional safety information                               | The ozone filt<br>workplace be                                               | er does no<br>low 0,04 m                                          | ot have to be re<br>ng/m <sup>3</sup> (the life                 | eplace<br>of the f           | l for keepin<br>ilter equals                        | g the<br>that c       | ozone concent<br>of the apparatu       | ration in t<br>s).     | he       |
| Lister                                                      | according to st                                                              | tandard UL                                                        | _ 1950 and CA                                                   | N/CSA                        | -C22.2 No.                                          | 950                   | EPA ENER                               | GY STAR®               |          |
|                                                             | c                                                                            | <b>U</b> L                                                        | )US                                                             | TED 927F                     |                                                     |                       | energ                                  | A y                    | 7        |
| Copyright © 2000 Océ-Techno                                 | logies B.V., V                                                               | Venio, Ni                                                         | L                                                               |                              |                                                     |                       |                                        |                        |          |

### Safety data sheet Océ 3165E Digital Copier

|                                                                                                    |                                                                                                    |                                                                                                    |                                                                                                    |                                                                                                    |                                                                                                    |                                                                                                    |                                                                                                    |                                                                    | Numbe<br>Date                                                                                                    | er E-7<br>Aug                                                                                      | 743-a-l<br>just 20       |
|----------------------------------------------------------------------------------------------------|----------------------------------------------------------------------------------------------------|----------------------------------------------------------------------------------------------------|----------------------------------------------------------------------------------------------------|----------------------------------------------------------------------------------------------------|----------------------------------------------------------------------------------------------------|----------------------------------------------------------------------------------------------------|----------------------------------------------------------------------------------------------------|--------------------------------------------------------------------|----------------------------------------------------------------------------------------------------|----------------------------------------------------------------------------------------------------|--------------------------|
| Model                                                                                                    | Océ 3165E [                                                                                                    | C (machi                                                                                                    | ine numbe                                                                                                    | r > 30.00                                                                                                    | 0)                                                                                                    |                                                                                                    |                                                                                                    |                                                                    |                                                                                                    |                                                                                                    |                          |
| Description                                                                                                    | Electrostatic                                                                                                    | digital co                                                                                                    | pier, con                                                                                                    | sole m                                                                                                    | odel, p                                                                                                    | lain paper,                                                                                                    | organi                                                                                                    | c phot                                                             | oconduct                                                                                                    | ive belt,                                                                                          |                          |
| Max process speed                                                                                                    | powder toner<br>62 A4 prints/                                                                                                    | , automa                                                                                                    | tic duple                                                                                                    | king.<br>s/min                                                                                                    |                                                                                                    |                                                                                                    |                                                                                                    |                                                                    |                                                                                                    |                                                                                                    |                          |
| Dimensions Width                                                                                                    | 1622                                                                                                    | mm                                                                                                    | 7 Ao print                                                                                                    | 3/11111                                                                                                    |                                                                                                    |                                                                                                    |                                                                                                    |                                                                    |                                                                                                    |                                                                                                    |                          |
| Depth                                                                                                    | 885                                                                                                    | mm                                                                                                    |                                                                                                    |                                                                                                    |                                                                                                    |                                                                                                    |                                                                                                    |                                                                    |                                                                                                    |                                                                                                    |                          |
| Height                                                                                                    | 1280                                                                                                    | mm                                                                                                    |                                                                                                    |                                                                                                    |                                                                                                    |                                                                                                    |                                                                                                    |                                                                    |                                                                                                    |                                                                                                    |                          |
| Weight                                                                                                    | 413                                                                                                    | kg                                                                                                    |                                                                                                    |                                                                                                    |                                                                                                    |                                                                                                    |                                                                                                    |                                                                    |                                                                                                    |                                                                                                    |                          |
| Voltage                                                                                                    | 230                                                                                                    | V<br>u-                                                                                                    |                                                                                                    | 208                                                                                                    | V<br>LL-                                                                                                    |                                                                                                    | 120                                                                                                    | V<br>LL-                                                           |                                                                                                    |                                                                                                    |                          |
| Current-rated                                                                                                    | 7.5                                                                                                    | A                                                                                                    |                                                                                                    | 89                                                                                                    | A                                                                                                    |                                                                                                    | 15                                                                                                    | A                                                                  |                                                                                                    |                                                                                                    |                          |
| Current-max                                                                                                    | 13.0                                                                                                    | A                                                                                                    |                                                                                                    | 13.0                                                                                                    | A                                                                                                    |                                                                                                    | 18.5                                                                                                    | A                                                                  |                                                                                                    |                                                                                                    |                          |
| Power consumption, stand by                                                                                                    | 380                                                                                                    | W                                                                                                    |                                                                                                    | 380                                                                                                    | W                                                                                                    |                                                                                                    | 380                                                                                                    | W                                                                  |                                                                                                    |                                                                                                    |                          |
| Power consumption, operation                                                                                                    | 1.8                                                                                                    | kW                                                                                                    | 1                                                                                                    | .8                                                                                                    | kW                                                                                                    |                                                                                                    | 1.8                                                                                                    | kW                                                                 |                                                                                                    |                                                                                                    |                          |
|                                                                                                    | 5                                                                                                    | w                                                                                                    |                                                                                                    |                                                                                                    |                                                                                                    |                                                                                                    |                                                                                                    |                                                                    |                                                                                                    |                                                                                                    |                          |
| * Power consumption, low-power                                                                                                    | 236                                                                                                    | W (rec                                                                                                    | overv tim                                                                                                    | e <10 s                                                                                                    | 3)                                                                                                    |                                                                                                    |                                                                                                    |                                                                    |                                                                                                    |                                                                                                    |                          |
| Mains connection                                                                                                    | Cable with pl                                                                                                    | ug                                                                                                    | ,                                                                                                    |                                                                                                    | ,                                                                                                    |                                                                                                    |                                                                                                    |                                                                    |                                                                                                    |                                                                                                    |                          |
| Safety class                                                                                                    | 1                                                                                                    | (IEC 5                                                                                                    | 36) Prote                                                                                                    | ctive ea                                                                                                    | arth co                                                                                                    | onnection                                                                                                    |                                                                                                    |                                                                    |                                                                                                    |                                                                                                    |                          |
| Protection class                                                                                                    | IP 20                                                                                                    | (IEC 52                                                                                                    | 29)                                                                                                    |                                                                                                    |                                                                                                    |                                                                                                    |                                                                                                    |                                                                    |                                                                                                    |                                                                                                    |                          |
| 0 I I I                                                                                                    | Standby                                                                                                    |                                                                                                    |                                                                                                    |                                                                                                    |                                                                                                    | In operati                                                                                                    | on                                                                                                    | A.).                                                               |                                                                                                    |                                                                                                    |                          |
| at operator/bystander                                                                                                    | 34 dB(A)                                                                                                    |                                                                                                    |                                                                                                    |                                                                                                    |                                                                                                    | incl. option                                                                                                    | als 62                                                                                                    | A);<br>dB(A)                                                       |                                                                                                    |                                                                                                    |                          |
| position)                                                                                                    |                                                                                                    |                                                                                                    |                                                                                                    |                                                                                                    |                                                                                                    | impulse                                                                                                    | L <sub>i</sub> = 3 (                                                                                                   | dB(À)                                                              | ,                                                                                                    |                                                                                                    |                          |
| Sound power level                                                                                                    | 45 dB(A)                                                                                                    |                                                                                                    |                                                                                                    |                                                                                                    |                                                                                                    | mainbody                                                                                                    | 73 dB(                                                                                                    | A); inc                                                            | l. optiona                                                                                                    | lls 74 dB                                                                                          | (A)                      |
|                                                                                                    | 0 11 11                                                                                                    |                                                                                                    | 00/000                                                                                                    |                                                                                                    |                                                                                                    |                                                                                                    |                                                                                                    |                                                                    |                                                                                                    | ~ .                                                                                                |                          |
| Radio interference                                                                                                    | Complies wit                                                                                                    | h Directiv                                                                                                    | ve 89/336<br>Limit Valu                                                                                                    | 6/EEC a                                                                                                    | and FC                                                                                                    | sible and IF                                                                                                    | a regu<br>t radiat                                                                                                    | ion (T                                                             | , part 15                                                                                                    | Class A.                                                                                           |                          |
| Radio interference<br>Radiation<br>Heat emission                                                                                                    | Complies wit<br>Below the Th<br>Standby 380                                                                                                    | h Directiv<br>reshold I<br>W; in op                                                                                                    | ve 89/336<br>Limit Valu<br>eration 1                                                                                                    | 6/EEC a<br>les for<br>.8 kW                                                                                                    | and FC<br>UV, Vis                                                                                                    | sible and IF                                                                                                    | d regu<br>I radiat                                                                                                    | ion (TI                                                            | LV list of                                                                                                    | Class A.<br>ACGIH)                                                                                 |                          |
| Radio interference<br>Radiation<br>Heat emission<br>Ozone emission                                                                                                    | Complies wit<br>Below the Th<br>Standby 380<br>0,01 mg/min                                                                                                    | h Directiv<br>reshold I<br>W; in op<br>at contin                                                                                                    | ve 89/336<br>Limit Valu<br>eration 1<br>uous ope                                                                                                    | 6/EEC a<br>les for<br>.8 kW<br>eration                                                                                                    | and FC<br>UV, Vis                                                                                                    | sible and IF                                                                                                    | d regui<br>I radiat                                                                                                    | ion (TI                                                            | LV list of J                                                                                                    | Class A.<br>ACGIH)                                                                                 |                          |
| Radio interference<br>Radiation<br>Heat emission<br>Ozone emission<br>Room volume                                                                                                    | Complies wit<br>Below the Th<br>Standby 380<br>0,01 mg/min<br>Recommend                                                                                                    | h Directiv<br>reshold I<br>W; in op<br>at contin<br>ation: mi                                                                                                    | ve 89/336<br>Limit Valu<br>eration 1<br>uous ope<br>n. 30 m <sup>3</sup>                                                                                                    | 6/EEC a<br>les for<br>.8 kW<br>eration                                                                                                    | and FC<br>UV, Vis                                                                                                    | sible and IF                                                                                                    | d regu<br>I radiat                                                                                                    | ion (TI                                                            | LV list of a                                                                                                    | Class A.<br>ACGIH)                                                                                 |                          |
| Radio interference<br>Radiation<br>Heat emission<br>Ozone emission<br>Room volume<br>Room ventilation                                                                                          | Complies wit<br>Below the Th<br>Standby 380<br>0,01 mg/min<br>Recommend<br>Fect page and the second                                                                                                    | h Directiv<br>reshold I<br>W; in op<br>at contin<br>ation: min<br>ation: min                                                                                                    | ve 89/336<br>Limit Valu<br>eration 1<br>uous ope<br>n. 30 m <sup>3</sup><br>n. 15 m <sup>3</sup> /                                                                                                    | 6/EEC a<br>les for<br>.8 kW<br>eration<br>th (natu                                                                                                    | Ind FC                                                                                                    | sible and IF                                                                                                    | d regu<br>I radiat                                                                                                    | ion (TI                                                            | LV list of                                                                                                    | Class A.<br>ACGIH)                                                                                 |                          |
| Radio interference<br>Radiation<br>Heat emission<br>Ozone emission<br>Room ventilation<br>Use simulation at random                                                                             | Complies wit<br>Below the Th<br>Standby 380<br>0,01 mg/min<br>Recommend<br>For heat evad<br>Boom volum                                                                                                    | h Directiv<br>reshold I<br>W; in op<br>at contin<br>ation: min<br>ation: min<br>cuation e<br>and ver                                                                                                    | ve 89/336<br>Limit Valueration 1<br>uous ope<br>n. 30 m <sup>3</sup><br>n. 15 m <sup>3</sup> /<br>xtra vention a                                                                                                    | b/EEC a<br>les for<br>.8 kW<br>eration<br>h (natu                                                                                                    | and FC<br>UV, Vis<br>ral ver<br>nay be                                                                                                    | ntilation)                                                                                                    | d regu<br>I radiat                                                                                                    | ion (TI                                                            | LV list of                                                                                                    | Class A.<br>ACGIH)                                                                                 |                          |
| Radio interference<br>Radiation<br>Heat emission<br>Ozone emission<br>Room volume<br>Room ventilation<br>Use simulation at random<br>operation                                                 | Complies wit<br>Below the Th<br>Standby 380<br>0,01 mg/min<br>Recommend<br>For heat evac<br>Room volum<br>Daily copy vo                                                                                                    | h Directiv<br>reshold I<br>W; in op<br>at contin<br>ation: min<br>cuation: min<br>cuation e<br>e and ven<br>dume (m                                                                                                    | ve 89/336<br>Limit Valueration 1<br>uous ope<br>n. 30 m <sup>3</sup><br>n. 15 m <sup>3</sup> /<br>xtra vention<br>ntilation a<br>uch more                                                                                                    | 6/EEC a<br>les for<br>.8 kW<br>eration<br>'h (natu<br>lation r<br>as reco<br>e than a                                                                                                    | INC, Vis<br>may be<br>mmeno<br>iverage                                                                                                    | ntilation)<br>e necessary<br>ded<br>e)                                                                                                    | d regul<br>radiat                                                                                                    | A4                                                                 | LV list of a                                                                                                    | Class A.<br>ACGIH)                                                                                 |                          |
| Radio Interference<br>Radiation<br>Heat emission<br>Ozone emission<br>Room volume<br>Room ventilation<br>Use simulation at random<br>operation                                                 | Complies with<br>Below the Th<br>Standby 380<br>0,01 mg/min<br>Recommend<br>For heat evaa<br>Room volum<br>Daily copy vo<br>Total worktim                                                                                                    | h Directiv<br>reshold I<br>W; in op<br>at contin<br>ation: min<br>ation: min<br>cuation e<br>e and ven<br>lume (m<br>e<br>e trations                                                                                                    | ve 89/336<br>Limit Valueration 1<br>uous ope<br>n. 30 m <sup>3</sup><br>n. 15 m <sup>3</sup> /<br>extra vention<br>ntilation a<br>uch more                                                                                                    | 6/EEC a<br>les for<br>.8 kW<br>eration<br>h (natu<br>lation r<br>as record<br>than a                                                                                                    | and FC<br>UV, Vis<br>Iral ver<br>nay be<br>mmeno<br>iverage                                                                                 | ntilation)<br>e necessary<br>ded<br>e)                                                                                                    | t radiat<br>t radiat<br>7500<br>8                                                                                      | A4<br>h                                                            | LV list of a                                                                                                    | Class A.<br>ACGIH)                                                                                 |                          |
| Radio Interference<br>Radiation<br>Heat emission<br>Ozone emission<br>Room volume<br>Room ventilation<br>Use simulation at random<br>operation                                                 | Complies with<br>Below the Th<br>Standby 380<br>0,01 mg/min<br>Recommend<br>For heat evac<br>Room volum<br>Daily copy vo<br>Total worktim<br>Ozone conce<br>- Time weigh                                                                                                    | n Directiv<br>reshold I<br>W; in op<br>at contin<br>ation: min<br>cuation e<br>e and ver<br>e<br>ntrations<br>ted avera                                                                                                    | ve 89/336<br>Limit Valueration 1<br>uous ope<br>n. 30 m <sup>3</sup><br>n. 15 m <sup>3</sup> /<br>xtra venti<br>ntilation a<br>uch more<br>s:<br>age                                                                                                    | 6/EEC a<br>ues for 1<br>.8 kW<br>eration<br>h (natu<br>ilation r<br>as recou<br>than a                                                                                                    | and FC<br>UV, Vis<br>Iral ver<br>nay be<br>mmeno<br>iverage                                                                                 | ntilation)<br>enciessary<br>ded<br>e)                                                                                                    | 7500<br>8<br>0.001                                                                                                    | A4<br>h<br>mg/n                                                    | n <sup>3</sup>                                                                                                    | Class A.<br>ACGIH)<br>(0.0005                                                                      | ppm                      |
| Radio interference<br>Radiation<br>Heat emission<br>Ozone emission<br>Room volume<br>Room ventilation<br>Use simulation at random<br>operation                                                 | Complies with<br>Below the Th<br>Standby 380<br>0,01 mg/min<br>Recommend<br>For heat evar<br>Room volum<br>Daily copy vo<br>Total worktim<br>Ozone conce<br>- Time weigh<br>- Peak                                                                                                    | h Directin<br>reshold I<br>W; in op<br>at contin<br>ation: mi<br>cuation e<br>and ver<br>lume (m<br>e<br>ntrations<br>ted avera                                                                                                    | ve 89/336<br>Limit Valu<br>eration 1<br><u>uous ope</u><br>n. 30 m <sup>3</sup><br>n. 15 m <sup>3</sup> /<br>extra venti<br>ntilation a<br>uch more<br>s:<br>age                                                                                                    | 6/EEC a<br>les for 1<br>.8 kW<br>eration<br>h (natulation r<br>las recol<br>than a                                                                                                    | Ind FC<br>UV, Vis<br>Iral ver<br>nay be<br>mmeno<br>iverage                                                                                 | ntilation)<br>necessary<br>ded<br>e)                                                                                                    | 7500<br>8<br>0,001<br>0,003                                                                                            | A4<br>h<br>mg/n                                                    | n <sup>3</sup>                                                                                                    | Class A.<br>ACGIH)<br>(0.0005<br>(0.0015                                                           | ppm                      |
| Radio Interference<br>Radiation<br>Meat emission<br>Ozone emission<br>Room volume<br>Room ventilation<br>Use simulation at random<br>operation                                                 | Complies wit<br>Below the Th<br>Standby 380<br>0,01 mg/min<br>Recommend<br>For heat evar<br>Room volum<br>Daily copy vo<br>Total worktim<br>Ozone conce<br>- Time weigh<br>- Peak<br>Threshold Lin<br>(Time Weigh                                                                                                    | n Directin<br>reshold I<br>W; in op<br>at contin<br>ation: mi<br>ation: mi<br>suation e<br>e and ver<br>lume (m<br>e<br>ntrations<br>ted avera<br>mit Value                                                                                                    | ve 89/336<br>Limit Valueration 1<br>uous ope<br>n. 30 m <sup>3</sup><br>n. 15 m <sup>3</sup> /<br>xtra ventin<br>tilation a<br>uch more<br>age                                                                                                    | 6/EEC a<br>les for 1<br>.8 kW<br>eration<br>h (natu-<br>lation r<br>lation r<br>s recol-<br>than a<br>tional E                                                                                                    | and FC<br>UV, Vis<br>Iral ver<br>may be<br>mmeno<br>average                                                                                 | ntilation)<br>necessary<br>ded<br>e)                                                                                                    | 7500<br>8<br>0,001<br>0,003                                                                                            | A4<br>h<br>mg/n<br>mg/n                                            | n <sup>3</sup><br>n <sup>3</sup><br>n <sup>3</sup>                                                                                                    | Class A.<br>ACGIH)<br>(0.0005<br>(0.0015                                                           | ppm<br>ppm               |
| Radio Interference<br>Radiation<br>Heat emission<br>Ozone emission<br>Room volume<br>Room ventilation<br>Use simulation at random<br>operation                                                 | Complies with<br>Below the Th<br>Standby 380<br>0,01 mg/min<br>Recommend<br>For heat evan<br>Room volum<br>Daily copy vc<br>Total worktim<br>Ozone conce<br>- Time weigh<br>- Peak<br>Threshold Lii<br>(Time Weigh<br>Odour Perce,                                                                                                    | n Directin<br>reshold I<br>W; in op<br>at contin<br>tation: min<br>tation: min<br>tation: min<br>cuation e<br>e and ver<br>lume (m<br>e<br>ntrations<br>ted avera<br>mit Value<br>ted Avera<br>potion Lim                                                                                                    | ve 89/336<br>Limit Valu<br>eration 1<br>uous ope<br>n. 30 m <sup>3</sup><br>n. 30 m <sup>3</sup><br>n. 15 m <sup>3</sup> /<br>xitra venti<br>ntilation a<br>uch more<br>s:<br>age<br>2/Occupa.<br>age) for o<br>ili for ozo                                                                                                    | 6/EEC a<br>les for 1<br>.8 kW<br>eration<br>th (natu<br>lation r<br>as recol<br>e than a<br>tional E<br>zone<br>ne                                                                                                    | and FC<br>UV, Vis<br>Iral ver<br>nay be<br>mmeno<br>iverage                                                                                 | ntilation)<br>htilation)<br>cecessary<br>ded<br>e)<br>ure Limit                                                                                                    | 7500<br>8<br>0,001<br>0,003<br>0,2<br>0,04                                                                             | A4<br>h<br>mg/n<br>mg/n<br>mg/n                                    | n <sup>3</sup><br>n <sup>3</sup><br>n <sup>3</sup>                                                                                                    | Class A.<br>ACGIH)<br>(0.0005<br>(0.0015<br>(0,11<br>(0,02                                         | ppm<br>ppm<br>ppm        |
| Radio Interference<br>Radiation<br>Uzone emission<br>Room volume<br>Room ventilation<br>Use simulation at random<br>operation                                                                  | Complies with<br>Below the Th<br>Standby 380<br>0,01 mg/min<br>Recommend<br>For heat evan<br>Room volum<br>Daily copy vc<br>Total worktim<br>Ozone conce<br>- Time weigh<br>- Peak<br>Threshold Lii<br>(Time Weigh<br>Odour Perce;<br>Océ Master (                                                                                                    | n Directin<br>reshold I<br>W; in op<br>at contin<br>ation: min<br>ation: min<br>cuation e<br>e and veri<br>lume (m<br>e<br>nitrations<br>ted avera<br>nit Value<br>ted Avera<br>ption Lim<br>Océ Mat                                                                                                    | ve 89/336<br>Limit Valueration 1<br>uous ope<br>n. 30 m <sup>3</sup><br>n. 15 m <sup>3</sup> /<br>xtra venti<br>ntilation a<br>uch more<br>s:<br>age<br>(/Occupa:<br>age) for o<br>nit for ozo<br>eraial Safe                                                                                                    | 6/EEC a<br>les for 1<br>.8 kW<br>eration<br>h (natu<br>lation r<br>is recol<br>than a<br>tional E<br>zone<br>ne<br>ety Data                                                                                                    | and FC<br>UV, Vis<br>rral ver<br>nay be<br>mmeno<br>verage                                                                                  | ntilation)<br>ntilation)<br>necessary<br>ded<br>e)<br><i>Ire Limit</i>                                                                                                    | 7500<br>8<br>0,001<br>0,003<br>0,2<br>0,04                                                                             | A4<br>h<br>mg/n<br>mg/n<br>mg/n                                    | n <sup>3</sup><br>n <sup>3</sup><br>n <sup>3</sup>                                                                                                    | Class A.<br>ACGIH)<br>(0.0005<br>(0.0015<br>(0,02                                                  | ppm<br>ppm<br>ppm,       |
| Radio Interference<br>Radiation<br>Vozne emission<br>Room volume<br>Room ventilation<br>Use simulation at random<br>operation                                                                  | Complies with<br>Below the Th<br>Standby 380<br>0,01 mg/min<br>Recommend<br>For heat evar<br>Room volum<br>Daily copy vo<br>Total worktim<br>Ozone conce<br>- Time weigh<br>- Peak<br>Threshold Lii<br>(Time Weigh<br>Océ Master<br>Océ Fi11 Ton<br>Océ Comise                                                                                                    | n Directin<br>reshold I<br>W; in op<br>at contin<br>dation: min<br>ation: min<br>cuation e<br>e and ver<br>lume (m<br>e<br>nitrations<br>ted avera<br>nit Value<br>ted Avera<br>otion Lim<br>Océ Mat<br>er (Océ I                                                                                                    | ve 89/336<br>Limit Valle<br>eration 1<br>uous ope<br>n. 30 m <sup>3</sup><br>n. 15 m <sup>3</sup> /<br>xxtra venti<br>ntilation a<br>uch more<br>s:<br>age<br>2/Occupaa<br>age) for o<br>it for ozo<br>rerial Safe<br>Material S                                                                                                    | 6/EEC a<br>les for<br>.8 kW<br>eration<br>th (natuilation r<br>las recole<br>than a<br>tional E<br>zone<br>ne<br>ety Data<br>Safety [                                                                                                    | and FC<br>UV, Vis<br>rral ver<br>nay be<br>mmeno<br>verage<br><i>Exposu</i><br>a Shee<br>Data S                                             | ntilation)<br>necessary<br>ded<br>e)<br>are Limit<br>et E-193)<br>heet E-212                                                                                                    | 7500<br>8<br>0,001<br>0,003<br>0,2<br>0,04                                                                             | A4<br>h<br>mg/n<br>mg/n                                            | n <sup>3</sup><br>n <sup>3</sup><br>m <sup>3</sup>                                                                                                    | Class A.<br>ACGIH)<br>(0.0005<br>(0.0015<br>(0,02                                                  | ppm<br>ppm<br>ppm        |
| Radio Interference<br>Radiation<br>Vozne emission<br>Room volume<br>Room ventilation<br>Use simulation at random<br>operation                                                                  | Complies with<br>Below the Th<br>Standby 380<br>0,01 mg/min<br>Recommend<br>For heat evan<br>Room volum<br>Daily copy vo<br>Total workfin<br>Daine conco<br>Three short<br>Urane weigh<br>- Peak weigh<br>- Peak weigh<br>- Peak weigh<br>- Coé Master (<br>Océ F11 Ton<br>Océ Copying<br>This anparati                                                                                                    | n Directin<br>reshold I<br>W; in op<br>at contin<br>ation: min<br>ation: min<br>ation: min<br>suation e<br>e and veri<br>e and veri<br>e and veri<br>e ard veri<br>e davera<br>mit Value<br>ted avera<br>mit Value<br>ted Avera<br>otion Lim<br>Océ Mat<br>er (Océ I<br>Material<br>us is suit                                                                                                    | ve 89/336<br>Limit Valu<br>eration 1<br>uous ope<br>n. 30 m <sup>3</sup><br>n. 15 m <sup>3</sup> /<br>xtra venti<br>ntilation a<br>uch more<br>s:<br>age<br>2/Occupa<br>age) for o<br>oil for ozo<br>rerial Safe<br>Material S<br>is<br>able for p                                                                                                    | 6/EEC a<br>les for<br>.8 kW<br>eration<br>th (natuilation r<br>as record<br>than a<br>tional E<br>zone<br>ne<br>ety Data<br>Safety I<br>rocess                                                                                                    | and FC<br>UV, Vis<br>rral ver<br>mmeno<br>verage<br><i>Exposu</i><br>a Shee<br>Data S                                                       | tillation)<br>ntillation)<br>necessary<br>ded<br>e)<br>ure Limit<br>net E-193)<br>heet E-212<br>sycling pape                                                                                                    | 7500<br>8<br>0,001<br>0,003<br>0,2<br>0,04                                                                             | A4<br>h<br>mg/n<br>mg/n<br>mg/n                                    | $n^3$<br>$n^3$<br>$n^3$<br>$n^3$<br>$n^3$                                                                                                    | Class A.<br>ACGIH)<br>(0.0005<br>(0.0015<br>(0,02<br>uthe                                          | ppm<br>ppm<br>ppm        |
| Radio Interference<br>Radiation<br>Heat emission<br>Ozone emission<br>Room volume<br>Room ventilation<br>Use simulation at random<br>operation                                                 | Complies with<br>Below the Th<br>Standby 380<br>0,01 mg/min<br>Recommend<br>For heat evar<br>Room volum<br>Daily copy vc<br>Total worktim<br>Ozone conce<br>- Time weigh<br>- Peak<br>Threshold Lii<br>(Time Weigh<br>Odour Perce,<br>Océ Master (<br>Océ F11 Ton<br>Océ Copying<br>This apparatu<br>requirements                                                                                                    | n Directin<br>reshold I<br>W; in op<br>at contin<br>ation: min<br>ation: min<br>ation: min<br>ation: min<br>suble<br>e and veri<br>e and veri<br>e and veri<br>e ato veri<br>e ato vet | ve 89/336<br>Limit Value<br>eration 1<br>uous ope<br>n. 30 m <sup>3</sup><br>n. 15 m <sup>3</sup><br>xtra venti<br>ntilation a<br>uch more<br>s:<br>age<br>e/Occupa.<br>age) for o<br>it for ozo<br>eraial Safe<br>Naterial S<br>Is<br>able for p<br>12281.                                                                                                    | 6/EEC a<br>les for 1<br>.8 kW<br>eration<br>th (natuilation r<br>as record<br>that as record<br>that as record that as record<br>that as record that as record<br>that as record that as record<br>that as record that as record that as record that as record that as record that as record that as record that as record that as record that as record that as record that as record that as record that record that as record that as record that as r                                                      | and FC<br>UV, Vis<br>may be<br>mmeno<br>average<br><i>Exposu</i><br>a Shee<br>Data S<br>ing rec                                             | tillation)<br>e necessary<br>ded<br>e)<br>et E-193)<br>heet E-212<br>cycling pap                                                                                                    | 7500<br>7500<br>8<br>0,001<br>0,003<br>0,2<br>0,04                                                                     | A4<br>h<br>mg/n<br>mg/n<br>mg/n                                    | n <sup>3</sup><br>n <sup>3</sup><br>n <sup>3</sup><br>n <sup>3</sup>                                                                                                | Class A.<br>ACGIH)<br>(0.0005<br>(0.0015<br>(0,02<br>u the                                         | ppm<br>ppm<br>ppm        |
| Radio Interference<br>Radiation<br>Heat emission<br>Ozone emission<br>Room volume<br>Room ventilation<br>Use simulation at random<br>operation<br>Consumables                                  | Complies with<br>Below the Th<br>Standby 380<br>0.01 mg/min<br>Recommend<br>For heat evar<br>Room volum<br>Daily copy vc<br>Total worktim<br>Ozone conce<br>- Time weigh<br>Odour Perce<br>Océ Haster<br>Océ Haster<br>Océ Fi1 Ton<br>Océ Copying<br>This apparati<br>requirements<br>The ozone fil                                                                                                    | n Directin<br>reshold I<br>W; in op op<br>at contin<br>ation: min<br>tation: min<br>cuation e<br>e and ver<br>lume (m<br>e<br>e and ver<br>lume (m<br>e<br>e<br>mit Value<br>ted Avera<br>obtion Lim<br>Océ Mat<br>er (Océ T<br>Material<br>us is suit:<br>o of ENV<br>ter does                                                                                                    | ve 89/336<br>Limit Valle<br>eration 1<br>uous ope<br>n. 30 m <sup>3</sup><br>n. 15 m <sup>3</sup><br>xtra venti<br>ntilation a<br>uch more<br>s:<br>age<br>2/Occupa.<br>age for ozo<br>verial Safe<br>Material S<br>Is<br>able for p<br>12281.<br>not have                                                                                                    | 6/EEC a<br>les for l<br>.8 kW<br>eration<br>h (natu-<br>lation r<br>is recoil<br>tional E<br>zone<br>ne<br>ety Data<br>Safety I<br>rocess<br>to be r                                                                                                    | and FC<br>UV, Vis<br>ral ver<br>nay be<br>mmenn<br>verage<br>a shee<br>Data S<br>ing rec<br>eplace                                          | tillation)<br>ntillation)<br>necessary<br>ded<br>e)<br>at E-193)<br>heet E-212<br>cycling pap-                                                                                                    | 7500<br>8<br>0,001<br>0,003<br>0,2<br>0,04                                                                             | A4<br>h<br>mg/n<br>mg/n<br>h com                                   | $n^{3}$<br>$n^{3}$<br>$n^{3}$<br>$n^{3}$<br>plies with                                                                                                    | Class A.<br>ACGIH)<br>(0.0005<br>(0.0015<br>(0,1<br>(0,02)<br>the<br>the                           | ppm)<br>ppm)<br>ppm,     |
| Radio Interference<br>Radiation<br>Heat emission<br>Ozone emission<br>Room volume<br>Room ventilation<br>Use simulation at random<br>operation<br>Consumables                                  | Complies with<br>Below the Th<br>Standby 380<br>0,01 mg/min<br>Recommend<br>For heat evan<br>Room volumm<br>Daily copy vc<br>Total worklim<br>Ozone conce<br>- Time weigh<br>Odour Perce<br>Océ Master (<br>Océ F11 Ton<br>Océ Copying<br>This apparati<br>requirements<br>The ozone fil<br>workplace be                                                                                                    | n Directin<br>reshold I<br>W; in op op<br>at contin<br>ation: min<br>cuation en<br>cuation en<br>e and ver<br>lume (m<br>e and ver<br>lume (m<br>e and ver<br>bion Lim<br>obtion Lim<br>Océ Mat<br>er (Océ T<br>Material<br>us is suit<br>of ENV<br>ter does<br>clow 0,04                                                                                                    | ve 89/336<br>Limit Valueration 1<br>uous ope<br>n. 30 m <sup>3</sup><br>n. 15 m <sup>3</sup> /<br>xtra venti<br>ntilation a<br>uch more<br>s:<br>age<br>2/Occupa:<br>age) for o<br>nit for ozo<br>erial Safe<br>Material Safe<br>Material Safe<br>Safe<br>Safe<br>Safe<br>Safe<br>Safe<br>Safe<br>Safe | //EEC a less for 1<br>.8 kW rration<br>h (natulation r<br>lation r is record<br>that is record<br>that is record<br>that is record<br>that is record<br>that is record<br>that is record<br>that is record<br>that is record<br>that is record<br>to be r<br>the life                                                                                                    | and FC<br>UV, Vis<br>ral ver<br>nay be<br>mmenn<br>iverage<br><u>iverage</u><br>a Shee<br>Data S<br>ing rec<br>eplace<br>of the             | tillation)<br>ntilation)<br>necessary<br>ded<br>e)<br><i>ire Limit</i><br>et E-193)<br>heet E-212<br>cycling pap-<br>ed for keepi<br>filter equal:                                                                                                    | d regui<br>t radiat<br>7500<br>8<br>0,001<br>0,003<br>0,2<br>0,04<br>)<br>er whice<br>ing the<br>s that co             | A4<br>h<br>mg/n<br>mg/n<br>mg/n<br>h com<br>ozone<br>of the a      | $n^{3}$<br>$n^{3}$<br>$n^{3}$<br>$n^{3}$<br>plies with<br>concentrapparatus                                                                                         | Class A.<br>ACGIH)<br>(0.0005<br>(0.0015<br>(0,1<br>(0,02<br>h the<br>ration in t<br>)).           | ppm<br>ppm<br>ppm,       |
| Radio Interference<br>Radiation<br>Vozne emission<br>Room volume<br>Room ventilation<br>Use simulation at random<br>operation<br>Consumables<br>Additional safety information                  | Complies with<br>Below the Th<br>Standby 380<br>0,01 mg/min<br>Recommend<br>For heat evan<br>Room volum<br>Daily copy vo<br>Total workfun<br>Daily copy vo<br>Total workfun<br>Ozone conce<br>Three weigh<br>Peak<br>Threshold Li<br>(Time Weigh<br>Peak<br>Coé Master (<br>Océ F11 Ton<br>Océ Copying<br>This apparati<br>requirements<br>The ozone fil<br>workplace bé<br>ad according to s                                                                                                    | n Directli<br>neshold I<br>reshold I<br>ation: mi<br>ation: mi<br>ation: mi<br>ation: mi<br>uation: mi<br>uation: mi<br>uation: mi<br>uation: mi<br>e<br>ntrations<br>ted avera<br>mit Value<br>ted avera<br>mit Value<br>ted avera<br>to f ENV<br>ter does<br>low 0,04<br>tandard                                                                                                    | ve 89/336<br>Limit Valueration 1<br>uous ope<br>n. 30 m <sup>3</sup><br>n. 15 m <sup>3</sup> /<br>xtra venti<br>ntilation a<br>uch more<br>s:<br>age<br>//Occupa.<br>age) for o<br>nit for ozo<br>verial Safe<br>Material Safe<br>Material Safe<br>Sable for p<br>12281.<br>not have<br>mg/m <sup>3</sup> (<br>UL 1950                                                                                                    | //EEC i i i i i i i i i i i i i i i i i i                                                                                                    | and FC<br>UV, Vis<br>ral ver<br>mmenn<br>iverage<br><u>a Shee</u><br>Data S<br>ing rec<br>eplace<br>of the                                  | tillation)<br>necessary<br>ded<br>e)<br>at E-193)<br>heet E-212<br>cycling pap-<br>ed for keepi<br>filter equal<br>A-C22.2 No                                                                                                    | d regul<br>t radiat<br>7500<br>8<br>0,001<br>0,003<br>0,22<br>0,04<br>)<br>)<br>er whice<br>ng the<br>s that c<br>.950 | A4<br>h<br>mg/n<br>mg/n<br>mg/n<br>h com<br>ozone<br>of the a<br>E | n <sup>3</sup><br>n <sup>3</sup><br>n <sup>3</sup><br>plies with<br>concentr<br>apparatus<br>EPA ENERC                                                              | Class A.<br>ACGIH)<br>(0.0005<br>(0.0015<br>(0,02<br>the<br>ation in t<br>)).                      | ppm<br>ppm<br>ppm        |
| Radio Interference<br>Radiation<br>Heat emission<br>Zoone emission<br>Room volume<br>Room ventilation<br>Use simulation at random<br>operation<br>Consumables<br>Additional safety information | Complies with<br>Below the Th<br>Standby 380<br>0,01 mg/min<br>Recommend<br>Recommend<br>For heat evar<br>Room volum<br>Daily copy vo<br>Total worktim<br>Ozone conce<br>- Time weigh<br>- Peak<br>Threshold Lii<br>(Time Weigh<br>Odour Perce,<br>Océ Master (<br>Océ Afi 11 on<br>Océ Copying<br>This apparati<br>requirements<br>The ozone fil<br>workplace be<br>ded according to s                                                                                                    | n Directin<br>reshold I<br>w; in op<br>at contin<br>ation: mi<br>ation: mi<br>ation: mi<br>ation: mi<br>ation: mi<br>ation: mi<br>ation: mi<br>but<br>of e<br>nhrations<br>ted avera<br>mit Value<br>ted avera<br>mit Value<br>ted avera<br>mit Value<br>ted avera<br>mit Value<br>ted avera<br>mit Value<br>ted avera<br>mit Value<br>ted avera<br>mit Value<br>ted avera<br>mit Value<br>ted avera<br>mit Value<br>ted avera<br>mit Value<br>ted avera<br>mit Value<br>ted avera<br>mit Value<br>ted avera<br>mit Value<br>ter (Océ I Material<br>us is suit<br>of ENV<br>ter does<br>how 0,04                                                                                                    | ve 89/336<br>Limit Valueration 1<br>uous ope<br>n. 30 m <sup>3</sup><br>n. 15 m <sup>3</sup> )<br>xtra ventin<br>thilation a<br>uch more<br>age<br>//Occupal<br>age) for o<br>it for ozo<br>list for ozo<br>s<br>able for p<br>12281.<br>not have<br>mg/m <sup>3</sup> (<br>UL 1950                                                                                                    | /EEC i i kes for i kes for                                                                                                    | and FC<br>UV, Vis<br>rral ver<br>nay be<br>mmenor<br>verage<br>a Shee<br>Data S<br>a Shee<br>Data S<br>cxposu<br>a Shee<br>of the<br>N/CSJ  | tilation) encoded and in the state of the state of the st                                                                                                    | d regui<br>t radiat<br>7500<br>8<br>0,001<br>0,003<br>0,22<br>0,04<br>)<br>)<br>er whice<br>ng the<br>s that c<br>.950 | A4<br>h<br>mg/n<br>mg/n<br>mg/n<br>coone<br>ozone<br>f the a<br>E  | n <sup>3</sup><br>n <sup>3</sup><br>m <sup>3</sup><br>plies with<br>concentr<br>apparatus                                                                           | Class A.<br>ACGIH)<br>(0.0005<br>(0.0015<br>(0,02<br>a the<br>ation in t<br>)).<br>ary STAR ®      | ppm<br>ppm<br>ppm        |
| Radio Interference<br>Radiation<br>Vozne emission<br>Room volume<br>Room ventilation<br>Use simulation at random<br>operation<br>Consumables                                                   | Complies with<br>Below the Th<br>Standby 380<br>0,01 mg/min<br>Recommend<br>For heat evar<br>Room volum<br>Daily copy vc<br>Total worktim<br>Ozone conce<br>- Time weigh<br>Ocom volum<br>Threshold Lin<br>(Time Weigh<br>Ocd Fi11 Ton<br>Océ Fi11 Ton<br>Océ Fi11 Ton<br>Océ Fi11 Ton<br>Océ Fi11 Ton<br>Océ Fi11 Ton<br>Océ Fi11 Ton<br>Océ Fi11 Ton<br>Océ Fi11 Ton<br>Océ Fi11 Ton<br>Océ Si11 Ton<br>Océ Si11 To | n Directin<br>n Directin<br>reshold I<br>W; in opp<br>at contin<br>ation: min<br>ation: min<br>suation e<br>e and veri<br>e and veri<br>e and veri<br>e and veri<br>e and veri<br>to ato veri<br>to ato veri<br>to ato veri<br>e and veri<br>e ato veri<br>e ato veri<br>e | ve 89/336<br>Limit Valueration 1<br>uous ope<br>n. 30 m <sup>3</sup> n. 15 m <sup>3</sup> )<br>xtra venti<br>ntilation a<br>uch more<br>age<br>v/Occupa<br>age) for o<br>inf for ozo<br>erial Safe<br>Material S<br>s<br>able for p<br>12281.<br>not have<br>mg/m <sup>3</sup> (<br>UL 1950                                                                                                    | //EEC & &<br>less for 1<br>& 8 kW<br>rration<br>h (natur<br>lation r ks recouse<br>tional E<br>zone<br>ety Data<br>Safety I<br>rocess<br>to be r<br>the life<br>and CA<br>LIS                                                                                                    | and FC<br>UV, Vis<br>rral ver<br>nay be<br>mmenu<br>verage<br>a Shee<br>Data S<br>a Shee<br>Data S<br>ing rec<br>eplace<br>of the<br>NV/CS/ | tilation) end<br>tilation) end<br>tilation) end<br>ded<br>e)<br>ere Limit<br>et E-193)<br>heet E-233<br>heet E-233<br>heet E-2 | d regul<br>t radiat<br>7500<br>8<br>0,001<br>0,003<br>0,2<br>0,04<br>)<br>er whic<br>ng the<br>s that c<br>.950        | A4<br>h<br>mg/n<br>mg/n<br>ozone<br>of the a<br>E                  | n <sup>3</sup><br>n <sup>3</sup><br>m <sup>3</sup><br>m <sup>3</sup><br>m <sup>3</sup><br>m <sup>3</sup><br>m <sup>3</sup><br>m <sup>3</sup><br>m <sup>3</sup><br>m | Class A.<br>ACGIH)<br>(0.0005<br>(0.0015<br>(0,02)<br>the<br>ration in t<br>))<br>av STAR ®        | ppm<br>ppm<br>ppm        |
| Radio Interference<br>Radiation<br>Vozne emission<br>Room volume<br>Room ventilation<br>Use simulation at random<br>operation<br>Consumables<br>Additional safety information                  | Complies with<br>Below the Th<br>Standby 380<br>0,01 mg/min<br>Recommend<br>For heat evan<br>Room volumm<br>Daily copy vo<br>Total workfim<br>Daily copy vo<br>Total workfim<br>Ozone conce<br>- Time weigh<br>Odour Perce<br>Océ Al 11 fon<br>Océ Copying<br>This apparat<br>requirements<br>The ozone fil<br>workplace be<br>an according to s                                                                                                    | n Directin<br>n Directin<br>reshold I<br>ation: min<br>ation: min<br>suation e<br>e and vere<br>but e<br>ulume (m<br>e<br>e and vere<br>mit Value<br>ted Averer<br>totion Lim<br>Océ Mat<br>er (Océ I<br>Material<br>us is suit<br>of ENV<br>ter does<br>low 0,04                                                                                                    | ve 89/336<br>Limit Valueration 1<br>uous operation 1<br>uous operation 1<br>n. 30 m <sup>3</sup> )<br>xtra ventintilation a<br>uoch more<br>s:<br>age<br>v/Occupa:<br>age/ for a<br>ail for ozo<br>verial Safe<br>Material Safe<br>Material Safe<br>Sable for p<br>12281.<br>not have<br>mg/m <sup>3</sup> (<br>UL 1950                                                                                                    | 5/EEC 6 & A                                                                                                    | and FC<br>UV, Vis<br>ral ver<br>mmenn<br>vverage<br>a Sheee<br>a Sheee<br>of the<br>of the<br>N/CS/                                         | The second second secon                                                                                                    | d regul<br>t radiat<br>7500<br>8<br>0,001<br>0,003<br>0,2<br>0,04<br>)<br>er whic<br>er whic<br>s that c               | A4<br>h<br>mg/n<br>mg/n<br>h com<br>ozone<br>of the a              | n <sup>3</sup><br>n <sup>3</sup><br>n <sup>3</sup><br>n <sup>3</sup><br>n <sup>3</sup><br>n <sup>3</sup><br>n <sup>2</sup><br>concentr<br>apparatus<br>EPA ENERC    | (0.0005<br>(0.0015<br>(0.0015<br>(0.0015<br>(0.002)<br>the the<br>ration in t<br>).<br>ay STAR (B) | ppm<br>ppm<br>ppm        |
| Radio Interference<br>Radiation<br>Veat emission<br>Ozone emission<br>Room volume<br>Room ventilation<br>Use simulation at random<br>operation<br>Consumables<br>Additional safety information | Complies with<br>Below the Th<br>Standby 380<br>0,01 mg/min<br>Recommend<br>For heat evan<br>Room volum<br>Daily copy vo<br>Total worktim<br>Ozone conce<br>- Time weigh<br>- Peak<br>Threshold Li<br>(Time Weigh<br>Odour Perce,<br>Océ F11 Ton<br>Océ Gayster<br>The cozne fil<br>workplace be<br>ed according to s                                                                                                    | h Directive<br>reschold 1W; in op<br>at continuation: mini<br>attion: mini<br>attion: mini<br>attion: mini<br>attion: mini<br>valation e a<br>nutratations<br>a nd veve<br>a and veve<br>at diverze<br>ted diverze<br>ted diverze<br>ted diverze<br>of ENV<br>ter does<br>low 0,04<br>tandard 1                                                                                                    | ve 89/336<br>Limit Value<br>Leration 1<br>uous operation 1<br>uous operation 1<br>n. 30 m <sup>3</sup><br>n. 15 m <sup>3</sup> /<br>xtra ventin<br>triliation a<br>uch more<br>s<br>age<br>( <i>Voccupaa</i><br>age) for op<br>iii for opport<br>will for opport<br>errial Safe<br>Material S<br>s<br>able for p<br>122261.<br>not have<br>img/m <sup>3</sup> (<br>UL 1950                                                                                                    | J/EEC i & A<br>eration<br>h (natur<br>as record<br>tional E<br>zone<br>ne<br>tional E<br>tional E<br>tio | and FC<br>UV, Vis<br>ral ver<br>mmenn<br>vverage<br>a Sheee<br>olata S<br>cxposu<br>a Sheee<br>eplace<br>of the<br>NV/CS/                   | The second second secon                                                                                                    | a regul<br>t radiat<br>7500 8<br>0,001<br>0,003<br>0,04<br>)<br>er whice<br>ng the<br>s that c                         | A4<br>h<br>mg/n<br>mg/n<br>h com<br>ozone<br>of the a              | n <sup>3</sup><br>n <sup>3</sup><br>n <sup>3</sup><br>plies with<br>concentrapparatus<br>EPA ENERG                                                                  | (0.0005<br>(0.0015<br>(0.015<br>(0.015<br>(0.02)<br>(0.02)<br>(0.02)<br>(0.02)<br>(0.02)<br>(0.02) | ppm<br>ppm<br>ppm<br>ppm |

The content of this safety data sheet is subject to the disclaimer of liability on page 123 of this manual.

138

### Safety data sheet Océ 3165E Network Copier

|                                                                                                    |                                                                                                    |                                                                                                    |                                                                                                    |                                                                                                    |                                                                                                    |                                                                                                    |                                                                                                    |                                                                                                    | Number                                                                                                    | E-7                                                                                                 | /44-a-l                  |
|----------------------------------------------------------------------------------------------------|----------------------------------------------------------------------------------------------------|----------------------------------------------------------------------------------------------------|----------------------------------------------------------------------------------------------------|----------------------------------------------------------------------------------------------------|----------------------------------------------------------------------------------------------------|----------------------------------------------------------------------------------------------------|----------------------------------------------------------------------------------------------------|----------------------------------------------------------------------------------------------------|----------------------------------------------------------------------------------------------------|----------------------------------------------------------------------------------------------------|--------------------------|
| Modol                                                                                                    | Océ 2165E N                                                                                                    | C (maabi                                                                                                    |                                                                                                    | . 20.000                                                                                                    |                                                                                                    |                                                                                                    |                                                                                                    | Dia                                                                                                    | ital Accor                                                                                                    | Aug                                                                                                 | ust 20                   |
| Description                                                                                                    | Cleatractation                                                                                                    | c (machi                                                                                                    | ne number                                                                                                    | > 30.000                                                                                                    | n<br>model ek                                                                                                    | in none                                                                                                    |                                                                                                    | Dig<br>nia nhat                                                                                                    |                                                                                                    |                                                                                                    | roller                   |
| Description                                                                                                    | powder toner,                                                                                                    | automa                                                                                                    | tic duple                                                                                                    | king, O                                                                                                    | cé 3165E                                                                                                    | NC (Net                                                                                                    | r, orga<br>work (                                                                                                    | nic prioi<br>Copier) =                                                                                                    | = Océ 316                                                                                                    | 65E DC                                                                                              | .,<br>+ DA0              |
|                                                                                                    | (Digital Acces                                                                                                    | s Contro                                                                                                    | oller).                                                                                                    |                                                                                                    |                                                                                                    |                                                                                                    |                                                                                                    |                                                                                                    |                                                                                                    |                                                                                                    |                          |
| Max. process speed                                                                                                    | 62 A4 prints/r                                                                                                    | nin or 30                                                                                                    | ) A3 print                                                                                                    | s/min                                                                                                    |                                                                                                    |                                                                                                    |                                                                                                    |                                                                                                    |                                                                                                    |                                                                                                    |                          |
| Dimensions Width                                                                                                    | 1622                                                                                                    | mm                                                                                                    |                                                                                                    |                                                                                                    |                                                                                                    |                                                                                                    |                                                                                                    |                                                                                                    |                                                                                                    | 206                                                                                                 | mm                       |
| Height                                                                                                    | 1280                                                                                                    | mm                                                                                                    |                                                                                                    |                                                                                                    |                                                                                                    |                                                                                                    |                                                                                                    |                                                                                                    |                                                                                                    | 437                                                                                                 | mm                       |
| Weight                                                                                                    | 413                                                                                                    | kg                                                                                                    |                                                                                                    |                                                                                                    |                                                                                                    |                                                                                                    |                                                                                                    |                                                                                                    |                                                                                                    | 14.9                                                                                                | kg                       |
| Voltage                                                                                                    | 230                                                                                                    | v                                                                                                    |                                                                                                    | 208                                                                                                    | v                                                                                                    |                                                                                                    | 120                                                                                                    | v                                                                                                    |                                                                                                    | 115                                                                                                 | v                        |
| Frequency                                                                                                    | 60                                                                                                    | Hz                                                                                                    |                                                                                                    | 60                                                                                                    | Hz                                                                                                    |                                                                                                    | 60                                                                                                    | Hz                                                                                                    |                                                                                                    | 60                                                                                                  | Hz                       |
| Current-rated                                                                                                    | 7.5                                                                                                    | А                                                                                                    |                                                                                                    | 8.9                                                                                                    | А                                                                                                    |                                                                                                    | 15                                                                                                    | А                                                                                                    |                                                                                                    | 1.0                                                                                                 | А                        |
| Current-max                                                                                                    | 13.0                                                                                                    | A                                                                                                    |                                                                                                    | 13.0                                                                                                    | A                                                                                                    |                                                                                                    | 18.5                                                                                                    | А                                                                                                    |                                                                                                    | 6.0                                                                                                 | А                        |
| Power consumption, stand by                                                                                                    | 410                                                                                                    | W                                                                                                    | 1                                                                                                    | 410                                                                                                    | W                                                                                                    |                                                                                                    | 410                                                                                                    | W                                                                                                    |                                                                                                    |                                                                                                    |                          |
|                                                                                                    | 1.8                                                                                                    | KVV                                                                                                    |                                                                                                    | .8                                                                                                    | N V V                                                                                                    |                                                                                                    | 1.8                                                                                                    | r.vv                                                                                                    |                                                                                                    |                                                                                                    |                          |
| * Power consumption. sleep mode                                                                                                    | 70                                                                                                    | W (tota                                                                                                    | al system)                                                                                                    |                                                                                                    |                                                                                                    |                                                                                                    |                                                                                                    |                                                                                                    |                                                                                                    |                                                                                                    |                          |
| * Power consumption, low-power                                                                                                    | 264                                                                                                    | W (tota                                                                                                    | I system;                                                                                                    | recov                                                                                                    | ery time <                                                                                                    | 10 s)                                                                                                    |                                                                                                    |                                                                                                    |                                                                                                    |                                                                                                    |                          |
| Mains connection                                                                                                    | Cable with plu                                                                                                    | ъg                                                                                                    |                                                                                                    |                                                                                                    |                                                                                                    |                                                                                                    |                                                                                                    |                                                                                                    |                                                                                                    |                                                                                                    |                          |
| Safety class                                                                                                    | 1                                                                                                    | (IEC 53                                                                                                    | 36) Prote                                                                                                    | ctive e                                                                                                    | arth conne                                                                                                    | ection                                                                                                    |                                                                                                    |                                                                                                    |                                                                                                    |                                                                                                    |                          |
| Protection class                                                                                                    | IP 20                                                                                                    | (IEC 52                                                                                                    | 29)                                                                                                    |                                                                                                    |                                                                                                    |                                                                                                    |                                                                                                    |                                                                                                    |                                                                                                    |                                                                                                    |                          |
| Sound process to lovel                                                                                                    | Standby<br>24 dB(A)                                                                                                    |                                                                                                    |                                                                                                    |                                                                                                    | Inc                                                                                                    | operation                                                                                                    | 6 dB(                                                                                                    | A).                                                                                                    |                                                                                                    |                                                                                                    |                          |
| (at operator/bystander                                                                                                    | 34 UB(A)                                                                                                    |                                                                                                    |                                                                                                    |                                                                                                    | inc                                                                                                    | andouy a                                                                                                    | als 62                                                                                                    | dB(A);                                                                                                    |                                                                                                    |                                                                                                    |                          |
| position)                                                                                                    |                                                                                                    |                                                                                                    |                                                                                                    |                                                                                                    | im                                                                                                    | pulse L                                                                                                    | -i = 3 c                                                                                                    | IB(A)                                                                                                    |                                                                                                    |                                                                                                    |                          |
|                                                                                                    |                                                                                                    |                                                                                                    |                                                                                                    |                                                                                                    |                                                                                                    |                                                                                                    |                                                                                                    |                                                                                                    |                                                                                                    |                                                                                                    |                          |
| Sound power level                                                                                                    | 45 dB(A)                                                                                                    | Discretion                                                                                                    | 00/000                                                                                                    |                                                                                                    | ma                                                                                                    | ainbody 7                                                                                                    | '3 dB(                                                                                                    | A); incl.                                                                                                    | optionals                                                                                                    | 3 74 dB(                                                                                            | (A)                      |
| Sound power level<br>Radio interference<br>Badiation                                                                                                    | 45 dB(A)<br>Complies with<br>Below the Th                                                                                                    | n Directiv                                                                                                    | ve 89/336<br>Limit Valu                                                                                                    | EEC                                                                                                    | ma<br>and FCC i                                                                                                    | ainbody 7<br>rules and                                                                                                    | '3 dB(<br>1 regul<br>radiat                                                                                                    | A); incl.<br>ations,  <br>ion (TL)                                                                                                    | optionals<br>part 15 C                                                                                                    | a 74 dB(<br>lass A.                                                                                 | (A)                      |
| Sound power level<br>Radio interference<br>Radiation<br>Heat emission                                                                                                    | 45 dB(A)<br>Complies with<br>Below the The<br>Standby 410                                                                                                    | n Directiv<br>reshold I<br>W; in op                                                                                                    | ve 89/336<br>Limit Valu                                                                                                    | EEC in the second second second second second second second second second second second second second second se                                                                                                    | ma<br>and FCC i<br>UV, Visible                                                                                                    | ainbody 7<br>rules and<br>e and IR                                                                                                    | '3 dB(<br>I regul<br>radiat                                                                                                    | A); incl.<br>ations, j<br>ion (TLV                                                                                                    | optionals<br>part 15 C<br>list of AC                                                                                                    | s 74 dB(<br>lass A.<br>CGIH)                                                                        | (A)                      |
| Sound power level<br>Radio interference<br>Radiation<br>Heat emission<br>Ozone emission                                                                                                    | 45 dB(A)<br>Complies with<br>Below the Thi<br>Standby 410<br>0,01 mg/min                                                                                                    | n Directiv<br>reshold I<br>W; in op<br>at contin                                                                                                    | ve 89/336<br>Limit Valu<br>eration 1<br>uous ope                                                                                                    | /EEC<br>les for<br>.8 kW<br>ration                                                                                                    | ma<br>and FCC i<br>UV, Visible                                                                                                    | ainbody 7<br>rules and<br>e and IR                                                                                                    | '3 dB(<br>I regul<br>radiat                                                                                                    | A); incl.<br>ations, j<br>ion (TLV                                                                                                    | optionals<br>part 15 C<br>list of AC                                                                                                    | s 74 dB(<br>lass A.<br>CGIH)                                                                        | (A)                      |
| Sound power level<br>Radio interference<br>Radiation<br>Heat emission<br>Ozone emission<br>Room volume                                                                                                    | 45 dB(A)<br>Complies with<br>Below the Thi<br>Standby 410<br>0,01 mg/min a<br>Recommenda                                                                                                    | n Directiv<br>reshold I<br>W; in op<br>at contin<br>ation: mi                                                                                                    | ve 89/336<br>Limit Valu<br>eration 1<br>uous ope<br>n. 30 m <sup>3</sup>                                                                                                    | EEC<br>les for<br>8 kW<br>ration                                                                                                    | ma<br>and FCC i<br>UV, Visible                                                                                                    | ainbody 7<br>rules and<br>e and IR                                                                                                    | '3 dB(<br>I regul<br>radiat                                                                                                    | A); incl.<br>ations, j<br>ion (TLV                                                                                                    | optionals<br>part 15 C<br>/ list of AC                                                                                                    | s 74 dB(<br>lass A.<br>CGIH)                                                                        | (A)                      |
| Sound power level<br>Radio interference<br>Radiation<br>Heat emission<br>Ozone emission<br>Room volume<br>Room volume                                                                                                    | 45 dB(A)<br>Complies with<br>Below the Thi<br>Standby 410<br>0,01 mg/min<br>Recommenda                                                                                                    | n Directiv<br>reshold I<br>W; in op<br>at contin<br>ation: mi<br>ation: mi                                                                                                    | ve 89/336<br>Limit Valu<br>eration 1<br>uous ope<br>n. 30 m <sup>3</sup><br>n. 15 m <sup>3</sup> /                                                                                                    | /EEC<br>les for<br>.8 kW<br>eration<br>h (natu                                                                                                    | ma<br>and FCC i<br>UV, Visible<br>iral ventila                                                                                                    | ainbody 7<br>rules and<br>e and IR<br>ation)                                                                                                    | 73 dB(<br>I regul<br>radiat                                                                                                    | A); incl.<br>ations, j<br>ion (TLV                                                                                                    | optionals<br>part 15 C<br>/ list of AC                                                                                                    | s 74 dB(<br>lass A.<br>CGIH)                                                                        | (A)                      |
| Sound power level<br>Radio interference<br>Radiation<br>Heat emission<br>Ozone emission<br>Room volume<br>Room volume                                                                                                    | 45 dB(A)<br>Complies with<br>Below the Thi<br>Standby 410<br>0,01 mg/min a<br>Recommenda<br>For heat evac                                                                                                    | Directive<br>reshold I<br>W; in op<br>at contine<br>ation: mi<br>ation: mi<br>cuation e                                                                                                    | ve 89/336<br>Limit Valueration 1<br>uous ope<br>n. 30 m <sup>3</sup><br>n. 15 m <sup>3</sup> /<br>xxtra venti                                                                                                    | 6/EEC<br>les for<br>.8 kW<br>eration<br>h (natulation r                                                                                                    | ma<br>and FCC i<br>UV, Visible<br>Iral ventila<br>nay be ne                                                                                                    | ainbody 7<br>rules and<br>e and IR<br>ation)<br>ecessary.                                                                                                    | 73 dB(<br>I regul<br>radiat                                                                                                    | A); incl.<br>ations, j<br>ion (TLV                                                                                                    | optionals<br>part 15 C<br>Ist of AC                                                                                                    | s 74 dB(<br>lass A.<br>CGIH)                                                                        | (A)                      |
| Sound power level<br>Radio interference<br>Radiation<br>Heat emission<br>Ozone emission<br>Room volume<br>Room ventiliation<br>Use simulation at random<br>operation                                                                            | 45 dB(A)<br>Complies with<br>Below the Thi<br>Standby 410<br>0,01 mg/min i<br>Recommenda<br>For heat evac<br>Room volume<br>Daily copy vo                                                                                                    | n Directiv<br>reshold I<br>W; in op<br>at contin<br>ation: mi<br>ation: mi<br>suation e<br>and ver<br>lume (m                                                                                                    | ve 89/336<br>Limit Valu<br>eration 1.<br>uous ope<br>n. 30 m <sup>3</sup><br>n. 15 m <sup>3</sup> /<br>extra venti<br>ntilation a<br>uch more                                                                                                    | k/EEC areas for<br>8 kW<br>eration<br>h (natu-<br>lation r<br>is reco                                                                                                    | ma<br>and FCC i<br>UV, Visible<br>iral ventila<br>nay be ne<br>mmended<br>average)                                                                                                    | ainbody 7<br>rules and<br>e and IR<br>ation)<br>ecessary.                                                                                                    | 73 dB(<br>i regul<br>radiat<br>7500                                                                                                    | A); incl.<br>ations, j<br>ion (TLV                                                                                                    | optionals<br>part 15 C<br>/ list of AC                                                                                                    | s 74 dB(<br>lass A.<br>CGIH)                                                                        | (A)                      |
| Sound power level<br>Radio interference<br>Radiation<br>Heat emission<br>Ozone emission<br>Room volume<br>Room ventilation<br>Use simulation at random<br>operation                                                                             | 45 dB(A)<br>Complies with<br>Below the Thi<br>Standby 410<br>0,01 mg/min i<br>Recommenda<br>For heat evac<br>Room volume<br>Daily copy vo<br>Total worktime                                                                                                    | Direction<br>reshold I<br>W; in op<br>at contin<br>ation: mi<br>ation: mi<br>suation e<br>and ver<br>lume (m<br>e                                                                                                    | ve 89/336<br>Limit Valueration 1.<br>Juous ope<br>n. 30 m <sup>3</sup><br>n. 15 m <sup>3</sup> /<br>extra venti<br>ntilation a<br>uch more                                                                                                    | k/EEC a<br>les for<br>8 kW<br>eration<br>h (natu-<br>lation r<br>lation r<br>s reco<br>e than a                                                                                                    | ma<br>and FCC i<br>UV, Visible<br>iral ventila<br>nay be ne<br>mmended<br>average)                                                                                                    | ainbody 7<br>rules and<br>e and IR<br>ation)<br>ecessary.                                                                                                    | 73 dB(<br>I regul<br>radiat<br>7500<br>8                                                                                                    | A); incl.<br>ations, ;<br>ion (TLV<br>A4<br>h                                                                                                    | optionals<br>part 15 C<br>/ list of AC                                                                                                    | 3 74 dB(<br>lass A.<br>CGIH)                                                                        | (A)                      |
| Sound power level<br>Radio interference<br>Radiation<br>Heat emission<br>Ozone emission<br>Room volume<br>Room ventilation<br>Use simulation at random<br>operation                                                                             | 45 dB(A)<br>Complies with<br>Below the Th<br>Standby 410<br>0,01 mg/min a<br>Recommenda<br>For heat evac<br>Room volume<br>Daily copy vo<br>Total worktim<br>Ozone conce                                                                                                    | n Directin<br>reshold I<br>W; in op<br>at contin<br>ation: mi<br>uation: mi<br>uation e<br>and ver<br>lume (m<br>e<br>ntrations<br>ed avers                                                                                                    | ve 89/336<br>Limit Valueration 1.<br>uous ope<br>n. 30 m <sup>3</sup><br>n. 15 m <sup>3</sup> /<br>extra venti<br>ntilation a<br>uch more                                                                                                    | k/EEC a<br>les for<br>8 kW<br>eration<br>h (natulation r<br>lation r<br>s reco<br>e than a                                                                                                    | ma<br>and FCC i<br>UV, Visible<br>iral ventila<br>nay be ne<br>mmended<br>iverage)                                                                                                    | ainbody 7<br>rules and<br>e and IR<br>ation)<br>ecessary.                                                                                                    | 73 dB(<br>1 regul<br>radiat<br>7500<br>8<br>0.001                                                                                                    | A); incl.<br>ations, j<br>ion (TLV<br>A4<br>h<br>ma/m <sup>3</sup>                                                                                                    | optionals<br>part 15 C<br>/ list of AC                                                                                                    | 3 74 dB(<br>lass A.<br>CGIH)                                                                        | (A)                      |
| Sound power level<br>Radia interference<br>Radiation<br>Heat emission<br>Ozone emission<br>Room volume<br>Room ventilation<br>Use simulation at random<br>operation                                                                             | 45 dB(A)<br>Complies with<br>Below the Th<br>Standby 410<br>0,01 mg/min i<br>Recommenda<br>Recommenda<br>For heat evac<br>Room volume<br>Daily copy vo<br>Total worktim<br>Ozone conce<br>- Time weight<br>- Peak                                                                                                    | a Directin<br>reshold I<br>W; in op<br>at contin<br>ation: mi<br>ation: mi<br>ation: mi<br>ation: mi<br>e<br>ation: mi<br>e<br>ation: mi<br>e<br>ation: mi<br>e<br>ation: mi<br>e<br>ation: mi<br>ation: mi<br>ation: ation: mi<br>ation: ation: mi<br>ation: ation: mi<br>ation: ation: at                                                                                                    | ve 89/336<br>Limit Valu<br>eration 1.<br>uous ope<br>n. 30 m <sup>3</sup><br>n. 15 m <sup>3</sup> /<br>xtra venti<br>ntilation a<br>uch more<br>s:<br>age                                                                                                    | A/EEC a<br>les for<br>.8 kW<br>ration<br>h (natu-<br>lation r<br>ls reco<br>than a                                                                                                    | ma<br>and FCC i<br>UV, Visible<br>Iral ventila<br>nay be ne<br>mmended<br>average)                                                                                                    | ainbody 7<br>rules anc<br>e and IR<br>ation)<br>ecessary.                                                                                                    | 73 dB(<br>d regul<br>radiat<br>7500<br>8<br>0,001<br>0,003                                                                                                    | A); incl.<br>ations, j<br>ion (TLV<br>A4<br>h<br>mg/m <sup>3</sup><br>mg/m <sup>3</sup>                                                                                                    | optionals<br>part 15 C<br>/ list of AC                                                                                                    | 374 dB(<br>lass A.<br>CGIH)<br>0.0005<br>0.0015                                                     | ppm<br>ppm               |
| Sound jower level<br>Radio interference<br>Radiation<br>Heat emission<br>Ozone emission<br>Room volume<br>Room ventilation<br>Use simulation at random<br>operation                                                                             | 45 dB(A)<br>Complies with<br>Below the Th<br>Standby 410<br>0,01 mg/min -<br>Recommenda<br>For heat evaca<br>Room volume<br>Daily copy vo<br>Total worktim<br>Ozone conce<br>- Time weight<br>- Peak<br>Threshold Lin<br>(Time Weight                                                                                                    | n Directive<br>reshold I<br>W; in op<br>at contin<br>ation: mi<br>ation: mi<br>ation: ation: mi<br>ation: ation: mi<br>ation: mi<br>a                                                                                                    | ve 89/336<br>Limit Valu<br>eration 1.<br>uous ope<br>n. 30 m <sup>3</sup><br>n. 15 m <sup>3</sup> /<br>xtra venti<br>ntilation a<br>uch more<br>age                                                                                                    | k/EEC :<br>es for<br>8 kW<br>eration<br>h (natu-<br>lation r<br>s reco<br>than a<br>tional E                                                                                                    | ma<br>and FCC i<br>UV, Visible<br>aral ventila<br>nay be ne<br>mmended<br>average)                                                                                                    | ainbody 7<br>rules and<br>e and IR<br>tition)<br>ccessary.                                                                                                    | 73 dB(<br>d regul<br>radiat<br>7500<br>8<br>0,001<br>0,003                                                                                                    | A); incl.<br>ations, j<br>ion (TLV<br>A4<br>h<br>mg/m <sup>3</sup><br>mg/m <sup>3</sup>                                                                                                    | optionals<br>part 15 C<br>/ list of AC<br>((                                                                                                    | 3 74 dB(<br>lass A.<br>CGIH)<br>0.0005<br>0.0015                                                    | ppm<br>ppm               |
| Sound power level<br>Radio interference<br>Radiation<br>Heat emission<br>Ozone emission<br>Room volume<br>Room ventilation<br>Use simulation at random<br>operation                                                                             | 45 dB(A)<br>Complies with<br>Below the Th<br>Standby 410<br>0,01 mg/min -<br>Recommenda<br>For heat evac<br>Room volume<br>Daily copy vo<br>Total worktim<br>Ozone conce<br>- Time weight<br>- Peak<br>Threshold Lir<br>(Time Weight<br>Odour Perceg                                                                                                    | n Directin<br>reshold I<br>W; in op<br>at contin<br>ation: mi<br>ation: mi<br>ation:                                                                                                    | ve 89/336<br>Limit Valu<br>eration 1.<br>uous ope<br>n. 30 m <sup>3</sup><br>n. 15 m <sup>3</sup> /<br>xtra venti<br>ntilation a<br>uch more<br>age<br>//Occupai<br>age) for o<br>it for ozo                                                                                                    | k/EEC :<br>ies for<br>.8 kW<br>rration<br>lation r<br>is reco<br>than a<br>tional E<br>zone<br>ne                                                                                                    | ma<br>and FCC I<br>UV, Visible<br>anal ventila<br>may be ne<br>mmended<br>average)                                                                                                    | ainbody 7<br>rules and<br>e and IR<br>tition)<br>ccessary.<br>I                                                                                                    | 73 dB(<br>1 regul<br>radiat<br>7500<br>8<br>0,001<br>0,003<br>0,2<br>0,04                                                                                                    | A); incl.<br>ations, j<br>ion (TLV<br>A4<br>h<br>mg/m <sup>3</sup><br>mg/m <sup>3</sup><br>mg/m <sup>3</sup>                                                                                                    | optionals<br>part 15 C<br>list of AC<br>((                                                                                                    | 3 74 dB(<br>lass A.<br>CGIH)<br>0.0005<br>0.0015<br>(0,1<br>(0,02                                   | ppm<br>ppm<br>ppm        |
| Sound power level<br>Radia interference<br>Radiation<br>Heat emission<br>Zoone emission<br>Room volume<br>Room volume<br>Room ventilation<br>Use simulation at random<br>operation                                                              | 45 dB(A)<br>Complies with<br>Below the Th<br>Standby 410 0<br>,01 mg/min 1<br>Recommenda<br>Recommenda<br>For heat evac<br>Room volume<br>Daily copy vo<br>Total worktim<br>Ozone conce<br>Time weight<br>- Peak<br>Threshold Lir<br>(Time Weight<br>Odour Perceg)<br>Océ Master ((                                                                                                    | n Directin<br>reshold I<br>W; in op<br>at contin<br>ation: mi<br>ation: mi<br>ation: ation: mi<br>ation: ation: ation:<br>ation: ation:<br>ation: ation:<br>ation:<br>ati | ve 89/336<br>Limit Valu<br>veration 1.<br>vuous ope<br>n. 30 m <sup>3</sup><br>n. 15 m <sup>3</sup> /<br>xtra venti<br>ntilation a<br>uch more<br>s:<br>age<br>v/Occupai<br>age) for o<br>nit for ozo                                                                                                    | k/EEC :<br>ies for<br>.8 kW<br>rration<br>h (natulation i<br>is reco<br>than a<br>tional E<br>zone<br>ne                                                                                                    | and FCC I<br>UV, Visible<br>ral ventila<br>may be ne<br>mmended<br>twerage)                                                                                                    | ainbody 7<br>rules and<br>e and IR<br>ttion)<br>ccessary.<br>I<br>Limit                                                                                                    | 73 dB(<br>1 regul<br>radiat<br>7500<br>8<br>0,001<br>0,003<br>0,2<br>0,04                                                                                                    | A); incl.<br>ations, j<br>ion (TLV<br>A4<br>h<br>mg/m <sup>3</sup><br>mg/m <sup>3</sup>                                                                                                    | optionals<br>part 15 C<br>/ list of AC<br>(((                                                                                                    | 5 74 dB(<br>lass A.<br>CGIH)<br>0.0005<br>0.0015<br>(0,1<br>(0,02                                   | ppm<br>ppm<br>ppm        |
| Sound power level Radio interference Radiation Heat emission Zoone emission Room volume Room ventilation Use simulation at random operation Consumables                                                                                         | 45 dB(A)<br>Complies with<br>Below the Th<br>Standby 410<br>0,01 mg/min .<br>Recommend:<br>For heat evac<br>Room volume<br>Daily copy vo<br>Total worktim<br>Ozone conce<br>- Time weight<br>- Peak<br>Threshold Lin<br>(Time Weight<br>Odeur Percep<br>Océ Master (<br>Océ F11 Tonn                                                                                                    | n Directin<br>reshold I<br>W; in op<br>at contin<br>tation: mi<br>ation: mi<br>ation: mi<br>uation e<br>a and ver<br>lume (m<br>e<br>ntrations<br>ed avera<br>nit Value<br>ed Avera<br>tion Lin<br>Océ Mat<br>er (Océ I                                                                                                    | ve 89/336<br>Limit Valu<br>eration 1.<br>uous ope<br>n. 30 m <sup>3</sup><br>n. 15 m <sup>3</sup> /<br>xtra venti<br>ntilation a<br>uch more<br>s:<br>age<br>v/Occupat<br>age) for o<br>nit for ozo<br>terial Safe<br>Material S                                                                                                    | b/EEC :<br>les for<br>.8 kW<br>eration<br>h (natulation r<br>is reco<br>than a<br>tional E<br>zone<br>ne<br>ety Dat<br>Safety I                                                                                                    | and FCC i<br>UV, Visible<br>aral ventila<br>mended<br>average)<br>a Sheet E<br>Data Sheet                                                                                                    | Aninbody 7<br>rules and<br>e and IR<br>ation)<br>coessary.<br>Limit                                                                                                    | 73 dB(<br>1 regul<br>radiat<br>7500<br>8<br>0,001<br>0,003<br>0,2<br>0,04                                                                                                    | A); incl.<br>ations, j<br>ion (TLV<br>A4<br>h<br>mg/m <sup>3</sup><br>mg/m <sup>3</sup><br>mg/m <sup>3</sup>                                                                                                    | optionals<br>part 15 C<br>/ list of AC<br>((                                                                                                    | 5 74 dB(<br>lass A.<br>CGIH)<br>0.0005<br>0.0015<br>(0,1<br>(0,02                                   | ppm<br>ppm<br>ppm<br>ppm |
| Sound jower level<br>Radio interference<br>Radiation<br>Heat emission<br>Ozone emission<br>Room volume<br>Room ventilation<br>Use simulation at random<br>operation                                                                             | 45 dB(A)<br>Complies with<br>Below the Th<br>Standby 410<br>0,01 mg/min .<br>Recommenda<br>Recommenda<br>Recommenda<br>For heat evac<br>Room volume<br>Daily copy vo<br>Total worktim<br>Zone conce<br>- Time weight<br>- Peak<br>Threshold Lir<br>Odour Percep<br>Océ Master (U<br>Coé F11 Ton<br>Océ Copying<br>The senarst                                                                                                    | n Directin<br>reshold I<br>W; in op<br>at contin<br>attion: mi<br>tuation: mi<br>tuation: mi<br>tuation e<br>e and ver<br>intrations<br>red avera<br>nit Value<br>red Avera<br>otion Lim<br>Occ Mat<br>er (Occ I<br>Material                                                                                                    | ve 89/336<br>Limit Valueration 1.<br>uous ope<br>n. 30 m <sup>3</sup><br>n. 15 m <sup>3</sup> /<br>xtra ventin<br>triliation a<br>uch more<br>s:<br>age<br>e/Occupal<br>age for o<br>init for ozo<br>terial Safe<br>Material S<br>Is<br>able for p                                                                                                    | b/EEC :<br>les for<br>.8 kW<br>eration<br>h (natulation r<br>is reco<br>than a<br>tional E<br>zone<br>ne<br>ety Dat<br>Safety I                                                                                                    | and FCC i<br>UV, Visible<br>aral ventila<br>nay be ne<br>mmended<br>werage)<br>Exposure I<br>a Sheet E<br>Data Sheet                                                                                                    | Attion)<br>Attion)<br>Attion)<br>Attion)<br>Attion)<br>Attion)<br>Attion)<br>Attion)<br>Attion)<br>Attion)<br>Attion<br>Attion)<br>Attion<br>Attion)<br>Attion<br>Attion<br>At   | 73 dB(<br>1 regul<br>radiat<br>7500<br>8<br>0,001<br>0,003<br>0,2<br>0,04<br>r which                                                                                                    | A); incl.<br>ations, j<br>ion (TLV<br>A4<br>h<br>mg/m <sup>3</sup><br>mg/m <sup>3</sup><br>mg/m <sup>3</sup>                                                                                                    | optionals<br>part 15 C<br>/ list of AC<br>((<br>((                                                                                                    | 5 74 dB(<br>lass A.<br>CGIH)<br>0.0005<br>0.0015<br>(0,1<br>(0,02                                   | ppm<br>ppm<br>ppm<br>ppm |
| Sound power level<br>Radio interference<br>Radiation<br>Heat emission<br>Zoone emission<br>Room volume<br>Room volume<br>Room volume<br>Use simulation<br>Use simulation at random<br>operation                                                 | 45 dB(A)<br>Complies with<br>Below the Th<br>Standby 410<br>0,01 mg/min 1<br>Recommends<br>For heat evac<br>Room volume<br>Daily copy vo<br>Total worktim<br>Ozone conce<br>- Time weight<br>Ozone conce<br>- Time weight<br><i>Threshold Lir</i><br>( <i>Time Weight</i><br>Océ Master (<br>Océ F11 Tom<br>Coć Copying<br>This apparatu                                                                                                    | n Directin<br>reshold I<br>W; in op<br>at contin<br>attion: mi<br>tuation: mi<br>tuation: mi<br>tuation e<br>e and ver<br>lume (me<br>e ntrations<br>red avera<br>nit Value<br>red Avera<br>otion Lim<br>Occé Mat<br>er (Océ I<br>Material<br>is is suit<br>of ENV                                                                                                    | ve 89/336<br>Limit Valueration 1.<br>uous ope<br>n. 30 m <sup>3</sup><br>n. 15 m <sup>3</sup> /<br>xtra venti<br>ntilation a<br>uch more<br>age<br>c/Occupai<br>age) for o<br>ini for ozo<br>terial Safe<br>Material S<br>s<br>able for p<br>12281.                                                                                                    | k/EEC is so for a second second secon | and FCC i<br>UV, Visible<br>iral ventila<br>nay be ne<br>mmended<br>iverage)<br>Exposure I<br>a Sheet E<br>Data Sheet<br>ing recycl                                                                                                    | Attion)<br>ecessary.<br>Linnit<br>193)<br>et E-212)<br>ing pape                                                                                                    | 73 dB(<br>1 regularized in the second second s | A); incl.<br>ations, p<br>ion (TLV<br>A4<br>h<br>mg/m <sup>3</sup><br>mg/m <sup>3</sup><br>h compl                                                                                                    | optionals<br>part 15 C<br>/ list of AC<br>((<br>(<br>ties with t                                                                                                    | 374 dB(<br>lass A.<br>CGIH)<br>0.0005<br>0.0015<br>(0,1<br>(0,02                                    | ppm<br>ppm<br>ppm        |
| Sound power level Radio interference Radiation Heat emission Zoone emission Room volume Room ventilation Use simulation at random operation Consumables Additional safety information                                                           | 45 dB(A)<br>Complies with<br>Below the Th<br>Standby 410<br>0,01 mg/min i<br>Recommendia<br>Recommendia<br>Recommendia<br>Recommendia<br>Recommendia<br>Recommendia<br>Recommendia<br>Recommendia<br>Recommendia<br>Recommendia<br>Recommendia<br>Peak<br>Threshold Lin<br>(Time Weight<br>Odour Perceg<br>Océ Halt Tomo<br>Océ F11 Tomo<br>Océ F11 Tomo<br>Océ Gopying<br>This apparatit<br>requirementis<br>The ozone fiit                                                                        | n Directi<br>reshold I<br>W; in op<br>at contin<br>ation: mi<br>ation: mi<br>ation:                                                                                                    | ve 89/336<br>Limit Valueration 1<br>uous ope<br>n. 30 m <sup>3</sup><br>n. 15 m <sup>3</sup> /<br>xtra venti<br>ntilation a<br>uch more<br>s:<br>age<br>c/Occupai<br>age) for o<br>nit for ozo<br>terial Safe<br>Material Safe<br>Material Safe<br>Material Safe<br>Date for p<br>12281.<br>not have                                                                                                    | VEEC :<br>les for<br>8 kW<br>eration<br>h (natu<br>lation n<br>is reco<br>to than a<br>tional E<br>zone<br>ne<br>ety Dat<br>Safety I<br>rocess<br>to be r                                                                                                    | and FCC i<br>UV, Visible<br>iral ventila<br>nay be ne<br>mmended<br>iverage)                                                                                                    | ainbody 7<br>rules and<br>e and IR<br>tition)<br>ccessary.<br>Limit<br>(<br>(<br>-193)<br>et E-212)<br>ing pape<br>or keepin                                                                                                    | 73 dB(<br>1 regularized at the second at the second at the s | A); incl.<br>ations, p<br>ion (TLV<br>A4<br>h<br>mg/m <sup>3</sup><br>mg/m <sup>3</sup><br>mg/m <sup>3</sup><br>h compl                                                                                                    | optionals<br>part 15 C<br>/ list of AC<br>((<br>((<br>ties with the set of the set of the se | 5 74 dB(<br>lass A.<br>CGIH)<br>0.0005<br>0.0015<br>(0,1<br>(0,02)<br>he                            | ppm<br>ppm<br>ppm<br>ppm |
| Sound jower level Radio interference Radiation Heat emission Zoone emission Room volume Room ventilation Use simulation at random operation Consumables Additional safety information                                                           | 45 dB(A)<br>Complies with<br>Below the Th<br>Standby 410<br>0,01 mg/min 1<br>Recommenda<br>Recommenda<br>Recommenda<br>For heat evac<br>Room volume<br>Daily copy vo<br>Total worktim<br>Zone conce<br>- Time weight<br>Daily copy vo<br>Total worktim<br>Zone conce<br>- Time weight<br>- Peak<br>Threshold Lin<br>(Time Weight<br>Odour Percey<br>Océ Master (U<br>Cocé F11 Tone<br>Océ Copying<br>This apparatu<br>requirements<br>The ozone fill<br>workplace be                                | n Directin<br>reshold I<br>W; in op<br>at contin<br>ation: mi<br>ation: mi<br>ation:                                                                                                    | ve 89/336<br>Limit Valu<br>erartion 1<br>uous ope<br>n. 30 m <sup>3</sup><br>n. 15 m <sup>3</sup> /<br>xitra venti<br>ntilation a<br>uch more<br>s:<br>age<br>c/Occupal<br>age/ for o<br>vit for ozo<br>terial Safe<br>Material S<br>s<br>able for p<br>12281.<br>not have<br>: mg/m <sup>3</sup> (:                                                                                                    | /EEC i<br>les for<br>8 kW<br>rration<br>h (natu-<br>lation n<br>s reco<br>t than a<br>tional E<br>zone<br>than a<br>tional E<br>zone<br>than a<br>tional E<br>zone<br>than a<br>tional E<br>s a for<br>t to be r<br>the life                                                                                                    | and FCC i<br>UV, Visible<br>aral ventila<br>may be ne<br>mmended<br>werage)                                                                                                    | ainbody 7<br>rules and<br>e and IR<br>tition)<br>ccessary.<br>I<br><i>Limit</i><br>-193)<br>et E-212)<br>ing pape<br>por keepin<br>er equals                                                                                                    | 73 dB(<br>1 regul<br>radiat<br>7500<br>8<br>0,001<br>0,02<br>0,04<br>r whice<br>g the that c                                                                                                    | A); incl.<br>ations, p<br>ion (TLV<br>A4<br>h<br>mg/m <sup>3</sup><br>mg/m <sup>3</sup><br>mg/m <sup>3</sup><br>h compl                                                                                                    | optionals<br>part 15 C<br>/ list of AC<br>((<br>(<br>ies with the<br>paratus).                                                                                                    | 5 74 dB(<br>lass A.<br>CGIH)<br>0.0005<br>0.0015<br>(0,1<br>(0,2<br>he<br>tion in t                 | ppm<br>ppm<br>ppm        |
| Sound power level<br>Radia interference<br>Radiation<br>Heat emission<br>Zoone emission<br>Room volume<br>Room volume<br>Room volume<br>Use simulation<br>Use simulation at random<br>operation<br>Consumables<br>Additional safety information | 45 dB(A)<br>Complies with<br>Below the Th<br>Standby 410<br>0,01 mg/min 1<br>Recommenda<br>For heat evaca<br>Room volume<br>Daily copy vo<br>Total worktim<br>Ozone conce<br>- Time weight<br>- Peak<br>Threshold Lir<br>(Time Weight<br>Odour Percey<br>Océ Master (<br>Océ F11 Tom<br>Océ Copying<br>This apparatu<br>requirements<br>The ozone fill<br>workplace be                                                                                                    | n Directin<br>reshold I<br>W; in opp<br>at contin<br>ation: mi<br>tation: mi<br>uation e<br>and ver<br>lume (me<br>e<br>ntrations<br>de avera<br>mit Value<br>ed avera<br>bit Value<br>ed avera<br>to f ENV<br>er does<br>f ENV<br>er does<br>low 0,04<br>tandard                                                                                                    | ve 89/336<br>Limit Valueration 1.<br>100000 open<br>n. 30 m <sup>3</sup> n. 15 m <sup>3</sup> /<br>xtra ventintilation a<br>uch more<br>age<br>c/Occupai<br>age) for o<br>nit for ozo<br>lerial Safe<br>Material S<br>Is<br>able for p<br>12281.<br>not have<br>mg/m <sup>3</sup> (<br>UL 1950)                                                                                                    | /EEC is for a stress for a stress for a stre | and FCC i<br>UV, Visible<br>aral ventila<br>nay be ne<br>mmended<br>iverage)<br>Exposure I<br>a Sheet E<br>Data Sheet<br>ing recycl<br>eplaced fx<br>of the filte<br>NV/CSA-C                                                                                                    | Ation)<br>ceesary.<br>Ation)<br>ceessary.<br>Limit<br>(<br>-193)<br>cet E-212)<br>ing pape<br>por keepin<br>er equals<br>:22.2 No.                                                                                                    | 73 dB(<br>1 regular<br>7500<br>8<br>0,001<br>0,003<br>0,2<br>0,04<br>r whice<br>g the c<br>that c<br>950                                                                                                    | A); incl.<br>ations, p<br>ion (TLV<br>A4<br>h<br>mg/m <sup>3</sup><br>mg/m <sup>3</sup><br>h compl<br>ozone c<br>f the ap<br>EF                                                                                                    | optionals<br>part 15 C<br>/ list of AC<br>((<br>(<br>ies with t<br>oncentrat<br>paratus).<br>A ENERGY                                                                                                    | 74 dB(<br>lass A.<br>CGIH)<br>0.0005<br>0.0015<br>(0,1<br>(0,02)<br>he<br>tion in ti                | ppm<br>ppm<br>ppm<br>ppm |
| Sound power level Radia interference Radiation Heat emission Zoone emission Room volume Room ventilation Use simulation at random operation Consumables Additional safety information Liste                                                     | 45 dB(A)<br>Complies with<br>Below the Th<br>Standby 410<br>0,01 mg/min 1<br>Recommenda<br>For heat evac<br>Room volume<br>Daily copy vo<br>Total worktim<br>Ozone conce<br>- Time weight<br>Ozone conce<br>- Time weight<br>Ozone Asser (<br>Océ Master (<br>Océ F11 Tom<br>Cocé f11 Tom<br>Cocé f11 Tom<br>Cocé f11 Tom<br>Cocé f11 Tom<br>Cocé f11 Tom<br>Cocé f11 Tom<br>Cocé f11 Tom<br>Cocé Copying<br>This apparatu<br>requirements                                                          | n Directin<br>reschold I<br>W; in op<br>at contin<br>tation: mi<br>attion: mi<br>tation: mi<br>tation: mi<br>tation: mi<br>tation: mi<br>tation: mi<br>tation: mi<br>e<br>ntrations<br>e<br>and ver<br>ed avera-<br>totion Lim<br>Occé Mat<br>er (Océ I<br>Material<br>s is suit<br>of ENV<br>er does<br>low 0,04<br>tandard                                                                                                    | ve 89/336<br>Limit Value<br>ration 1.<br>10005 open<br>n. 30 m <sup>3</sup><br>n. 15 m <sup>3</sup> /<br>xtra ventin<br>trillation a<br>uch more<br>age<br>v/Occupal<br>age/ for o<br>nit for ozo<br>terial Safe<br>Material Safe<br>Material Safe<br>Material Safe<br>Distribution<br>Safe of the<br>Safe of the<br>Safe o                                                                                                    | h (natu<br>lation n<br>s reco<br>tional E<br>zone<br>ne<br>tional E<br>zone<br>ne<br>tional E<br>safety I<br>rocess<br>to be r<br>the life                                                                                                    | and FCC i<br>UV, Visible<br>Iral ventila<br>may be ne<br>mmended<br>werage)<br>Exposure I<br>a Sheet E<br>Data Sheet<br>ing recycl<br>eplaced fr<br>of the filte<br>UV/CSA-C                                                                                                    | Ation)<br>Ation)<br>Ationa<br>Ation)<br>Ation) | 73 dB(<br>d regul<br>radiat<br>7500<br>8<br>0,001<br>0,003<br>0,22<br>0,04<br>r whice<br>that c<br>950                                                                                                    | A); incl. ;<br>ations, i, j, ations, i, j, ations, i, j, ations, i, j, ations, i, j, ations, i, j, ations, ations | optionals<br>part 15 Ci<br>list of AC<br>ies with the<br>oncentrat<br>paratus).<br>A ENERGY                                                                                                    | 7 74 dB<br>lass A.<br>CGIH)<br>0.0005<br>0.0015<br>(0,1<br>(0,02<br>he<br>tion in t                 | ppm<br>ppm<br>ppm<br>ppn |
| Sound power level Radio interference Radiation Heat emission Zoone emission Room volume Room ventilation Use simulation at random operation Consumables Additional safety information Liste                                                     | 45 dB(A)<br>Complies with<br>Below the Th<br>Standby 410<br>0,01 mg/min i<br>Recommenda<br>Recommenda<br>For heat evac<br>Room volume<br>Daily copy vo<br>Total worktim<br>Zone conce<br>- Time weight<br>Deat worktim<br>Zone conce<br>- Time weight<br>- Peak<br>Threshold Lin<br>(Time Weight<br>Ode F11 Tom<br>Océ F11 Tom<br>Océ F11 Tom<br>Océ F11 Tom<br>Océ F11 Tom<br>Océ F11 Tom<br>Océ F11 Tom<br>Océ F11 Tom<br>Océ F11 Tom<br>Océ F11 Tom<br>Océ F11 Tom<br>Océ F11 Tom<br>Océ F11 Tom | h Directh<br>reshold 1<br>W; in op<br>at contin-<br>tation: mi<br>attion: mi<br>atti                                                                                                    | ve 89/336<br>Limit Valu<br>eration 1.<br>uous operation 1.<br>uous operation 1.<br>n. 30 m <sup>3</sup> /<br>xtra ventin<br>ntilation a<br>uch more<br>s:<br>age<br>//Occupaia<br>age) for o<br>nit for ozo<br>vit for ozo<br>vit for ozo<br>sit for ozo<br>sit for ozo<br>sable for p<br>12281.<br>not have<br>: mg/m <sup>3</sup> (<br>UL 1950.                                                                                                    | h (natu<br>lation n<br>is reco<br>tional E<br>zone<br>ne<br>ty Dat<br>Safety I<br>rocess<br>to be r<br>the life                                                                                                    | and FCC of<br>UV, Visible<br>rral ventilal<br>may be ne<br>mmended<br>iverage)<br>Exposure I<br>a Sheet E<br>Data Sheet<br>ing recycl<br>eplaced fr<br>of the filte<br>NV/CSA-C                                                                                                    | Attion)<br>cessary.<br>Limit<br>(<br>Limit<br>-193)<br>or keepin<br>or keepin<br>or keepin<br>c22.2 No.                                                                                                    | 73 dB(<br>1 regul<br>radiat<br>7500<br>8<br>0,001<br>0,003<br>0,22<br>0,04<br>r whice<br>g the that c<br>950                                                                                                    | A); incl. ations, I , j , incl. ations, I , j , j , incl. ations, I , j , j , j , j , j , j , j , j , j                                                                                                    | optionals<br>part 15 Ci<br>list of AC<br>((<br>(<br>(<br>(<br>(<br>(<br>(<br>(<br>(<br>(<br>(<br>(<br>(<br>(<br>(<br>(<br>(<br>(                                                                                                    | 5 74 dB<br>lass A.<br>CGIH)<br>0.0005<br>0.0015<br>(0,1<br>(0,02)<br>he<br>tion in tl<br>STAR®      | ppm<br>ppm<br>ppm<br>ppm |
| Sound power level Radia interference Radiation Heat emission Zoone emission Room volume Room volume Use simulation Use simulation at random operation Consumables Additional safety information Liste                                           | 45 dB(A)<br>Complies with<br>Below the Th<br>Standby 410<br>0,01 mg/min 1<br>Recommenda<br>For heat evaca<br>Room volume<br>Daily copy vo<br>Total worktim<br>Ozone conce<br>- Time weight<br>- Peak<br>Threshold Lir<br>(Time Weight<br>Odour Percey<br>Océ Master (<br>Océ F11 Tom<br>Océ Copying<br>This apparatu<br>requirements<br>The ozone fill<br>workplace be<br>d according to si                                                                                                    | h Directhi<br>reshold UW; in op<br>at contin<br>ation: mi<br>ation: mi<br>ation: mi<br>utation e<br>e<br>and vele<br>the<br>e<br>and vele<br>utation: mi<br>e<br>and vele<br>utation: mi<br>e<br>and vele<br>utation: mi<br>e<br>and vele<br>utation: mi<br>e<br>and vele<br>utation: mi<br>ation: mi<br>e<br>and vele<br>utation: mi<br>ation: mi<br>atio                                                                                                    | ve 89/336<br>Limit Value<br>eration 1.<br>uous ope<br>n. 30 m <sup>3</sup><br>n. 15 m <sup>3</sup> /<br>xtra ventin<br>triliation a<br>uch more<br>s:<br>age<br>( <i>Occupali</i><br>age) for o<br><i>iti for ozot</i><br>waterial S<br>S<br>able for p<br>12281.<br>not have<br>: mg/m <sup>3</sup> (<br>UL 1950)                                                                                                    | k/EEC is is second to be related to be related to be relat | and FCC I<br>UV, Visible<br>uV, Visible<br>rral ventila<br>may be ne<br>mmended<br>iverage)<br>Exposure I<br>Exposure I<br>a Sheet E<br>Data Sheet<br>ing recycl<br>eplaced fr<br>of the filte<br>N/CSA-C                                                                                                    | Limit<br>193)<br>                                                                                                    | 73 dB(<br>1 regul<br>radiat<br>7500<br>8<br>0,001<br>0,003<br>0,2<br>0,04<br>r whice<br>r whice<br>g the t<br>that c<br>950                                                                                                    | A); incl. ations, i j, i on (TLV)<br>A4 h<br>mg/m <sup>3</sup><br>mg/m <sup>3</sup><br>h compl<br>corne c c<br>t the ap<br>EF                                                                                                    | optionals<br>part 15 Ci<br>list of AC<br>((<br>(<br>(<br>(<br>(<br>(<br>(<br>(<br>(<br>(<br>(<br>(<br>(<br>(<br>(<br>(<br>(<br>(                                                                                                    | 5 74 dB(<br>lass A.<br>CGIH)<br>0.0005<br>0.0015<br>(0,1<br>(0,02)<br>he<br>tion in tl              | ppm<br>ppm<br>ppm<br>ppm |
| Sound power level Radia interference Radiation Heat emission Corone emission Room volume Room ventilation Use simulation at random operation Consumables Additional safety information Liste                                                    | 45 dB(A)<br>Complies with<br>Below the Th<br>Standby 410<br>0,01 mg/min 1<br>Recommenda<br>For heat evac<br>Room volume<br>Daily copy vo<br>Total worktim<br>Zone conce<br>- Time weight<br>Ozone conce<br>- Time weight<br>Odour Perceg<br>Cocé Master (<br>Océ F11 Tom<br>Cocé Copying<br>This apparatu<br>requirements<br>The ozone fill<br>workplace be<br>d according to si                                                                                                    | h Directh<br>h reshold UW; in opp<br>at contin<br>ation: mi<br>ation: mi<br>ation: mi<br>uation e a<br>and vee<br>a and vee<br>and vee<br>an             | ve 89/336<br>Limit Valueration 1<br>uous ope<br>n. 30 m <sup>3</sup><br>n. 15 m <sup>3</sup><br>n. 15 m <sup>3</sup><br>traventra ventin<br>titilation a<br>uch more<br>sige<br>//Occupal<br>age) for o<br>gage<br>//Occupal<br>age) for o<br>lift for ozo<br>rerial Safe<br>sable for p<br>able for p<br>able for p<br>able for p<br>mg/m <sup>3</sup> (<br>UUL 1950.                                                                                                    | k/EEC is less for<br>a kew<br>ration<br>h (natil lation<br>is reco<br>than a<br>tional E<br>zone<br>tional E<br>zone<br>tional E<br>zone<br>to be r<br>the life<br>life<br>S                                                                                                    | ma<br>and FCC I<br>UV, Visible<br>uver age in a sheet E<br>Data Sheet E<br>Data Sheet E<br>eplaced fro<br>of the filte<br>UV/CSA-C                                                                                                    | inbody 7<br>rules and IR<br>vition)<br>iccessary.<br>i<br>                                                                                                    | 73 dB(<br>1 regul<br>radiat<br>7500<br>8<br>0,001<br>0,003<br>0,2<br>0,04<br>r whice<br>r whice<br>g the that c<br>950                                                                                                    | A4<br>ations, I j<br>mg/m <sup>3</sup><br>mg/m <sup>3</sup><br>h completion of the ap<br>EF                                                                                                    | optionals<br>part 15 C V<br>list of AC<br>((<br>ies with the<br>ies with the<br>oncentrat<br>paratus).<br>A ENERGY                                                                                                    | 574 dB(<br>lass A.<br>CGIH)<br>0.0005<br>0.0015<br>(0,1<br>(0,02)<br>he<br>tion in tl<br>star®      | ppn<br>ppn<br>ppn<br>he  |
| Sound power level Radia interference Radiation Heat emission Zoone emission Room volume Room ventilation Use simulation at random operation Consumables Additional safety information Liste                                                     | 45 dB(A)<br>Complies with<br>Below the Th<br>Standby 410<br>0,01 mg/min i<br>Recommenda<br>Recommenda<br>Recommenda<br>For heat evac<br>Room volume<br>Daily copy vo<br>Total worktim<br>Zone conce<br>- Time weight<br>Ozoa recorce<br>- Time weight<br>Ozoa recorce<br>Océ Master (<br>Océ F11 Ton<br>Océ Copying<br>This apparatu<br>requirements<br>The ozone fill<br>workplace be<br>d according to si                                                                                         | n Directhi<br>reshold W; in op<br>at contini<br>ation: mi<br>ation: mi<br>ation: mi<br>utation e<br>and very<br>mit Value<br>of Aver<br>of Coef d<br>Naterial<br>of ENV<br>of ENV<br>()<br>()<br>()<br>()<br>()<br>()<br>()<br>()<br>()<br>()<br>()<br>()<br>()                                                                                                    | ve 89/336<br>Limit Valueration 1<br>1 uous ope<br>1 n 30 m <sup>3</sup><br>n. 15 m <sup>3</sup> /<br>xtra ventitilation a<br>uch more<br>s:<br>age<br>1/Occupation<br>age<br>1/Occupation<br>1/Occupation<br>1/Occupation<br>1/Occu | A/EEC ; lees for rest for rest | me<br>and FCC (<br>UV, Visible<br>arral ventila<br>nay be ne<br>mmended<br>iverage)<br>Exposure I<br>a Sheet E<br>Data Sheet E<br>Data Shee | ainbody 7;<br>rules and<br>ation)<br>accessary.<br>I<br>193)<br>at E-212)<br>ing pape<br>or keepin<br>or keepin<br>or keepin<br>or keepin                                                                                                    | 7500<br>8<br>0,001<br>0,003<br>r whice<br>g the that c<br>950                                                                                                    | A4); incl. ations, i j, incl. ations, i j, incl. ations, i j, i mg/m <sup>3</sup> mg/m <sup>3</sup> mg/m <sup>3</sup> h complexity of the ap                                                                                                    | optionals and the second second secon                | 574 dB(<br>lass A.<br>CGIH)<br>0.0005<br>0.0015<br>(0,1<br>(0,02)<br>he<br>tion in ti<br>tion in ti | ppn<br>ppn<br>ppn        |

## EPA ENERGY STAR®

Océ-Technologies B.V. has joined the ENERGY STAR® Program of the United States Environmental Protection Agency (EPA). The purpose of the ENERGY STAR® Program is to promote the manufacturing and marketing of energy-efficient equipment, thereby potentially reducing combustion-related pollution.

The Océ 31x5/31x5E DC is an Upgradable Digital Copier, the Océ 31x5/31x5E NC is a Multifunction Device.

As an ENERGY STAR® Partner, Océ-Technologies B.V. has determined that these machines meet the ENERGY STAR® guidelines for energy efficiency, exept the Océ 3145/3145E which has the same energy efficiency features, but does not meet the ENERGY STAR® Tier2 requirement for low power mode.

The ENERGY STAR® Criteria involve the feature mentioned below. The use of power management features prevents unnecessary power consumption and offers economical and environmental benefits.

**low power** The Océ 31x5/31x5E DC and NC automatically enter the low power mode 15 minutes after the last copy/print is made.<sup>1</sup> The low power default time can be adjusted by the key operator to an interval between 1 and 15 minutes.

**sleep mode** The Océ 31x5/31x5E NC automatically enters the sleep mode 90 minutes after the last copy/print is made.<sup>1</sup> The sleep mode default time can be adjusted by the key operator to an interval between 10 and 90 minutes.

**auto-off** The Océ 31x5/31x5E DC automatically enters the auto off mode 90 minutes after the last copy is made.<sup>1</sup> The auto off mode default time can be adjusted by the key operator to an interval between 10 and 90 minutes.

If the default times mentioned above cause an inconvenience, you can request the service technician to increase the limit to a maximum of 240 minutes. It is suggested that you determine the appropriate default time for your work pattern by changing the setting in increments of 30 minutes and testing each setting for at least a week. Only if the 240 minute limit still causes considerable inconvenience, due to your particular usage pattern, can you request the service technician to disable the sleep mode or auto off feature.

**Attention:** If one or more of the maximum default times is increased, or the sleep mode or auto off feature is disabled, the Océ 31x5/31x5E no longer complies with the German RAL-UZ 62 requirements.

**automatic duplex** Using both sides of paper reduces paper costs, national energy consumption and the amount of paper wasted. Therefore, both machines are set by default for automatic duplex copying/printing.

**recycled paper** The use of recycled paper also benefits the environment. The Océ 31x5/31x5E DC and NC are designed to use recycled paper. Product literature on recommended types of recycled copier/printer paper can be obtained from your local Océ company or Océ Headquarters (Océ-Technologies B.V.) in Venlo, the Netherlands

1 For power consumption data: see Product Safety Data Sheet in this appendix.

energy

ENERGY STAR® is a U.S. registered mark

Océ 31x5E

Configuration and special maintenance

# Appendix B Hardware components and operating panel

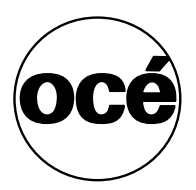

## Océ 31x5E

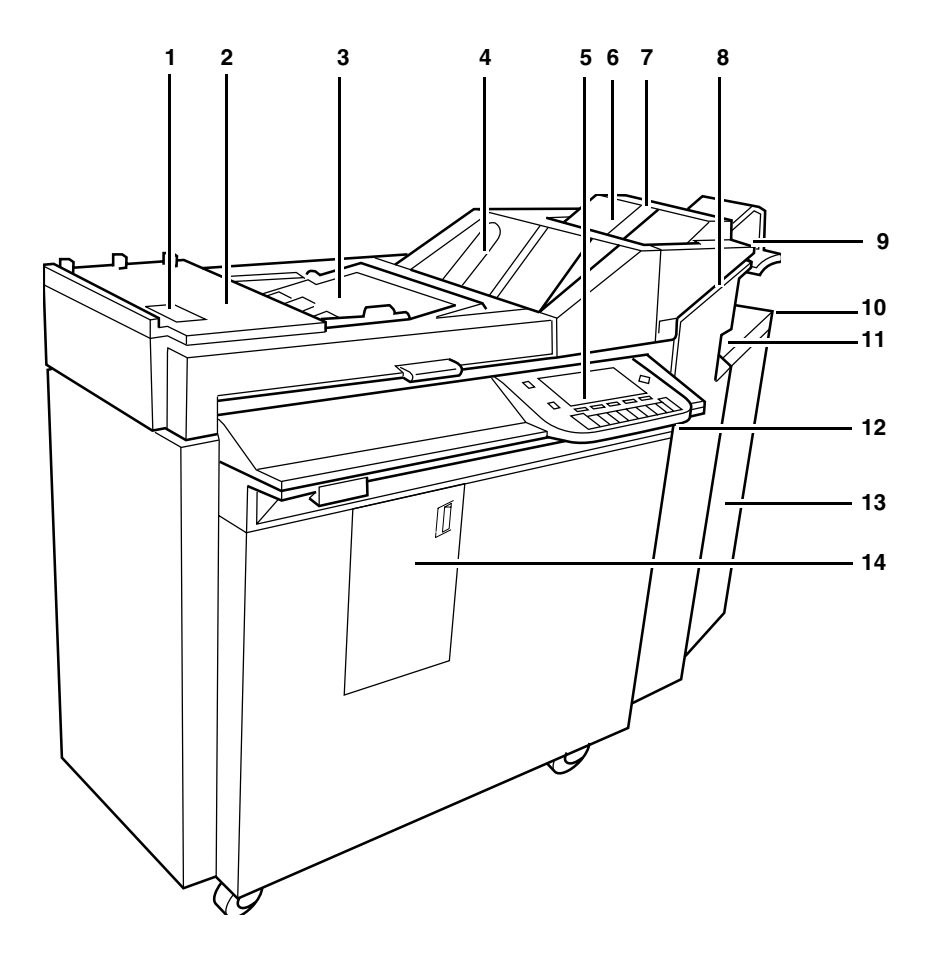

- 1 staple remover
- 2 original unit cover
- 3 automatic feeder
- 4 original receiving tray
- 5 operating panel
- 6 upper output tray
- 7 A3 paper rest

- 8 stapler
- 9 finisher tray
- 10 special feeder
- 11 lower output tray
- 12 on/off button
- 13 paper compartment
- 14 small front door
# Operating panel

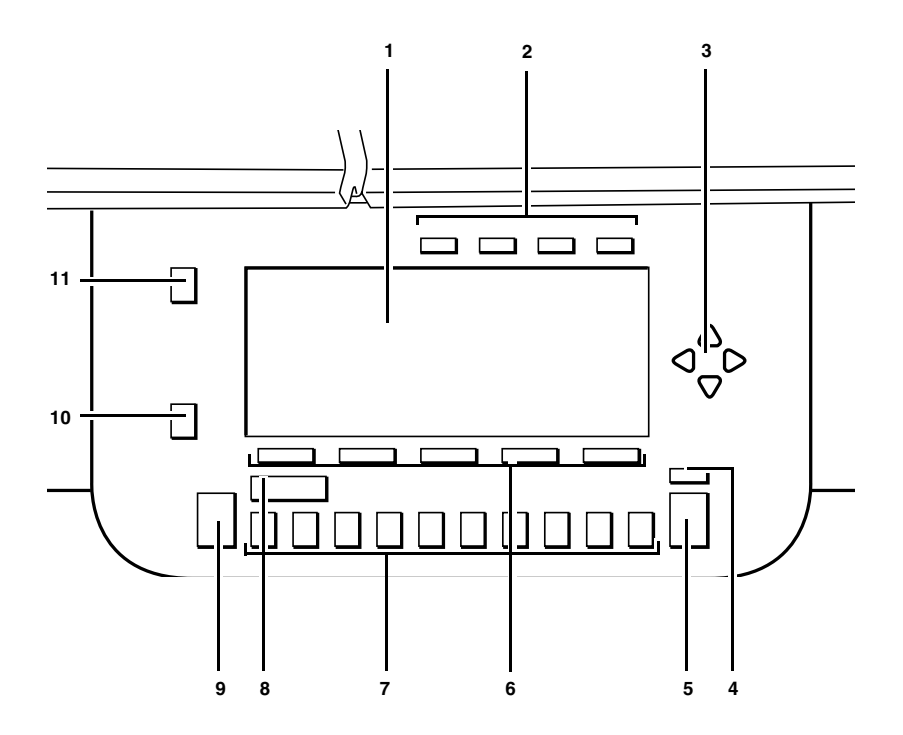

- 1 graphic display
- 2 section buttons
- 3 arrow buttons
- 4 stop button
- 5 correction button (C)
- 6 function buttons
- 7 copy quantity buttons

- 8 copy counter
- 9 start button
- 10 without function
- 11 without function

Océ 31x5E

Configuration and special maintenance

# Appendix C Miscellaneous

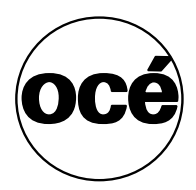

# How to read this manual

The consistent style that is used in this manual enables you to quickly become familiar with the use of this manual and ultimately the Océ 31x5E.

**Description** Each section or subsection contains a description of the feature or operation identified in the title. It might also include possible applications, as well as any guidelines that you should bear in mind.

**Procedures** A description is followed by a procedure. A procedure always begins with a phrase which briefly describes the procedure, followed by a series of numbered steps that take you, step by step, through all phases of performing the operation.

**Figures and tables** Figures and tables are titled and numbered sequentially throughout this manual. Figures include pictures of product components, screen dumps, examples, and diagrams of concepts discussed in the description.

**Attention getters** There are several types of information to which we draw your attention. This information is classified as follows:

**Note:** In a 'Note', information is given about matters which ensure the proper functioning of the machine or application, but useful advice concerning its operation may also be given.

**Attention:** The information that follows 'Attention' is given to avoid damage to your copy or original, the copier or printer, data files, etc.

**Caution:** The information that follows 'Caution' is given to prevent you suffering personal injury.

# User survey

Did you find this manual to be accurate?

- Yes
- No

Were you able to operate the product after reading this manual?

- □ Yes
- No

Does this manual provide adequate background information?

- □ Yes
- No

Is the format of this manual convenient in size, easy to read and layed out well?

- □ Yes
- 🛛 No

Did you find the information you were looking for?

- □ Always
- □ Most of the times
- Sometimes
- Not at all

How did you find the information you were looking for?

- □ Table of contents
- Index
- Neither

Are you satisfied with this manual?

- □ Yes
- 🗅 No

Thank you for evaluating this manual.

If you have any other comments or concerns, please explain them on the following page.

#### Comments:

| <br> | <br> |
|------|------|
|      |      |
| <br> | <br> |
|      |      |
| <br> | <br> |
|      |      |
| <br> | <br> |
|      |      |
|      |      |
| <br> | <br> |
|      |      |
| <br> | <br> |

#### Date:

This reader's comment sheet is completed by:

Name (optional):

Occupation:

Company:

Phone:

Address:

City:

Country:

Please return this sheet to:

Océ-Technologies B.V. Attn: ITC-User Documentation P.O. Box 101 5900 MA Venlo The Netherlands

Send you comments by E-mail to: itc-userdoc@oce.nl

For the addresses of local Océ organizations see: www.oce.com

# Addresses of local Océ organizations

Océ-Australia Ltd. P.O.Box 363 Ferntree Gully MDC VIC 3165 Australia

Océ-Österreich GmbH Postfach 95 1233 Vienna Austria

Océ-Belgium N.V./S.A. Avenue J.Bordetlaan 32 1140 Brussels Belgium

Océ-Brasil Comércio e Industria Ltda. Caixa Postal 3187 01060-970 Sao Paulo, SP Brazil

Océ-Canada Inc. 525, Logan Avenue, Toronto, Ontario M4K 3B3 Canada

Océ Office Equipment (Beijing) Co Ltd. Xu Mu Cheng Chaoyang District Beijing 100028 China

Océ-Česká republika s.r.o. Hanusova 18 14021 Praha 4 Pankrác, Czech Republic Océ-Danmark A.S. Kornmarksvej 6 DK 2605 Brøndby Denmark

Océ-France S.A. 32, Avenue du Pavé Neuf, 93161 Noisy-le-grand, Cedex France

Océ-Deutschland GmbH Postfach 101454 4330 Mülheim an der Ruhr (13) Deutschland

Océ (Hong Kong China) Ltd. 12/F 1202 The Lee Gardens 33 Hysan Avenue, Causeway Bay Hong Kong

Océ-Hungária Kft. P.O.B. 237 1241 Budapest Hungary

Océ-Italia S.p.A. Strada Padana Superiore 2/B 20063 Cernusco sul Naviglio (MI) Italia

Océ Systems (Malaysia Sdn. Bhd.) #3.01, Level 3, Wisma Academy Lot 4A, Jalan 19/1 46300 Petalig Jaya Malaysia Océ-Nederland B.V. P.O.Box 800 5201 AV 's-Hertogenbosch The Netherlands

Océ Norge A/S Postboks 53, Grefsen 0409 Oslo 4 Norway

Océ-Poland Ltd. ul. Łopuszańska 53 02-232 Warszawa Poland

Océ-Lima Mayer S.A. Av. José Gomes Ferreira, 11 Ed. Atlas II Miraflores 1495 Algés Portugal

Océ (Far East) Pte. Ltd./ Océ (Singapore) Pte. Ltd., #03-00 Wisma Gulab 190 MacPherson Road Singapore 348548

Océ España SA Business Park MAS BLAU C/Osona 2, 2-3a Planta 08820 El Prat del Llobregat (Barcelona) Spain

Océ-Svenska AB P.O.box 1231 S-164 28 Kista Sweden

Océ-Schweiz AG Sägereistrasse 29 CH8152 Glattbrugg Switzerland Océ (Taiwan) Ltd. No. 99-24 Nan Kang Road Sec.2 Taipeh, Taiwan Taiwan, RO

Océ (Thailand) Ltd. 16th Floor, B.B. Building 54 Asoke Road, Sukhumvit 21 Bangkok 10110 Thailand

Océ-U.K.Ltd. Langston Road Loughton, Essex IG10 3SL United Kingdom

Océ-USA Inc. 5450 North Cumberland Av. Chicago, Ill. 60656 U.S.A.

# Index

### Α

access copier 44 access printer 44 access to key operator system 14 paper trays and stapler 40 special feeder 41 account logging 19 access files 20 error situation 20 hold jobs mode 19 ignore error mode 19 information 19 accounting system external 42 internal 42, 74 accounts account number 81 close 85 copy limit 79 erase data base 86 opening 76 PIN code 80 print 87 reset counters 83 save/restore 88 scrolling through list 78 sort order 82 status 84 system accounts 77 activating access control 43 copy charge device 44 add credit 83 announcement 58 auto switch off time 33 automatic printing on/off 56 automatic shut down or sleep mode 12 automatic shutdown time 32

#### В

banner pages 62

## С

call key operator 65 call service 115 change account number 81 change limit 79 change phone number 65 change PIN code 80 change status 84 charges for blank pages 46 charges per 2-sided copy 46 charges per A3 copy 46 close account 85 company settings 26 configuration report 66 continuous copying 39 controller 10 copier memory size 69 copier user account 77 copy charge device 42 copy charge device account 77 copy charges 46 copy counter 83 copies and prints 69 copy charge device counter 77 temporary copy counter 77 total counter 116 credit 83 customized settings 26

#### D

DAC 10 reboot 108 removing jobs 110 restarting 108 stopping 22 defaults company-specific settings 27 factory settings 27 margin shift 28 reset time 31 delay start printing 58 delete account 85 delete all accounts 86 disk 88 display accounts 78

#### Ε

end user control 51 end-of-job confirmation 64 error handling 103 error pages 70 extra credit 83 extra margin, see standard margin shift

#### F

field separator 48 freeze account 84

#### G

go to account 78

### I

ICCS see accounting system information configuration report 66 copy/print volume 69 memory size of copier 69 system errors 116 initial mode 29

#### J

Job SubmitIT installing application 7 job ticket 60

#### Κ

key operator account 77 key operator system access operating panel 14 Print Logic 15 key operator's phone number. 65 key switch 12

### L

language selection 28 link paper trays 39 locked doors 40 locked on/off switch 12 locked special feeder 41

#### М

mailbox 52, 60 storage time 54 margin shift

#### N

Network settings 113

### 0

Océ default settings 26 open account 76 operator licenses 50

#### Ρ

paper continuous paper 39 folio sizes 38 jams, see Copy Jobs and Daily Maintenance manual trays for reports 37 PIN code accounts 80 key operator system 15, 77 master code for accounting 43 print accounts 87 print mailbox jobs 43 print system log 116 printer controller 10 printer description 49

#### R

reboot DAC 108 refill 35 sheet stapler 92 50 sheet stapler 95 refill staples 92 refill toner 97 release time for printing 58 remove print jobs 110 reopen account 84 reset ALL counters 83 reset counters 83 reset time settings 31 restart DAC 108 restore network settings 113 restoring factory settings 27

# S

safe use 121 safety data sheets 123 safety information 121 save current settings 27 scanning enable export 47 scrolling through accounts list 78 service 115 Service notified 115 settings company 26 factory 27 reset time 31 shut down time 32 sleep time 34 sort accounts on.. 82 special feeder 41 standard margin shift 28 staple jam in 35-sheet stapler 104 jam in 50-sheet stapler 106 staple tray 101 staples refill 35 sheet stapler 92 refill 50 sheet stapler 95 switch off time 33 system accounts 77 system log 116

### Т

Tasks of the key operator 10 time announcement 58 waiting 58 time delay 65 timers auto switch off 33 automatic shutdown 32 reset time settings 31 sleep mode 34 toner refill 97 registration 99 toner reservoir 98 trays for page settings 37 not accessible 40 tray linking 39 turning on/off automatic 12 copier 12 lock switch 12

#### V

view accounts 78

# w

waiting time 58 warm up time 12